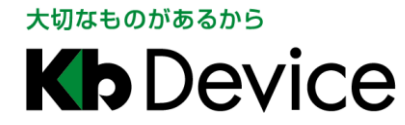

ドーム型 IP カメラ(バンダルプルーフ) | 取扱説明書 2017.9.1 2 版

# ドーム型 IP カメラ(バンダルプルーフ) LC-N620A 取扱説明書

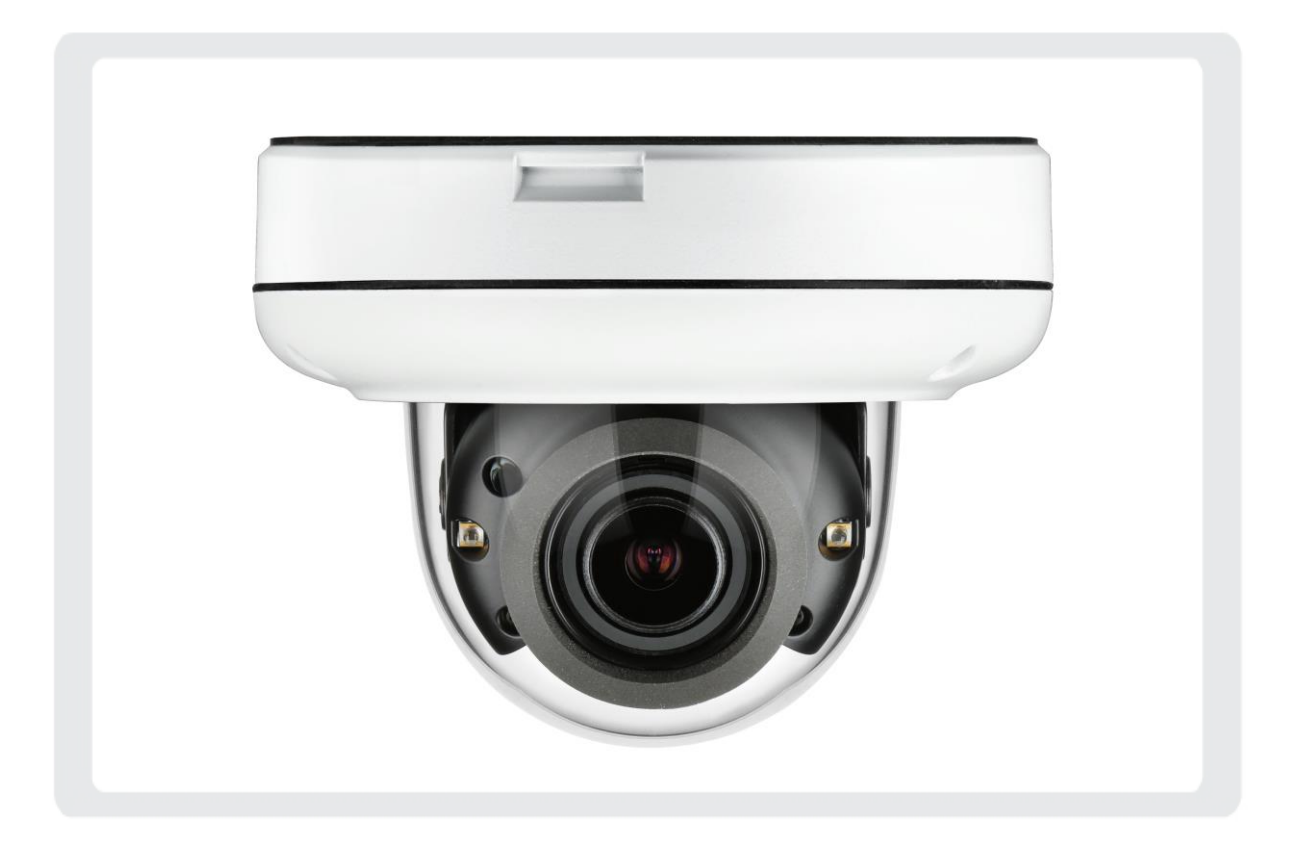

お客様へ

このたびは、弊社製品をお買い上げ頂きありがとうございます。 ご使用の前に、この取扱説明書をよくお読みになり、正しくお使いください。 また、お読みになった後は、いつでも確認できるように場所を定めて保管してください。

株式会社ケービデバイス

# 限定保証

(㈱ケービデバイスは、LC-N620A が頒布されている仕様条件にしたがって製造されたもので、材料上または仕上げ上 欠陥がないことを保証致します。

したがって、(㈱ケービデバイスは、弊社へ返送して頂いたもので、弊社が点検して材料および仕上げに欠陥があると 判断した場合には、弊社の責任の元で修理、もしくは交換を致します。

なお、この保証は、日本国内で購入され、購入後1年間かつ日本国内で使用される LC-N620A についてのみ有効なものとします。

# 免責事項

㈱ケービデバイスは、市場性や市販性に関する保証、特定の目的または用途に関する保証、もしくは特許侵害に対 する保証など、本保証条件以外のものは一切保証致しません。㈱ケービデバイスは、いかなる直接的損害、付帯的 もしくは間接的な損害金、あるいは欠陥製品もしくは製品の使用に起因する損失金または費用については何ら責任を 負わないものとします。そのような損害の発生があることについてあらかじめ知らされていた場合についても同様な ものとします。お客様は、LC-N620Aの使用、ならびに LC-N620Aを使用して得られる結果に関する一切の責任を負 うものとします。この保証は、最初の購入者であるお客様に対して適用され、お客様が LC-N620A を転売された第三 者には適用されません。㈱ケービデバイスは、第三者からの、または第三者の為になすお客様のいかなる請求に関 しても責任を負わないものとします。

以下に挙げる場合は、保証の対象外とさせて頂きます。

- ① 火災・地震、第三者による行為、その他の事故によりLC-N620Aの不具合が発生した場合。
- ② お客様の故意もしくは過失、誤用、乱用、その他の異常な条件下での使用により LC-N620A の不具合が 発生した場合。
- ③ お客様が、LC-N620A に手を加えて改造、修理を行った場合。
- ④ ユーザーシステムの使用や使用方法に起因して発生した損害など。

# 目次

| 安全にお使い頂くために                     | 5    |
|---------------------------------|------|
| 使用上のご注意                         |      |
| 1章 本製品について                      |      |
| 1−1 同梱品                         |      |
| 1-2 カメラ各部の名称                    |      |
| 1-3 ドームカバーの取り外し                 |      |
| 1-4 カメラを工場出荷状態に戻す               |      |
| 1-5 カメラの設置                      |      |
| 1-6 カメラの接続                      |      |
| 1-7 マイクロ SD カードについて             |      |
| 2 章 クライアント PC からの接続             |      |
| 2-1 VLC media player のインストール    |      |
| 2-2 IP Installer による IP アドレスの設定 |      |
| 2-3 ブラウザからのアクセス                 |      |
| 2-4 ライブ画面                       |      |
| 2−5 言語の変更                       | 2–11 |
| 3章 各種設定                         |      |
| 3-1 ビデオ&音声                      |      |
| 3-1-1 ビデオ設定                     |      |
| 3−1−2 オンスクリーン表示(OSD)設定          |      |
| 3−1−3 関心領域(ROI 機能)設定            |      |
| 3–1–4 プライバシーマスク設定               |      |
| 3-2 カメラ                         |      |
| 3−2−1 プロファイル設定                  |      |
| 3−2−2   画像調整                    |      |
| 3−2−3 露光設定                      |      |
| 3−2−4 デイ&ナイト設定                  |      |
| 3−2−5 逆光設定                      |      |
| 3-2-6 ホワイトバランス                  |      |
| 3−2−7   画像処理                    |      |
| 3-2-8 ビデオ処理                     |      |
| 3-3 ネットワーク                      |      |
| 3−3−1 ネットワーク状態                  |      |
| 3−3−2 ネットワーク設定                  |      |
| 3−3−3 UPNP 設定                   |      |
| 3−3−4   DDNS 設定                 |      |

|           | 3-3-5                                                                                                    | FTP 設定                                                                                  | 3–30                                                                                                    |
|-----------|----------------------------------------------------------------------------------------------------|-----------------------------------------------------------------------------------------|----------------------------------------------------------------------------------------------------|
|           | 3-3-6                                                                                                    | SMTP(メール送信)設定                                                                           | 3–31                                                                                                    |
| 3-        | 4 トリガー                                                                                                    | -動作                                                                                     | 3–33                                                                                                    |
|           | 3-4-1                                                                                                    | 動作ルール設定                                                                                 | 3–33                                                                                                    |
|           | 3-4-2                                                                                                    | 画像転送設定                                                                                  | 3–35                                                                                                    |
| 3-        | 5 イベント                                                                                                    | <b>`</b>                                                                                | 3–36                                                                                                    |
|           | 3-5-1                                                                                                    | イベントルール設定                                                                               | 3–36                                                                                                    |
|           | 3-5-2                                                                                                    | スケジュール設定                                                                                | 3–39                                                                                                    |
|           | 3-5-3                                                                                                    | モーション検知設定                                                                               | 3–40                                                                                                    |
|           | 3-5-4                                                                                                    | 温度                                                                                      | 3–43                                                                                                    |
| 3-        | 6 録画                                                                                                    |                                                                                         | 3–44                                                                                                    |
|           | 3-6-1                                                                                                    | 録画設定                                                                                    | 3–44                                                                                                    |
|           | 3-6-2                                                                                                    | 録画リスト                                                                                   | 3–49                                                                                                    |
|           | 3-6-3                                                                                                    | ストレージ設定                                                                                 | 3–53                                                                                                    |
| 3-        | 7 セキュ                                                                                                    | リティ                                                                                     | 3–55                                                                                                    |
|           |                                                                                                    |                                                                                         |                                                                                                    |
|           | 3-7-1                                                                                                    | IP アドレスフィルター設定                                                                          | 3–55                                                                                                    |
|           | 3-7-1<br>3-7-2                                                                                                    | IP アドレスフィルター設定<br>RTSP 認証設定                                                             | 3–55<br>3–59                                                                                                 |
| 3-        | 3-7-1<br>3-7-2<br>8 システ.                                                                                           | IP アドレスフィルター設定<br>RTSP 認証設定<br>ム                                                        | 3–55<br>3–59<br>3–60                                                                                         |
| 3-        | 3-7-1<br>3-7-2<br>8 システ.<br>3-8-1                                                                                  | IP アドレスフィルター設定<br>RTSP 認証設定<br>ム<br>システム情報                                              | 3–55<br>3–59<br>3–60<br>3–60                                                                                 |
| 3-        | 3-7-1<br>3-7-2<br>8 システ.<br>3-8-1<br>3-8-2                                                                         | IP アドレスフィルター設定<br>RTSP 認証設定<br>ム<br>システム情報<br>ファームウェア更新                                 | 3–55<br>3–59<br>3–60<br>3–60<br>3–61                                                                         |
| 3-        | 3-7-1<br>3-7-2<br>8 システ.<br>3-8-1<br>3-8-2<br>3-8-3                                                                | IP アドレスフィルター設定<br>RTSP 認証設定<br>ム<br>システム情報<br>ファームウェア更新<br>日付と時刻の設定                     | 3-55<br>3-59<br>3-60<br>3-61<br>3-63                                                                         |
| 3-        | 3-7-1<br>3-7-2<br>8 システ.<br>3-8-1<br>3-8-2<br>3-8-3<br>3-8-4                                                       | IP アドレスフィルター設定<br>RTSP 認証設定                                                             | 3-55<br>3-59<br>3-60<br>3-60<br>3-61<br>3-63<br>3-65                                                         |
| 3-        | 3-7-1<br>3-7-2<br>8 システ.<br>3-8-1<br>3-8-2<br>3-8-3<br>3-8-3<br>3-8-4<br>3-8-5                                     | IP アドレスフィルター設定<br>RTSP 認証設定<br>ム<br>システム情報<br>ファームウェア更新<br>日付と時刻の設定<br>DST 設定<br>ユーザー管理 | 3-55<br>3-59<br>3-60<br>3-60<br>3-61<br>3-63<br>3-65<br>3-66                                                 |
| 3–        | 3-7-1<br>3-7-2<br>8 システ.<br>3-8-1<br>3-8-2<br>3-8-3<br>3-8-3<br>3-8-4<br>3-8-5<br>3-8-6                            | IP アドレスフィルター設定                                                                          | 3-55<br>3-59<br>3-60<br>3-60<br>3-61<br>3-63<br>3-65<br>3-66<br>3-72                                         |
| 3–        | 3-7-1<br>3-7-2<br>8 システ・<br>3-8-1<br>3-8-2<br>3-8-3<br>3-8-4<br>3-8-5<br>3-8-5<br>3-8-6<br>3-8-7                   | IP アドレスフィルター設定                                                                          | 3-55<br>3-59<br>3-60<br>3-60<br>3-61<br>3-63<br>3-65<br>3-66<br>3-72<br>3-74                                 |
| 3–        | 3-7-1<br>3-7-2<br>8 システ.<br>3-8-1<br>3-8-2<br>3-8-3<br>3-8-4<br>3-8-5<br>3-8-6<br>3-8-7<br>3-8-7<br>3-8-8          | IP アドレスフィルター設定<br>RTSP 認証設定                                                             | 3-55<br>3-59<br>3-60<br>3-61<br>3-63<br>3-65<br>3-66<br>3-72<br>3-74<br>3-75                                 |
| 3–        | 3-7-1<br>3-7-2<br>8 システ.<br>3-8-1<br>3-8-2<br>3-8-3<br>3-8-4<br>3-8-5<br>3-8-6<br>3-8-7<br>3-8-8<br>3-8-8<br>3-8-9 | IP アドレスフィルター設定<br>RTSP 認証設定<br>ム<br>システム情報                                              | 3-55<br>3-59<br>3-60<br>3-60<br>3-61<br>3-63<br>3-65<br>3-66<br>3-72<br>3-74<br>3-75<br>3-76                 |
| 3-<br>4 章 | 3-7-1<br>3-7-2<br>8 システ.<br>3-8-1<br>3-8-2<br>3-8-3<br>3-8-4<br>3-8-5<br>3-8-6<br>3-8-7<br>3-8-8<br>3-8-9<br>工場出荷  | IP アドレスフィルター設定<br>RTSP 認証設定<br>ム<br>システム情報                                              | 3-55<br>3-59<br>3-60<br>3-60<br>3-61<br>3-63<br>3-65<br>3-66<br>3-72<br>3-74<br>3-75<br>3-76<br>3-76<br>3-76 |
| 3<br>4章章  | 3-7-1<br>3-7-2<br>8 システ.<br>3-8-1<br>3-8-2<br>3-8-3<br>3-8-4<br>3-8-5<br>3-8-6<br>3-8-7<br>3-8-8<br>3-8-9<br>工場品仕様 | IP アドレスフィルター設定<br>RTSP 認証設定<br>ム<br>システム情報                                              | 3-55<br>3-59<br>3-60<br>3-61<br>3-63<br>3-65<br>3-65<br>3-76<br>3-74<br>3-75<br>3-76<br>3-76<br>3-76<br>3-71 |

## 安全にお使い頂くために

- LC-N620A をご使用になる前に、必ず本書をよく読んでください。
- ・ 本書は必ず保管し、使用上不明な点などがある場合には再読し、ご確認ください。
- ・ 本書を十分理解せずに LC-N620A をご使用にならないでください。
- ・ LC-N620A の仕様範囲を超える条件において使用された場合については、動作は保証しかねますので あらかじめご了承ください。
- LC-N620Aは、宇宙、航空、医療、原子力、運輸、交通、各種安全装置などの人命、事故に関わる
   特別な品質、信頼性などが要求される用途でご使用にならないでください。
- LC-N620Aは、犯罪の抑止と犯罪行為の証拠の記録を行うものであり、それ自体で犯罪を未然に 防ぐものではありません。
- ・ 第三者からの不正アクセス防止の為、パスワードは必ず変更してください。
- 本書に載っている挿絵は、実際のものと若干異なる場合があります。

【 表示および図記号について 】

本書では、本製品を安全に正しくご使用頂くために、さまざまな表示をしています。 内容をご理解の上、本文をよくお読みください。

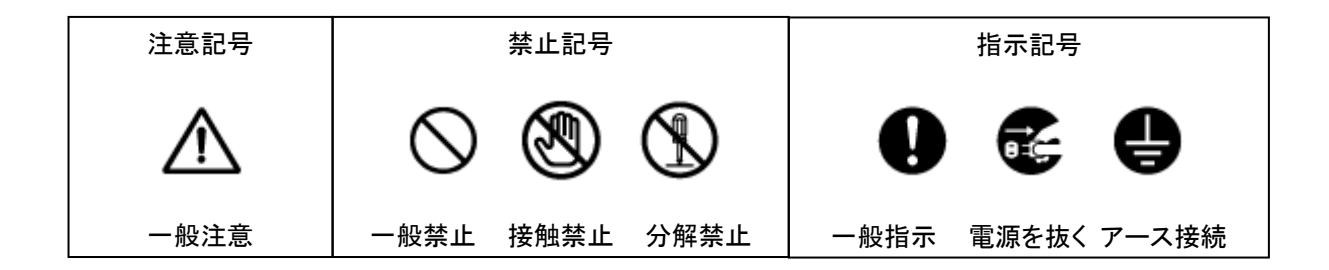

# 警告

正しくご使用頂けない場合、死亡もしくは重傷につながる恐れがあります。

水にぬらさない

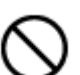

火災や感電の恐れがあるため、湿気の多い場所(温度、湿度変化の激しい場所)や水の入る 場所に設置しないでください。

● 指定の電源電圧を超えない

表示された電源電圧を超える電圧を加えないでください。 火災および感電の恐れがあります。

● 分解、改造をしない

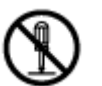

本製品を分解・改造しないでください。感電や火災の原因になります。メンテナンスや検査が必要な場合には、製品を購入いただいた販売店にご連絡ください。

● 液体や金属片を上に置かない、挿入しない

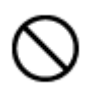

本製品の上に、水の入った容器や金属製のゴミなどの異物を置いたり挿入したり しないでください。本体内に液体や金属が入ると、火災および感電の恐れがあります。

異常が発生したとき

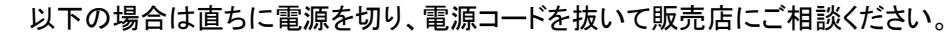

- 本体から煙や異臭または異音が発生したとき
- ・ 落下などにより本体または電源コードが損傷したとき
- 落雷時は触れない

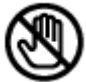

落雷があったときは、本体やケーブルに触れないでください。感電の恐れがあります。落雷により異常が発生した場合は販売店にご相談ください。

#### 注意 正しくご使用頂けない場合、人の怪我または物理的損傷につながる恐れがあります。

ぬれた手で触れない

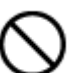

濡れた手で本体およびケーブルに触れないでください。 感電の恐れがあります。

● コードを置いたままにしない

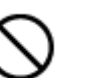

ケーブル類を通路に置いたままにしないでください。 通った人が足を引っ掛けて転ぶ恐れがあります。

外部接続のときは外部装置の電源を切る

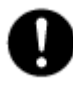

本製品に外部装置をつなげる場合は、それらの装置の電源が切れていることを 確認してから接続してください。 本製品およびカメラからの過電流による感電の恐れがあります。

● 製品に異物がついたとき

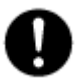

製品に異物がついた場合には、やわらかい布またはハンカチで取り除いてください。 異物の除去のために薬剤(シンナー、溶剤など)は使用しないでください。

● 使用する場所に注意

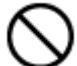

以下の場所で使用または保管しないでください。

- ・ 温度が極端に低いか、高い場所
  - ・ 湿度の高い場所、またはエアコンの前のように温度が急激に変化する場所
  - ・ 埃が多い場所
  - ・製品の両側の通気穴からの放熱が妨げられる場所
- 磁気を帯びたものを置かない

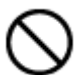

クレジットカード、テレフォンカード、通帳、その他磁気を帯びたものを製品の近くに 置かないでください。

静電気に注意

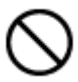

静電気は製品内部に損傷を起こす可能性があります。製品のリアパネルおよび 内部電子部品に触る前には、体内の静電気を除去してください。

● 法規に準拠した廃棄を

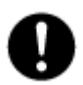

本製品が修理不可能なほどの損傷を受けた場合、または製品を廃棄する場合には、鉛、 バッテリー、プラスチックなどの廃棄物に関するその地域の法規に準拠して廃棄してください。

### 使用上のご注意

仕様の動作温度、湿度の範囲外の環境で本製品を使用しないでください。

強力な磁界や電界がある場所に設置しないでください。映像が乱れたり機器が故障したりする恐れが あります。

電源が不安定な場合、または感電が生じた場合には、本製品は適切に作動しない可能性があります。 必ず正しい定格電圧で使用するようにしてください。

本製品は、停電に備えて設計されていますが、停電により損傷を受ける可能性があります。

その場合、使用中のデータの損傷や記録ができないことがあります。

無停電電源装置(UPS)を使用することを推奨します。

本製品は、ユーザーが自由に好みの設定を行える設計になっています。

しかし、ユーザーの設定エラーが、誤作動に繋がる場合があります。

本製品は、外部機器(センサー、オーディオ機器、PC、レコーダーなど)と接続して使用するため、

外部要因による誤作動の恐れがあります。

安定した運用のため定期的なメンテナンスを推奨します。

本製品から出力される映像情報は個人情報やプライバシーに係わる機密情報が含まれる場合があります。 「個人情報保護法」に準拠した取り扱いを実施されることを推奨致します。

本製品は、精密機器です。振動や強い衝撃を与えないでください。

火災や感電、本体の破損に繋がります。

運送時の落下、振動によって発生した機器の破損についての責任を弊社は負うことができません。

あらかじめご了承ください。

本製品に対し、改良のため予告なく仕様の一部を変更することがあります。

(ハードウェア、ソフトウェア、文書など)

# 1章 本製品について 同梱品 1-1 本製品には、以下のものがセット内容となっています。全ての同梱品が含まれているかご確認ください。 カメラ本体 1個 6 特殊形状レンチ 1本 取り付けボルト&ナット 各2個 タッピングビス&アンカー 各3本 LAN ケーブル保護キャップ 1個 テンプレートシート 2 種類 $\bigcirc$ CD-ROM 1枚 簡易取扱説明書 1部

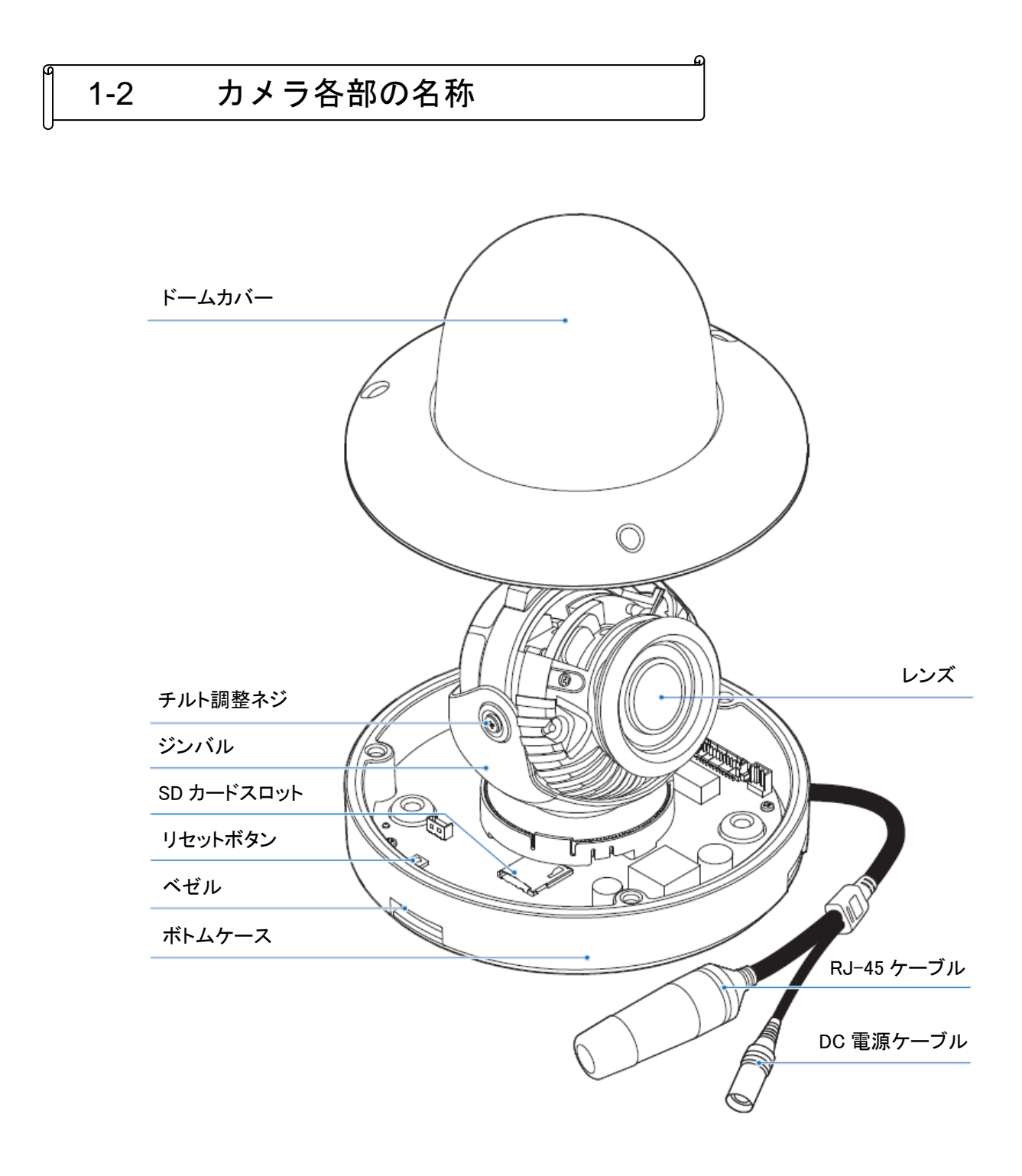

### 1-3 ドームカバーの取り外し

本製品は、設定をリセットする場合や画角を調整する際は、ドームカバーを取り外す必要があります。 以下の手順で、ボトムケースからカメラドームカバーを取り外すことができます。

- ドームカバーの3本のビスを 付属の特殊形状レンチを使って取り外します。
- ドームカバー部をゆっくりと持ち上げて ボトムケースから分離します。
   ※ドームカバーを傷つけないようお取り扱いください。

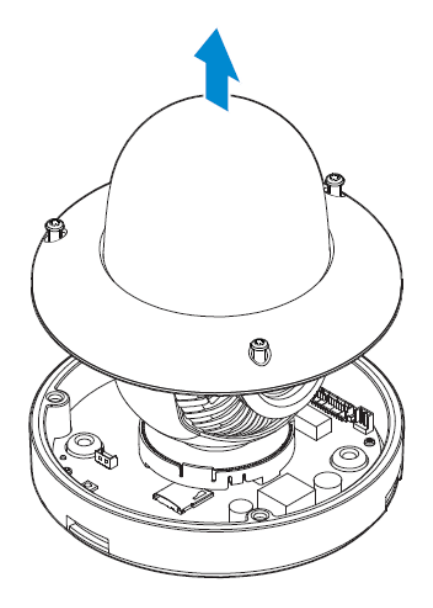

### 1-4 カメラを工場出荷状態に戻す

本製品の変更した設定を全て初期状態に戻すことができます。 リセットを行う場合、事前にドームカバーを取り外しておく必要があります。 カバーの取り外し方法については、「1-3 ドームカバーの取り外し」をご覧ください。

カメラ動作中にリセットボタンを5秒間押し続けることで、 本製品の内部設定が全て初期化されます。

※ネットワーク設定値も初期化されるため、 リセットを行う場合は、注意してください。

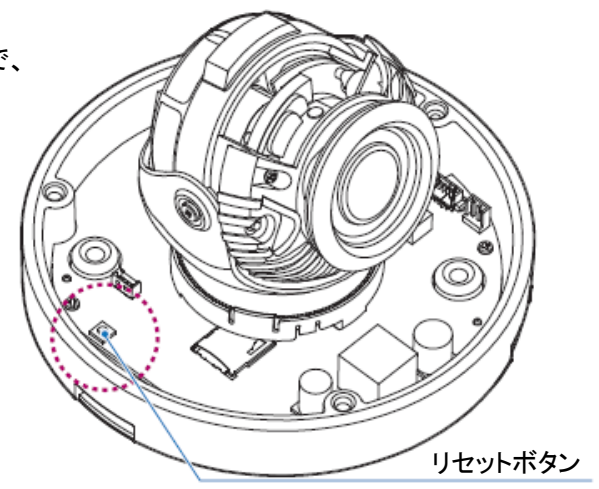

### 1-5 カメラの設置

#### 【 カメラ設置時の注意事項 】

カメラを設置する際は、下記項目によくお読みになり、十分ご注意ください。

- カメラの設置後は必ず、カメラと壁/天井が接触している部分や、ネジ穴部分に コーキングを施してください。雨水などが浸水し、カメラが故障する恐れがあります。
- コーキングを施す際は、水抜け穴は埋めないようにしてください。
- 設置場所が、カメラの重量に耐えられることを確認してください。
   設置場所の強度が不足していると、カメラが落下し、怪我をする恐れがあります。
- 壁/天井の設置面によって、カメラの設置手順が異なります。
   設置予定の場所をよく確認し、それぞれの手順に従って設置作業を行ってください。
  - ▶ 屋内および屋外に設置する場合 ・・・ 「カメラ設置手順 パターン 1」をご覧ください。
  - ▶ 設置面の板厚が薄い場合 ・・・ 「カメラ設置手順 パターン 2」をご覧ください。

本製品は、必ず凹凸がなく平らな面に設置してください。

#### 【 カメラ設置手順 パターン1】

本製品を屋内または屋外に設置する場合は、以下の手順でカメラを設置してください。

- カメラのドームカバーを取り外します。
   取り外し方法については、
   「1-3 ドームカバーの取り外し」をご覧ください。
- テンプレートシートを使用して、壁/天井に ケーブル通し穴をあけます。
- 3. LAN ケーブルと電源ケーブルを それぞれ接続します。
- カメラ本体底面にある2つのゴム栓(ア)を取り外し、 ボトムケースを壁/天井に固定します。
- 3 つのジンバル軸を動かして、画角を調整します。
   カメラのレンズ部は、以下のように動かすことができます。

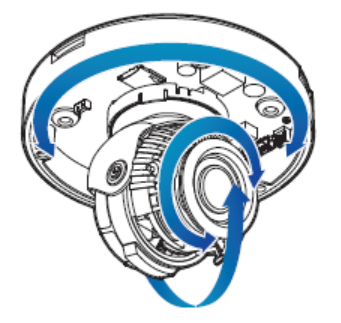

- 6. ドームカバーをボトムケースに取り付けます。
- ドームカバーの固定ビスを締めて、カメラ本体が設置面から落ちないことを 確認します。

以上で、設置作業は完了となります。

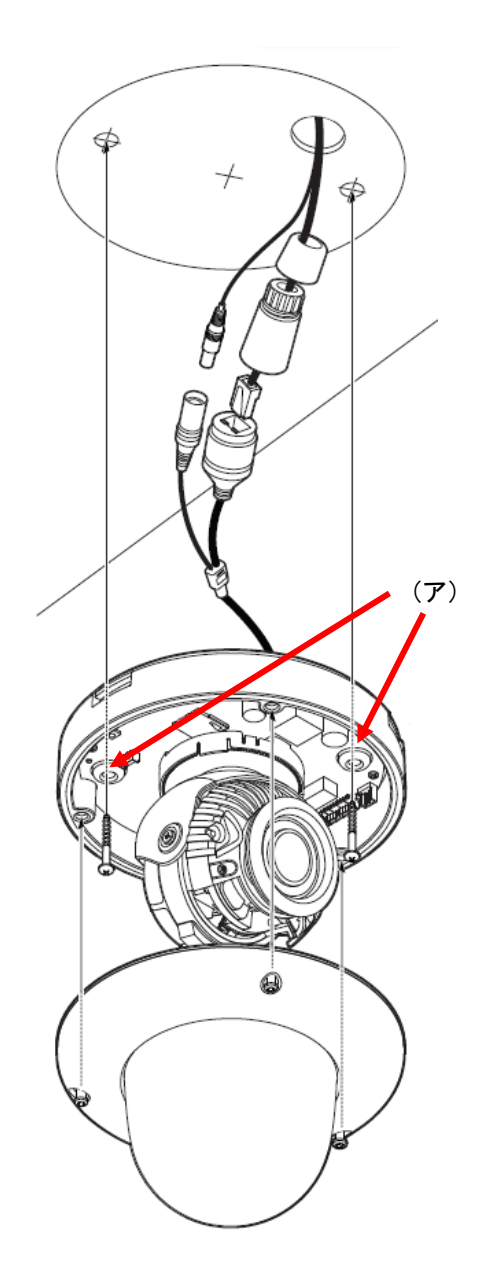

#### 【 カメラの設置手順 パターン2 】

設置面の板厚が薄い場合は、以下の手順でカメラを設置してください。

- カメラのドームカバーを取り外します。
   取り外し方法については、
   「1-3 ドームカバーの取り外し」をご覧ください。
- テンプレートシートを使用して、壁/天井に ケーブル通し穴とボルト通し穴を作ります。
- カメラのボトムケースに2本のマウントボルトを 挿し込みます。
- LAN ケーブルと電源ケーブルを接続後、
   ボルトをボルト通し穴に挿し込みます。
- 5. ナットを締めながら、ボトムケースを固定します。
- 3 つのジンバル軸を動かして、画角を調整します。
   カメラのレンズ部は以下のように動かすことができます。

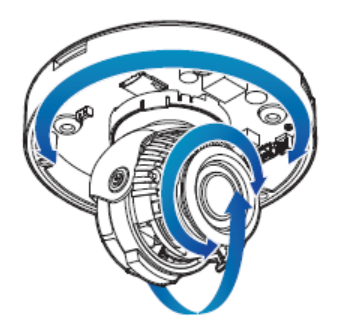

- 7. ドームカバーをボトムケースに取り付けます。
- 8. ドームカバーの固定ビスを締めて、カメラ本体が設置面から落ちないことを確認します。

以上で、設置作業は完了となります。

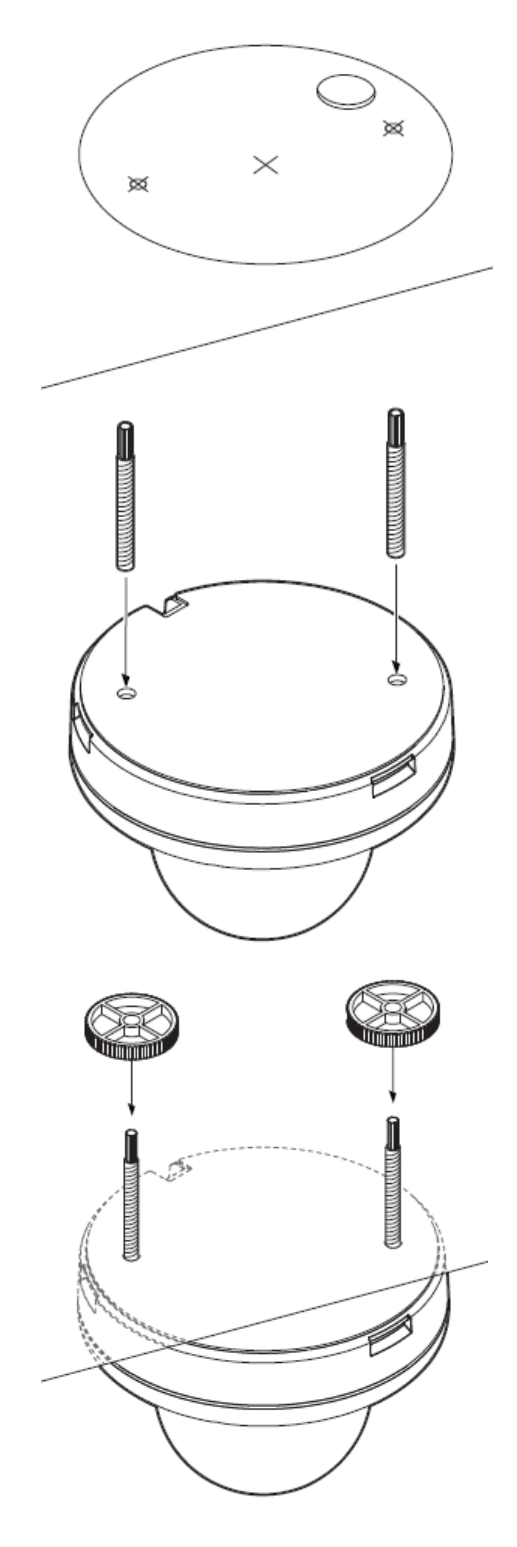

## 1-6 カメラの接続

本製品は、クライアント PC やネットワークビデオレコーダーなどに接続して運用します。 本製品の電源供給方法によって接続の仕方が異なります。 状況に合わせて、下図のように接続してください。

• LAN ケーブル ※PoE 電源供給を行う場合

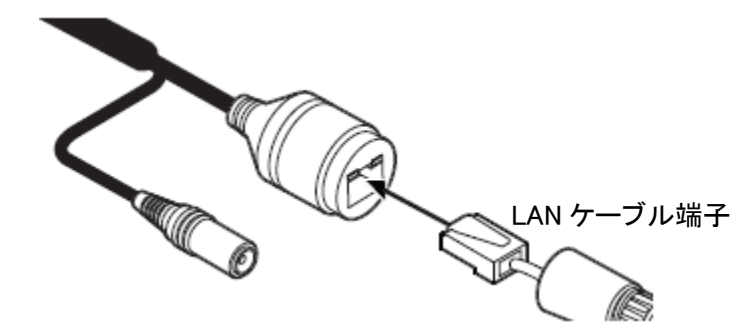

LAN ケーブルを RJ-45 コネクタの接続口に差込みます。 ※カテゴリー5e または 6HV の STP ケーブルで 100m 以内になるように配線を行ってください。

• 2 芯ケーブル(DC12V 電源用) ※PoE 電源供給を行わない場合

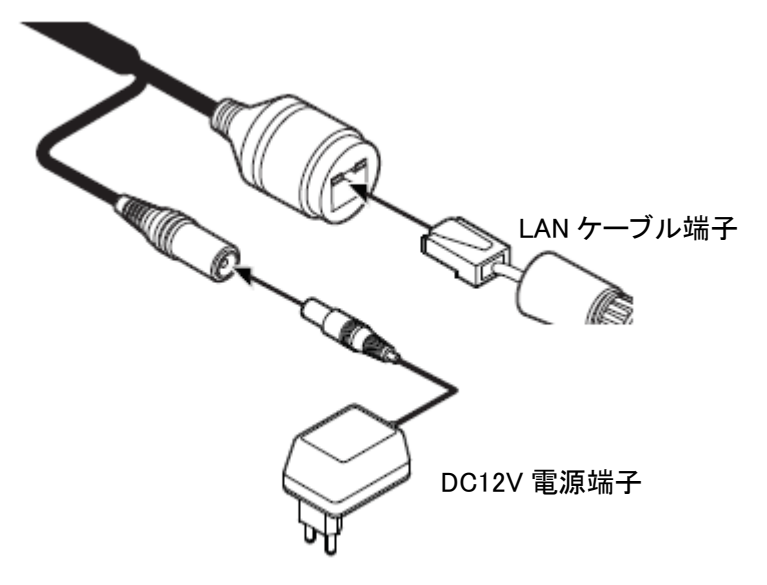

- 【 注意 】
- PoE HUB を使用する場合は、DC12V 電源端子は使用しないでください。
   機器が故障する恐れがあります。

# 1-7 マイクロ SD カードについて

本製品は、マイクロ SD カードを挿入し、撮影映像やテキストデータなどを記録することができます。

マイクロ SD カードの向きに注意して、カメラ本体底面の SD カードスロットに挿入してください。 ※マイクロ SD カードは、弊社推奨品をご使用ください。

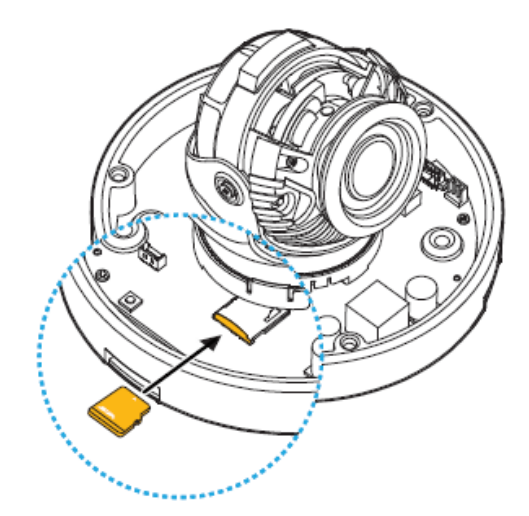

マイクロ SD カードを取り出す場合は、ゆっくりとマイクロ SD カードを押し込むことでスロットから 取り外すことができます。

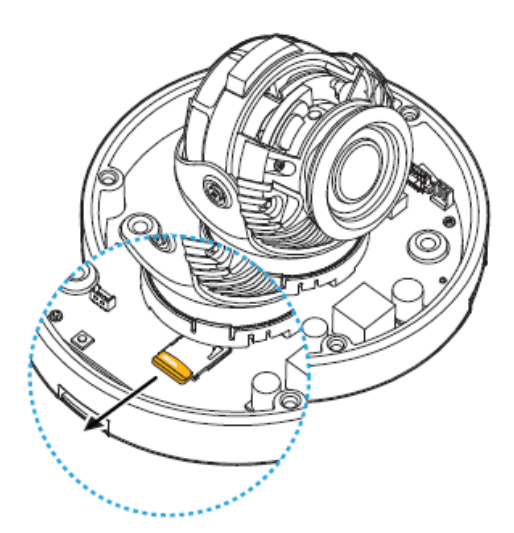

- 【 注意 】
- マイクロ SD カードを取り外す場合は、必ずカメラの電源を切ってから行ってください。
   内部のデータが破損する恐れがあります。

# 2章 クライアント PC からの接続

本製品にクライアント PC のブラウザから接続し、ライブ画面表示や設定変更などを行います。 なお、本製品にアクセスする場合は、お使いの PC に「VLC media player」がインストールされているかを ご確認ください。

インストールされていない場合は、「2-1 VLC media player のインストール」をご覧ください。

# 2-1 VLC media player のインストール

クライアント PC から本製品にアクセスする前に「VLC media player」をインストールする必要があります。 以下の手順で、VLC media player をインストールしてください。 なお、この作業を行う前にあらかじめクライアント PC をインターネットに接続してください。

#### 1. <u>http://www.videolan.org</u> にアクセスします。

| VideoLAN<br>Organization | VideoLAN + | VLC <del></del>                                                                                                    | ブロジェクト・   | 支援と貢献・    | サポート                                                                                                    | €4.00                              | 寄付            | \$5.00 寄付         |
|--------------------------|------------|----------------------------------------------------------------------------------------------------|-----------|-----------|----------------------------------------------------------------------------------------------------|------------------------------------|---------------|-------------------|
|                          |            |                                                                                                    | VideoLAN, | このプロジェクト、 | および 非営利の組織について.                                                                                                    |                                    |               | バートナー<br>(media 🍾 |
|                          |            | n<br>Transference<br>State<br>State<br>Sta |           | •         | VLCはコワリーなマルチブラットフォームな<br>ヤーであり、DVD、オーディオCD、VCD<br>トコルを再生可能なフレームワークです<br>ダウンロード VLC ・<br>Version 2.2.4 - Windows - 28 MB<br>145.282.093 までダウンロード | 日 <b>くらい</b><br>応のマルチメ<br>かや様々なスト! | ディアプ<br>リーミング | レイ<br>ブプロ         |

2. 「ダウンロード VLC」をクリックします。

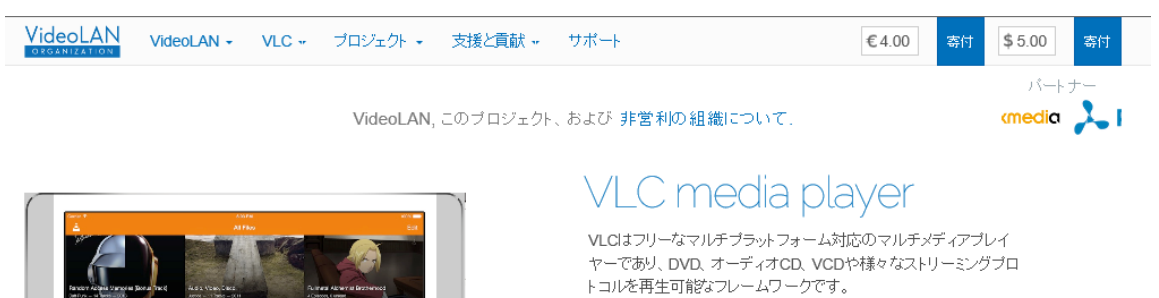

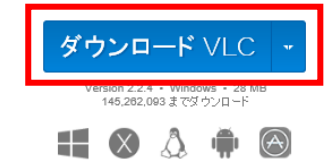

クリック後、ダウンロードページに移動します。

3. ダウンロードページに移動後、自動的に VLC Media Player がダウンロードされます。

VideoLAN VideoLAN VLC Projects Contribute Support

VideoLAN, a project and a non-profit organization.

#### **Downloading VLC 2.2.4 for Windows**

Thanks! Your download will start in few seconds... If not, click here. *Display checksum.* 

| WHY DONATE?                                                                                                    | DONATE          |                            |
|----------------------------------------------------------------------------------------------------|-----------------|----------------------------|
| VideoLAN is a non-profit organization.<br>All our costs are met by donations we receive from our<br>users. If you enjoy using a VideoLAN product, please<br>donate to support us. | 4.00<br>\$ 5.00 | PayPaf<br>donate<br>donate |

#### VLC media player

VLC a free and open source cross-platform multimedia player and framework that plays most multimedia files as well as DVD, Audio CD, VCD, and various streaming protocols.

4. ダウンロード後、アプリケーションを実行し、画面の指示にしたがってインストールしてください。

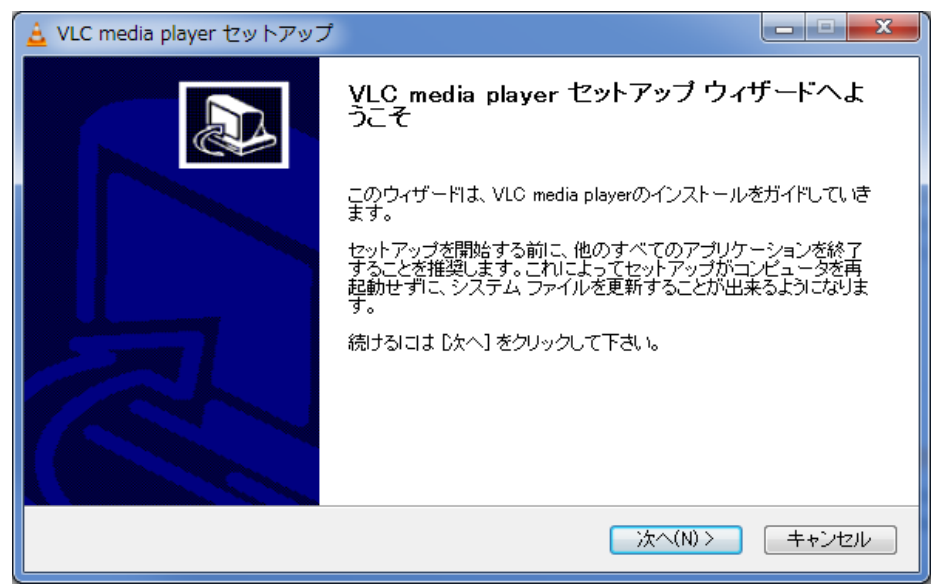

# 2-2 IP Installer による IP アドレスの設定

以下の手順で、付属のソフトウェアから、本製品の IP アドレスを変更することができます。

1. 本製品に同梱されている CD-ROM を読み込みます。

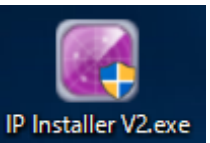

\*\*\* 「IP Installer V2.exe」を起動します。

起動すると以下の画面が表示されます。

2. CD-ROM 内の

#### ※カメラに接続されていないネットワークアダプターはあらかじめ「無効」にしてください。

| IP_Ins | taller ( 2.1.0.2 ) |              |              |              |                  |                                          | ×                                              |
|--------|--------------------|--------------|--------------|--------------|------------------|------------------------------------------|------------------------------------------------|
| イーサネッ  | ь : 192.168.0.144  |              |              |              | -                | Device Info                              |                                                |
|        |                    |              | Search       |              |                  | Model Name                               |                                                |
|        |                    | /            |              |              |                  |                                          |                                                |
|        | 0 MAC ADDRESS      | IP ADDRESS   | PRODUCT NAME | MANUFACTURER | FIRMWAREVERSION  | 1                                        |                                                |
|        | 00:0D:F1:20:DD:98  | 192.168.1.80 | N5B2-ALAH2   | IPNC         | 1.00.06_20161013 | STATIC                                   | C DHCP                                         |
|        |                    |              |              |              |                  | IP Setting                               |                                                |
|        |                    |              |              |              |                  | IP                                       |                                                |
|        |                    |              |              |              |                  | Subnet Mask                              |                                                |
|        |                    |              |              |              |                  | Gateway                                  |                                                |
|        |                    |              |              |              |                  | DNS                                      |                                                |
|        |                    |              |              |              |                  | - Port Setting                           |                                                |
|        |                    |              |              |              |                  | T on Setting                             | 0                                              |
|        |                    |              |              |              |                  | Web Port                                 |                                                |
|        |                    |              |              |              |                  | Control Port                             | 0                                              |
|        |                    |              |              |              |                  | Video Port                               | 0                                              |
|        |                    |              |              |              |                  | Audio Transmit Port                      | 0                                              |
|        |                    |              |              |              |                  | Audio Receive Port                       | 0                                              |
|        |                    |              |              |              |                  | Authentication                           |                                                |
|        |                    |              |              |              |                  | User ID                                  | admin                                          |
|        |                    |              |              |              |                  | Password                                 | жини                                           |
|        |                    |              |              |              |                  | S                                        | ave                                            |
|        |                    |              |              |              |                  | Reboot                                   | Factory Reset (SW)                             |
|        |                    |              |              |              |                  | All ActiveX of IP can<br>de<br>UnInstall | iera's webviewer will be<br>leted!<br>(SD, HD) |

3. 「Search」をクリックして、LAN内の IP カメラを検索します。

|    |                   |              | Search       |     |            |                  |  |
|----|-------------------|--------------|--------------|-----|------------|------------------|--|
| NO | MAC ADDRESS       | IP ADDRESS   | PRODUCT NAME | MA  | NUFACTURER | FIRMWAREVERSION  |  |
| 1  | 00:0D:F1:20:DD:98 | 192.168.1.80 | N5B2-ALAH2   | IPN | 1C         | 1.00.06_20161013 |  |

検索後、自動的に接続中の IP カメラ情報リストが表示されます。

4. リストの中から設定を行うカメラ欄のボックスをクリックします。

| Search |                   |              |              |              |                  |  |
|--------|-------------------|--------------|--------------|--------------|------------------|--|
| NO     | MAC ADDRESS       | IP ADDRESS   | PRODUCT NAME | MANUFACTURER | FIRMWAREVERSION  |  |
| 1      | 00:0D:F1:20:DD:98 | 192.168.1.80 | N5B2-ALAH2   | IPNC         | 1.00.06_20161013 |  |

選択中のカメラ欄のボックスには、チェックが表示されます。

5. 画面右の「STATIC」をクリックし、チェックを入れます。
 ※DHCP サーバーからアドレス自動取得を有効にする場合は、「DHCP」をクリックしてください。

6. 画面右の「IP Setting」欄に新しくカメラの IP アドレスを入力します。

|     | -IP Setting |               |
|-----|-------------|---------------|
|     | IP          | 192.168.0.50  |
|     | Subnet Mask | 255.255.255.0 |
|     | Gateway     | 192.168.0.10  |
|     | DNS         | 168.126.63.1  |
| - 1 |             |               |

本製品の初期設定値は、以下の通りです。

IP ··· 192.168.1.80

Subnet Mask ••• 255.255.255.0

Gateway ••• 192.168.1.1

DNS ··· 168.126.63.1

#### 【 注意 】

カメラの IP アドレスを設定する際は、同じネットワークエリア内にあるネットワーク機器の IP アドレスと 重複しないように設定してください。 7. 画面右の「Authentication」欄にユーザーIDとパスワードをそれぞれ入力します。

| Authentication |       |
|----------------|-------|
| User ID        | admin |
| Password       | ****  |

本製品の初期設定値は、以下の通りです。

User ID \cdots admin

Password ••• admin

【 注意 】

セキュリティ対策のため、パスワードは必ず初期値から変更してください。 また、パスワード変更後はメモをとるなどし、紛失しないよう保管してください。 パスワードの設定手順については、「3-8-5 ユーザー管理」をご覧ください。

8. 上記設定完了後、画面右下の「Save」をクリックし、設定内容を保存します。

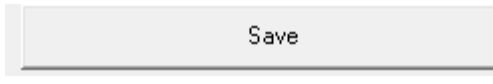

9. 「Apply」とメッセージウィンドウが表示されたら、設定の変更完了となります。

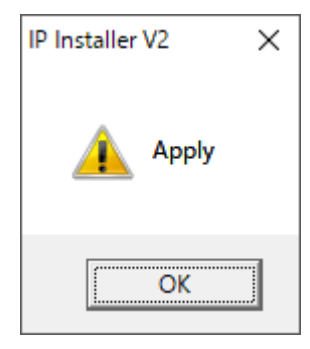

10. 再度、「Search」をクリックし、選択したカメラの設定が変更されていることを確認します。

| Search |                   |              |              |              |                  |  |
|--------|-------------------|--------------|--------------|--------------|------------------|--|
| NO     | MAC ADDRESS       | IP ADDRESS   | PRODUCT NAME | MANUFACTURER | FIRMWAREVERSION  |  |
| 1      | 00:0D:F1:20:DD:98 | 192.168.0.50 | N5B2-ALAH2   | IPNC         | 1.00.06_20161013 |  |

- 【その他の操作について】
- リブート(再起動)する
   画面右下の「Reboot」をクリックすると、選択中のカメラを再起動します。

Reboot

Rebootボタンをクリックすると、以下のメッセージウィンドウが表示されます。

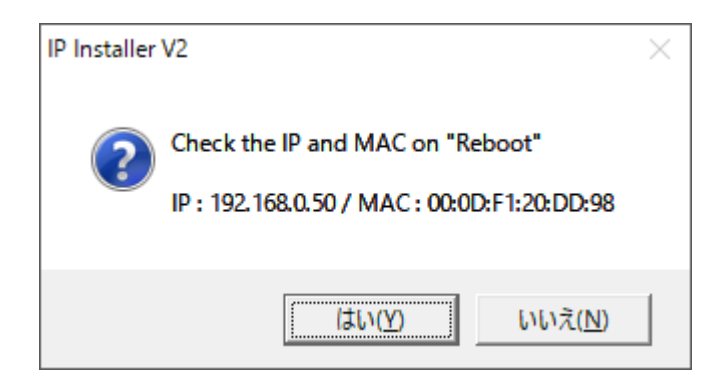

「はい」をクリックすると、再起動を開始します。

工場出荷状態に戻す

画面右下の「Factory Reset(SW)」をクリックすると、選択中のカメラを初期化します。

Factory Reset (SW)

Factory Reset ボタンをクリックすると、以下のメッセージウィンドウが表示されます。

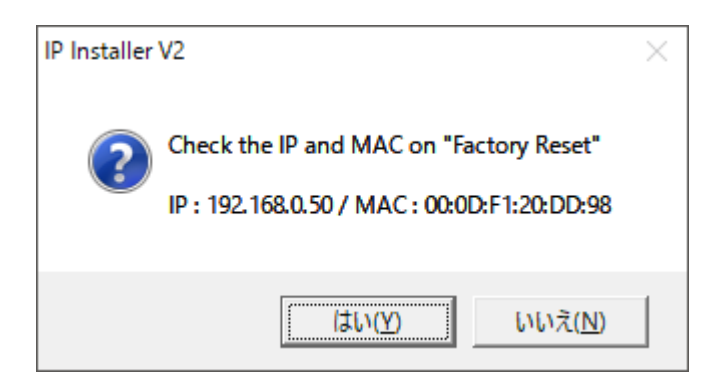

「はい」をクリックすると、カメラの設定値を工場出荷状態にリセットします。

※カメラの IP アドレスは、初期化されません。

# 2-3 ブラウザからのアクセス

Internet Explorer(以後、IE)により、本製品にアクセスし、ライブ画面表示や各種設定変更を行います。 以下の手順で、IP Installer から本製品にアクセスできます。

1. IP Installer で設定したカメラ欄をダブルクリックすると、IE が起動し、本製品にアクセスします。

|   |    |                   |              | Search     |      |                  |
|---|----|-------------------|--------------|------------|------|------------------|
|   | NO | MACADDRESS        |              |            |      |                  |
| • | 1  | 00:0D:F1:20:DD:98 | 192.168.1.80 | N5B2-ALAH2 | IPNC | 1.00.06_20161013 |
|   |    |                   |              |            |      |                  |

ダブルクリック

2. ログイン画面が表示されたら、User ID とパスワードを入力します。

| Windows セキュリティ                                   | ×                                   |
|--------------------------------------------------|-------------------------------------|
| iexplore.exe                                     |                                     |
| サーバー 192.168.0.50 がユーザー名<br>バーの報告によると、これは IP Can | っとパスワードを要求しています。サー<br>nera からの要求です。 |
| admin                                            |                                     |
| •••••                                            |                                     |
| □ 資格情報を記憶する                                      |                                     |
| ОК                                               | キャンセル                               |
|                                                  |                                     |

※初期の User ID とパスワードは、以下の通りです。

User ID \cdots admin

パスワード ・・・ admin

【 注意 】

ログイン画面が表示されない場合は、クライアント PC の IP アドレス設定をご確認ください。
 また、セキュリティ設定(ActiveX のダウンロードが有効であるか)も合わせてご確認ください。

3. ログイン後、本製品のライブ画面が表示され、リアルタイム映像が表示されます。

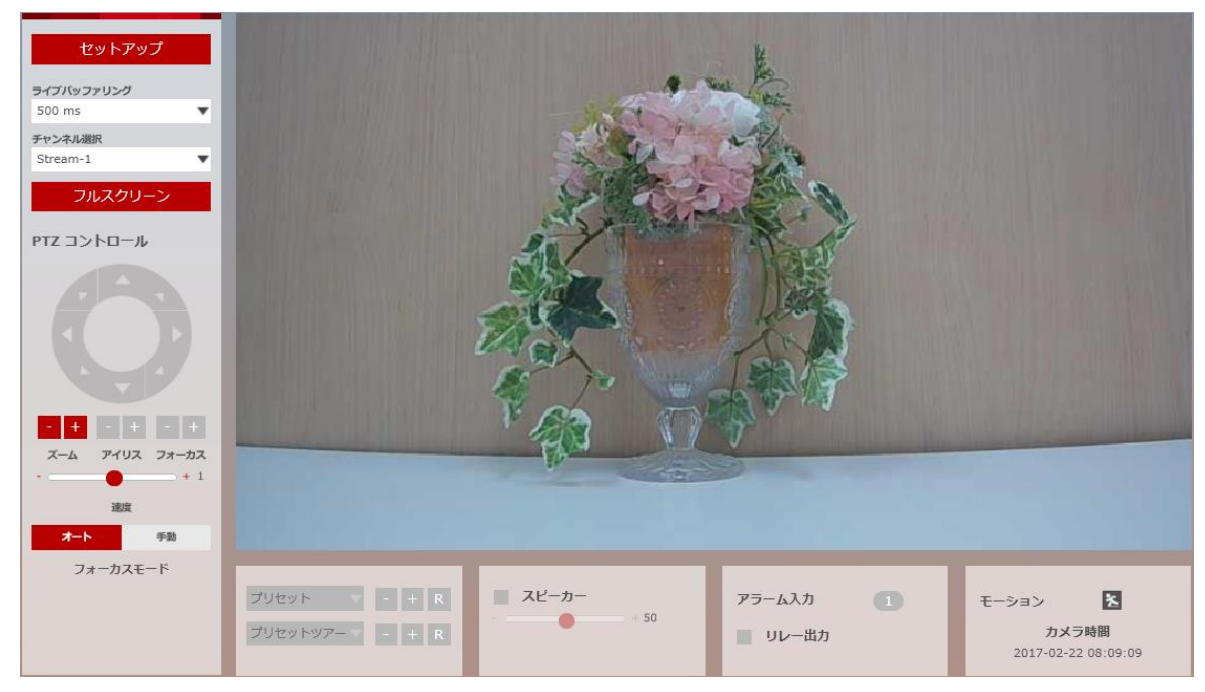

#### 【 注意 】

初回アクセス時は、文字表記は英語表記となっています。 言語を変更する場合は、「2-5 言語の変更」をご覧ください。

# 2-4 ライブ画面 ライブ画面では、カメラの詳細設定や、ピント調整やズームなど各種調整ができます。

また、初回アクセス時は、文字表記が英語表記となっています。 表示言語の設定変更については、「2-5 言語の変更」をご覧ください。

セットアップ ライブバッファリング 500 ms チャンネル選択 Stream-1 フルスクリーン PTZ コントロール - + - + - + アイリス フォーカス ズーム + 1 速度 手動 フォーカスモード 🔲 スピーカー プリセット - + R アラーム入力 1 モーション × - 50 . カメラ時間 プリセットツアー - + R ■ リレー出力 2017-02-22 08:09:09

ライブ画面 ・・・ カメラからの映像をリアルタイムで表示します。

PTZ コントロール / スピーカー / アラーム入力 ・・・ 本製品では使用できません。

| アイコン       | 概要                                                               |
|------------|------------------------------------------------------------------|
| セットアップ     | 本製品の詳細設定を変更できます。<br>詳細は、「3 章 各種設定」をご覧ください。                       |
| ライブバッファリング | ライブ映像のバッファリングを設定できます。<br>数値が大きい程、映像が滑らかになりますが、<br>遅延が発生します。      |
| チャンネル選択    | ライブストリーミングを設定できます。<br>各ストリームの設定内容については、<br>「3-1-1 ビデオ設定」をご覧ください。 |

| アイコン        | 概要                                |
|-------------|-----------------------------------|
| - +         | ライブ映像を拡大縮小表示します。                  |
| X-4         | 「+」をクリックするとズームインします。              |
| - +<br>7113 | 「-」をクリックするとズームアウトします。             |
| - +         | ピントを調整できます。                       |
| フォーカス       | フォーカスモードが「手動」の場合に操作できます。          |
| + 1         | ズーム∕フォーカスの調整速度を変更できます。            |
| 速度          | -2~+2 の間で調整できます。                  |
| オート 手助      | 「オート」を選択した場合、ズームを行った際に自動的に        |
| フォーカスモード    | ピント調整を行います。                       |
| モーション 📐     | 撮影範囲内に動きを検知した際に、<br>アイコンが赤く点灯します。 |

# 2-5 言語の変更

以下の手順で、表示言語を日本語に変更できます。

1. 画面左上の「SETUP」ボタンをクリックします。

SETUP

- 2. 詳細設定画面左側の「SYSTEM」をクリックします。
- 3. System 欄の「LANGUAGE」をクリックします。

| > VIDEO&AUDIO                                                                                                    |
|----------------------------------------------------------------------------------------------------|
| > CAMERA                                                                                                    |
| > NETWORK                                                                                                    |
| > TRIGGER ACTION                                                                                                    |
| > EVENTS                                                                                                    |
| > RECORD                                                                                                    |
| > SECURITY                                                                                                    |
| V SYSTEM                                                                                                    |
| SYSTEM INFORMATION                                                                                                    |
|                                                                                                    |
| FIRMWARE UPDATE                                                                                                    |
| FIRMWARE UPDATE<br>DATE&TIME SETTING                                                                                   |
| FIRMWARE UPDATE<br>DATE&TIME SETTING<br>DST SETTINGS                                                                   |
| FIRMWARE UPDATE<br>DATE&TIME SETTING<br>DST SETTINGS<br>USER MANAGEMENT                                                |
| FIRMWARE UPDATE<br>DATE&TIME SETTING<br>DST SETTINGS<br>USER MANAGEMENT<br>LOG                                         |
| FIRMWARE UPDATE<br>DATE&TIME SETTING<br>DST SETTINGS<br>USER MANAGEMENT<br>LOG<br>LANGUAGE                             |
| FIRMWARE UPDATE<br>DATE&TIME SETTING<br>DST SETTINGS<br>USER MANAGEMENT<br>LOG<br>LANGUAGE<br>FACTORY RESET            |
| FIRMWARE UPDATE<br>DATE&TIME SETTING<br>DST SETTINGS<br>USER MANAGEMENT<br>LOG<br>LANGUAGE<br>FACTORY RESET<br>RESTART |

4. 画面右側の「Language」欄をクリックし、「日本語」をクリックします。

| LANGUAGE                    |     |       |  |
|-----------------------------|-----|-------|--|
| General Setting<br>Language | 日本語 | •     |  |
|                             |     | Apply |  |

5. 「Apply」をクリックし、設定内容を適用します。

Apply

6. ウィンドウメッセージが表示されたら、「OK」をクリックします。

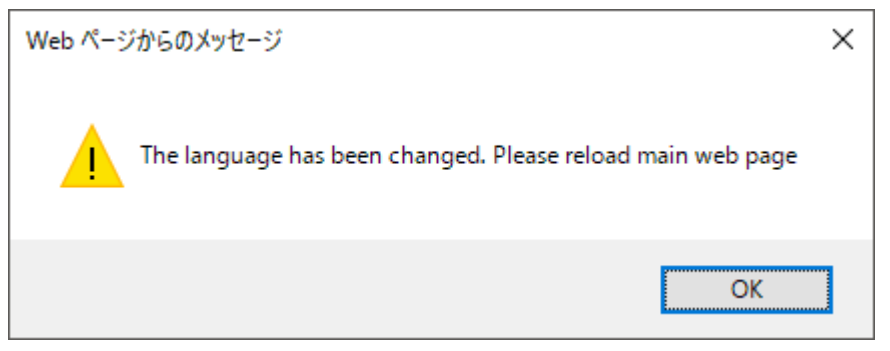

7. ページが自動的に更新され、表示言語が日本語表記となります。

| v ビデオ&音声<br>ビデオ | ビデオ設定          |                                            |
|-----------------|----------------|--------------------------------------------|
| オンスクリーン表示       | ב ג-ע-ע        | コーデック 説明                                   |
| 関心領域            | 1              | H.264 channel1                             |
| ノライバシーマスク       | 2              | H.264 channel2                             |
| > カメフ           | 3 1            | M-JPEG channel3                            |
| > ネットワーク        | コーデック          |                                            |
| > トリガー動作        | コーデック          | H 264                                      |
| > イベント          | tü ili         | channel1                                   |
| > 録画            | 2005           | 1920×1080                                  |
| > セキュリティ        |                | 20                                         |
| > ୬ステム          | 50-др- р (ггз) | 20 [1 120]                                 |
|                 | GOP            | 50 [1~120]                                 |
|                 | フロファイル         |                                            |
|                 | スマートビットレート制御   | <i>1</i> 7 ▼                               |
|                 | ビットレートモード      | 固定ビットレート ▼                                 |
|                 | ターゲットビットレート    | 5120 [ 100Kbps ~ 10Mbps ]                  |
|                 | 拡張オプション        | 72                                         |
|                 | 品質             | 5 [1 ~ 10]                                 |
|                 |                | 。<br>· · · · · · · · · · · · · · · · · · · |

以上で、設定変更は完了となります。

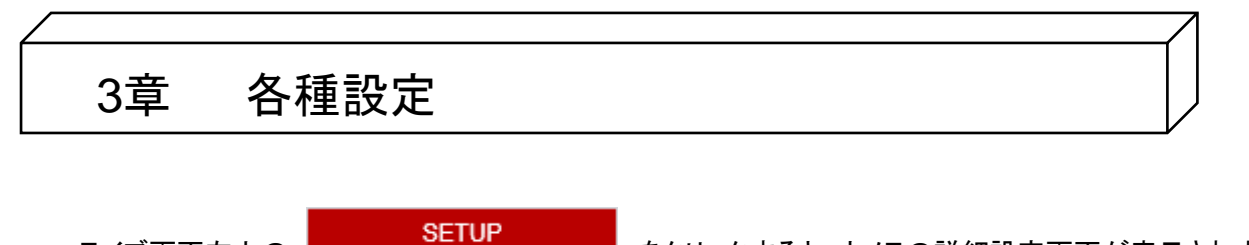

ライブ画面左上の をクリックすると、カメラの詳細設定画面が表示されます。 カメラの映像設定やネットワーク設定などを行うことができます。

# 【 設定を完了するとき 】

設定変更を行った際、設定を反映させるには必ず「適用」または「保存」をクリックしてください。 「適用」または「保存」をせずに別項目やブラウザを閉じると、設定が反映されません。

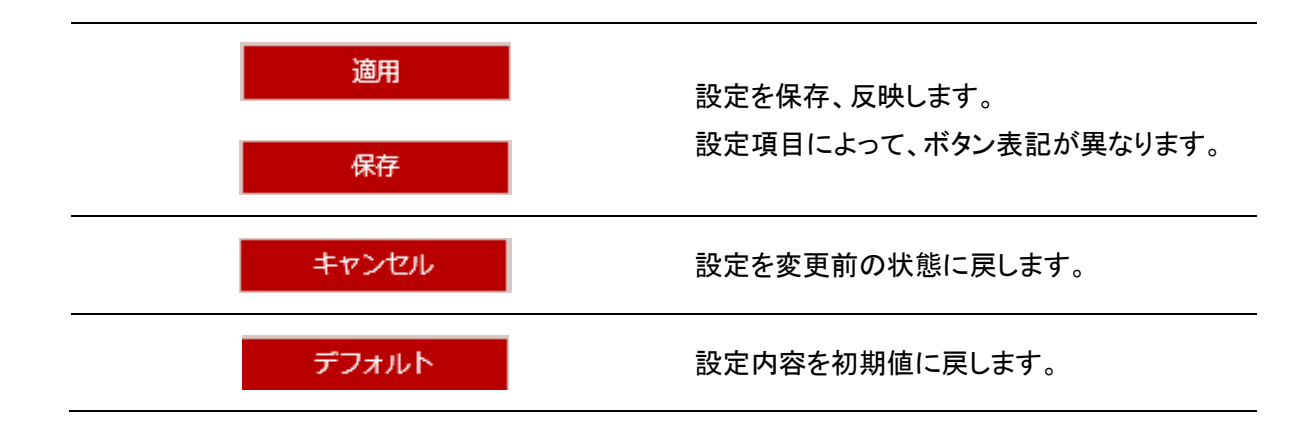

# 3-1 ビデオ&音声

# <u>3-1-1 ビデオ設定</u>

セットアップ > ビデオ&音声 > ビデオ

ストリーミングの解像度やフレームレートなどの設定ができます。

| v ビデオ&音声<br>ビデオ | ビデオ設定         |            |                 |
|-----------------|---------------|------------|-----------------|
| オンスクリーン表示       | ストリーム コ       | ーデック       | 說明              |
| 開心領域            | 1             | H.264      | channel1        |
| > + > =         | 2             | H.264      | channel2        |
| > //>>          | 3 N           | 1-JPEG     | channel3        |
| > イットリーク        | コーデック         |            |                 |
| > トリカー動作        | コーデック         | H.264      | *               |
| > イベント          | 121 日月        | channel1   |                 |
| > 録画            | 解像度           | 1920x1080  | Ŧ               |
| > セキュリティ        | フレームレート (FPS) | 30         | v               |
| > システム          | GOP           | 30 [1~     | 120 ]           |
|                 | ブロファイル        | 高          | <b>v</b>        |
|                 | スマートビットレート制御  | オフ         | *               |
|                 | ビットレートモード     | 固定ビットレート   | *               |
|                 | ターゲットビットレート   | 5120 [ 100 | Kbps ~ 10Mbps ] |
|                 | 品質            | 5 [1~      | 10]             |
|                 |               |            |                 |
|                 |               | 適用         |                 |

#### 【 ストリームの使い分け 】

【 コーデックの設定 】

本製品はデュアルストリーム機能を搭載しており、3ストリームの同時出力が可能です。 ストリームごとにコーデックや解像度、フレームレートなどを設定することで、使用用途に合わせて カメラからの映像を確認することができます。

| ストリーム | コーデック  | 說明       |
|-------|--------|----------|
| 1     | H.264  | channel1 |
| 2     | H.264  | channel2 |
| 3     | M-JPEG | channel3 |

ストリーム欄の番号をクリックすることで、各ストリームの詳細設定を変更できます。 各ストリームの詳細設定については、以降をご覧ください。

| 項目          | 内容                                                                              |  |  |
|-------------|---------------------------------------------------------------------------------|--|--|
|             | ストリーミングの圧縮方式を選択できます。                                                            |  |  |
| コーデック       | 選択肢 : H.264 / MJPEG                                                             |  |  |
|             | ※ストリーム 3 は、「MJPEG」固定となります。                                                      |  |  |
|             | 各ストリームの概要を任意で設定できます。                                                            |  |  |
| 説明          | 項目欄をクリックすることで編集が可能です。                                                           |  |  |
|             | ※アルファベット/数字/スペース/ @ . のみ入力が可能です。                                                |  |  |
|             | ストリーミングの解像度を選択できます。                                                             |  |  |
|             | ストリーム番号によって選択できる解像度が異なります。                                                      |  |  |
| 网络南         | • ストリーム 1 ··· 1920*1080 / 1280*720                                              |  |  |
| <b>严</b> 修度 | <ul> <li>ストリーム 2 ・・・ 704*576 / 704*480 / 640*480 / 352*288 / 352*240</li> </ul> |  |  |
|             | • ストリーム 3 ··· 800*600 / 640*480 / 768*432 / 704*576 / 704*480                   |  |  |
|             | 352*288 / 352*240                                                               |  |  |
|             | ストリーミングのフレームレートを選択できます。                                                         |  |  |
|             | 選択肢 : 1~30                                                                      |  |  |
| (FPS)       | 数値が大きい程、滑らかな映像となりますが、映像サイズが大きくなります。                                             |  |  |
|             | I フレーム間隔を設定できます。(ストリーム 3 では設定できません。)                                            |  |  |
| 000         | 項目欄をクリックすることで、数値入力が可能です。                                                        |  |  |
| GOP         | 入力範囲 : 1~120                                                                    |  |  |
|             | フレームレートと同じ値に設定することを推奨します。                                                       |  |  |
|             | H.264 の規格レベルを設定できます。                                                            |  |  |
|             | (ストリーム3では設定できません。)                                                              |  |  |
| プロファイル      | 選択肢 : 高 / メイン / ベースライン                                                          |  |  |
|             | 高 : 映像は高画質となりますが、処理が重くなります。                                                     |  |  |
|             | ベースライン : 映像は低画質となりますが、処理は軽くなります。                                                |  |  |

| 【 コーデックの設定     | ]                                                     |
|----------------|-------------------------------------------------------|
| 項目             | 内容                                                    |
|                | 撮影シーンに合わせて、ビットレートを自動で設定できます。                          |
|                | (ストリーム 3 では設定できません。)                                  |
|                | 選択肢 : オフ / CVBR(フレームレート優先) / CVBR(品質優先) / CBR         |
| スマートビットレート     | • CVBR(フレームレート優先)・・・ フレームレートを優先しビットレートを               |
| 制御             | 自動調整します。                                              |
|                | • CVBR(品質優先)・・・ 画質を優先しビットレートを自動調整します。                 |
|                | • CBR ・・・「ターゲットビットレート」で設定した数値を優先し、画質を自動               |
|                | 調整します。                                                |
|                | 手動でビットレートを設定できます。                                     |
|                | 「スマートビットレート制御」がオフの場合に設定が可能です。                         |
|                | (ストリーム3は設定できません。)                                     |
| ビットレートエード      | 選択肢 : 可変ビットレート / 固定ビットレート                             |
| こうドレードモード      | <ul> <li>可変ビットレート・・・・映像の動きに合わせて帯域を変化させながら、</li> </ul> |
|                | 最適な画質でストリーミングを行います。                                   |
|                | • 固定ビットレート ・・・ 画質が安定し、「ターゲットビットレート」で設定した              |
|                | 値に近い帯域でストリーミングを行います。                                  |
|                | ストリーミングの平均ビットレートを設定できます。                              |
| <i>ね</i> んい    | 項目欄をクリックすることで、数値入力が可能です。                              |
| \$-7 9FC 9FD-F | (ストリーム 3 は設定できません。)                                   |
|                | 入力範囲 : 100kbps~10Mbps                                 |
| 品質             | ストリーミング映像の画質を設定できます。                                  |
|                | 「スマートビットレート制御」がオフの場合に設定が可能です。                         |
|                | (ストリーム 3 は設定できません。)                                   |
|                | 入力範囲 : 1~10                                           |
|                | 数値が高い程、高画質となりますが、データ容量は大きくなります。                       |

# <u>3-1-2</u> オンスクリーン表示(OSD)設定

セットアップ > ビデオ&音声 > オンスクリーン表示

#### ライブ画面上に、日時やユーザーテキストの表示や位置の設定ができます。

| <b>v ビデオ&amp;音声</b><br>ビデオ | オンスクリーン表示 (OSD) 設定        |  |
|----------------------------|---------------------------|--|
| オンスクリーン表示                  | 日付と時刻                     |  |
| 関心領域                       | <ul> <li>オフ また</li> </ul> |  |
| ブライバシーマスク                  | 位置 X 0 [0~100]            |  |
| > カメラ                      | 位置 Y 0 [ 0 ~ 100 ]        |  |
| > ネットワーク                   |                           |  |
| > トリガー動作                   | ユーザーテキスト                  |  |
| > イベント                     |                           |  |
| > 記録                       | 位置 Y 0 [ 0 ~ 100 ]        |  |
| > セキュリティ                   | テキスト                      |  |
| > システム                     |                           |  |
|                            | 適用。                       |  |
|                            |                           |  |

#### 【 日付と時刻 】

| 項目       | 内容                                  |
|----------|-------------------------------------|
|          | 日時の 表示 / 非表示 を選択できます。               |
| オン / オフ  | 「オン」にすると日時が表示されます。                  |
|          | 日時の表示形式は、「年-月-日 時:分:秒」と表示されます。      |
|          | 日時の表示場所を設定できます。                     |
| 位置 X / Y | 入力範囲 : 0~100                        |
|          | 初期設定(X/Y : 0/0)は、ライブ画面左上に日時が表示されます。 |

【 ユーザーテキスト 】

| 項目       | 内容                                    |
|----------|---------------------------------------|
| オン / オフ  | 「オン」にすると、ユーザーが入力したテキストがライブ画面に表示されます。  |
| 位置 X / Y | テキストの表示位置を設定できます。                     |
|          | 入力範囲 : 0~100                          |
|          | 初期設定(X/Y : 0/0)は、ライブ画面左上にテキストが表示されます。 |
| テキスト     | ライブ画面に表示するテキストを設定できます。                |
|          | 最大 30 文字まで入力が可能です。                    |
|          | アルファベット/数字/スペース/@.のみ入力が可能です。          |

# 

セットアップ > ビデオ&音声 > 関心領域

ライブ映像の中で選択したエリア内は高画質で、エリア外は低画質で表示し、データ容量を抑えます。

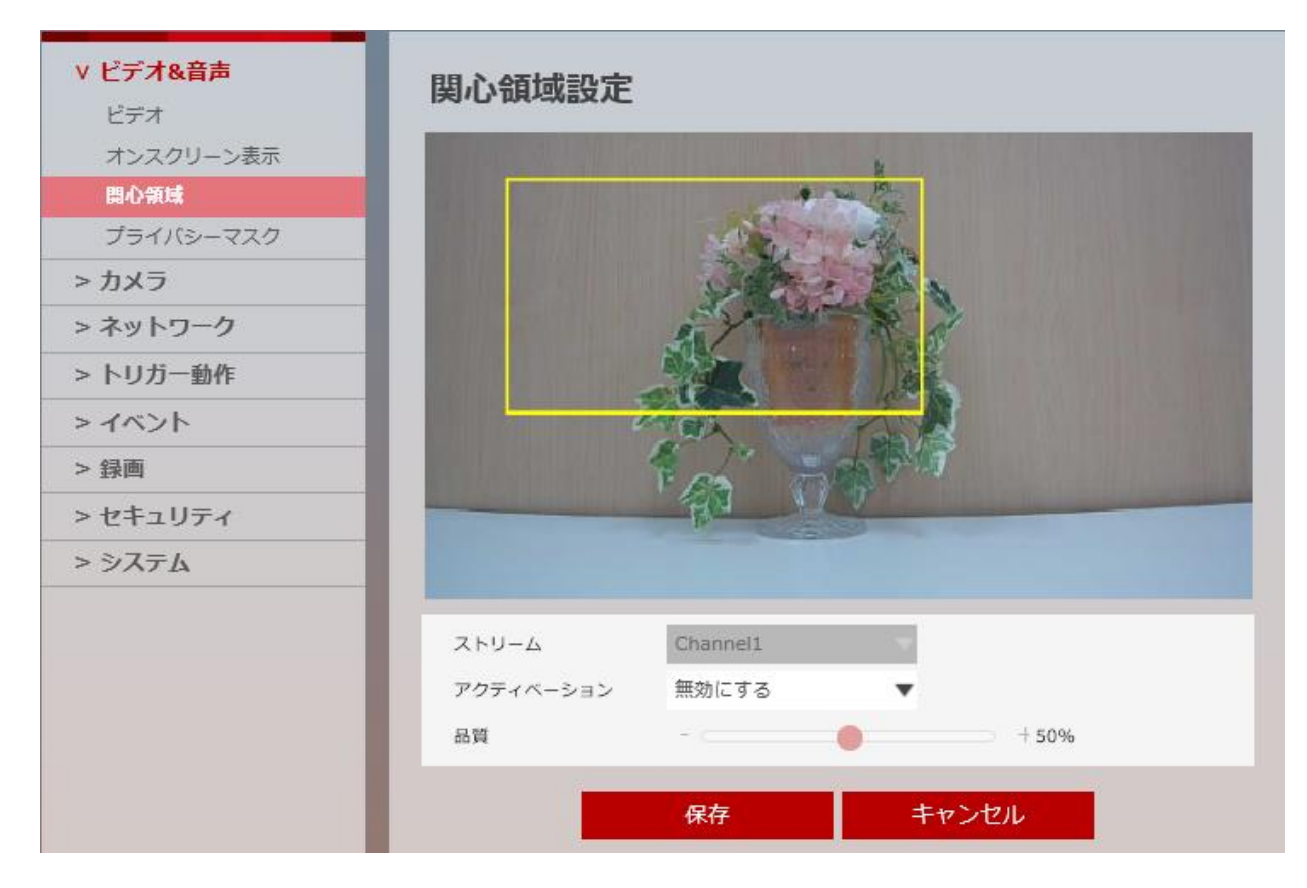

| 項目                                    | 内容                            |
|---------------------------------------|-------------------------------|
| ストリーム                                 | Channel1 のみ設定できます。            |
|                                       | 関心領域(ROI)機能の 有効 / 無効 を設定できます。 |
| アクティベーション                             | 本機能を使用する場合は、「有効にする」を選択してください。 |
|                                       | 関心領域内の表示品質を設定できます。            |
| · · · · · · · · · · · · · · · · · · · | 設定範囲 : 0~100 %                |

#### 【 関心領域設定手順 】

以下の手順で、関心領域の設定ができます。

1. 「アクティベーション」の「有効」をクリックします。

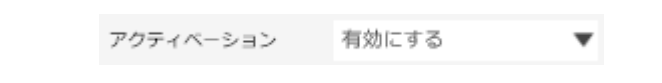

2. ウィンドウ上でマウスをドラッグ&ドロップし、関心領域を設定します。

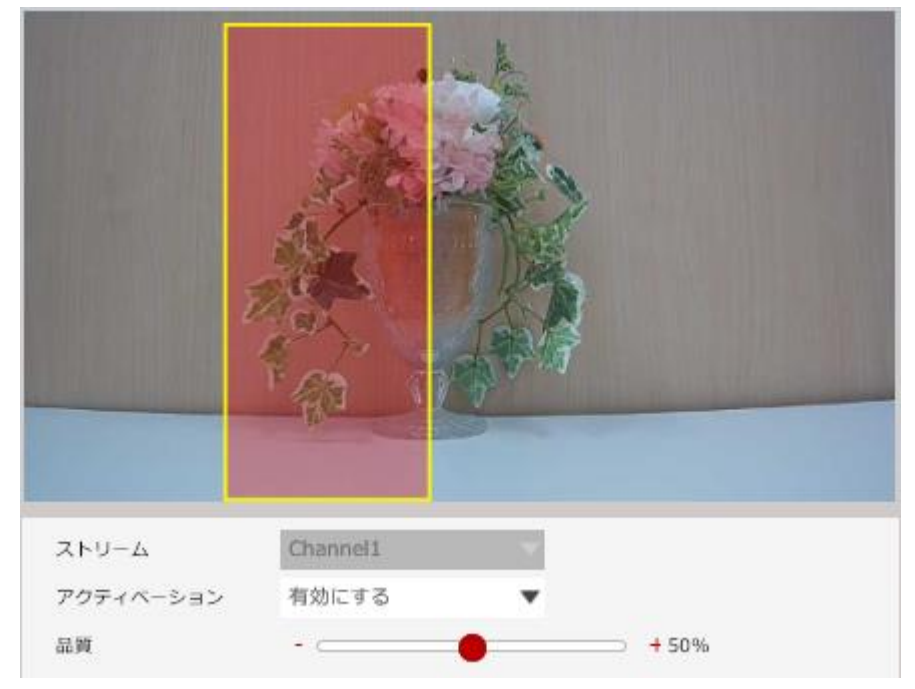

※領域は黄色枠で表示され、黄色枠の内側が高画質で表示されます。

**3**. 「品質」のバーをマウスで移動させて画質を調整します。

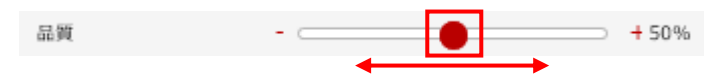

※率が高いほど、黄色枠の内側が高画質で表示されます。

4. 画面下の「保存」をクリックし、設定を保存します。

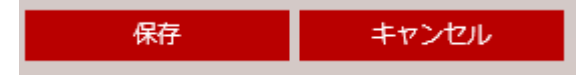

# <u>3-1-4</u> <u>プライバシーマスク設定</u>

セットアップ > ビデオ&音声 > プライバシーマスク

撮影範囲のうち、指定した領域にマスクをかけることで、範囲内を閲覧できないようにします。

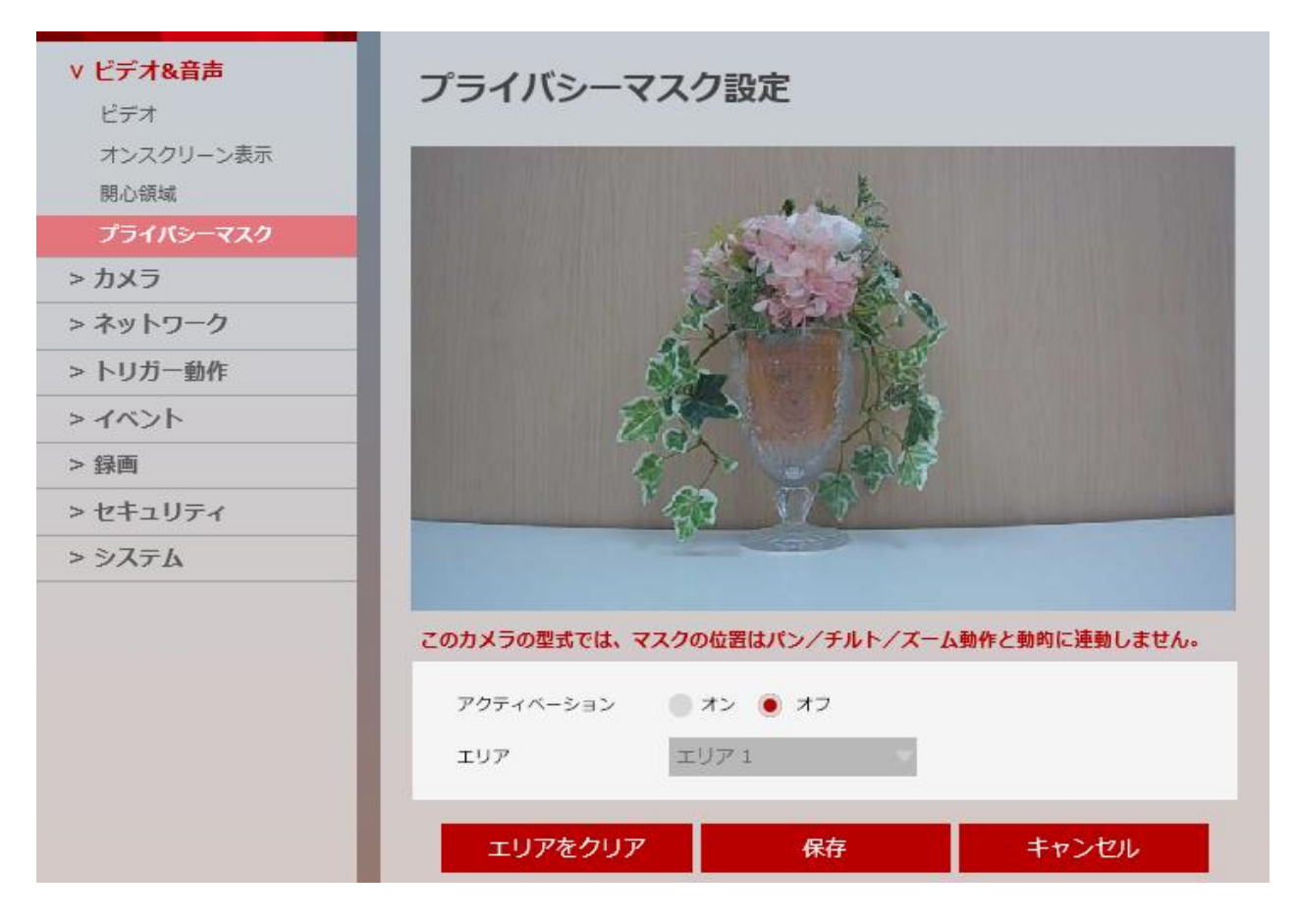

| 項目        |                               |
|-----------|-------------------------------|
| アクティベーション | プライバシーマスク機能の 有効 / 無効 を設定できます。 |
|           | 本機能を使用する場合は、「オン」を選択してください。    |
| エリア       | マスキングエリアを設定できます。              |
|           | 選択肢 : エリア 1~4                 |
|           | 最大4エリアまで登録できます。               |
#### 【 プライバシーマスク設定手順 】

以下の手順で、撮影範囲内にマスキングを設定できます。

1. 「アクティベーション」の「オン」をクリックします。

| アクティベーション | オン オフ |   |
|-----------|-------|---|
| エリア       | エリア 1 | ۳ |

2. 「エリア」のプルダウンから「エリア 1」を選択します。

| アクティベーション | 🖲 オン 📄 オフ |   |
|-----------|-----------|---|
| エリア       | エリア 1     | • |

※1 つのエリアにつき 1 箇所設定できます。 ※最大で 4 エリア分のマスクエリアを設定できます。

*3.* ウィンドウ上でマウスをドラッグ&ドロップし、マスク領域を設定します。

|              |             | 1                   |   |
|--------------|-------------|---------------------|---|
|              |             | See.                |   |
|              | Calle !!    |                     |   |
|              | - Salar     |                     |   |
|              |             |                     |   |
| 1            |             |                     |   |
|              |             |                     |   |
|              | ' 43 V/ 0   |                     | - |
|              |             | ドラッグ&ドロップ           |   |
|              |             |                     |   |
| このカメラの型式では、う | マスクの位置はハン/チ | ルト/スーム動作と動的に運動しません。 |   |
| アクティベーション    | 🔘 オン 🔵 オフ   |                     |   |
| エリア          | エリア 1       | v                   |   |
|              |             |                     |   |

※領域は青色で表示され、青色部分がマスキングされます。 ※複数のエリアを設定する場合は、「エリア」を「エリア 2~4」に切り替えて設定します。

4. 画面下の「保存」をクリックし、設定を保存します。

| エリアをクリア | 保存 | キャンセル |
|---------|----|-------|
|---------|----|-------|

5. 設定完了のメッセージが表示されたら、プライバシーマスク設定は完了です。

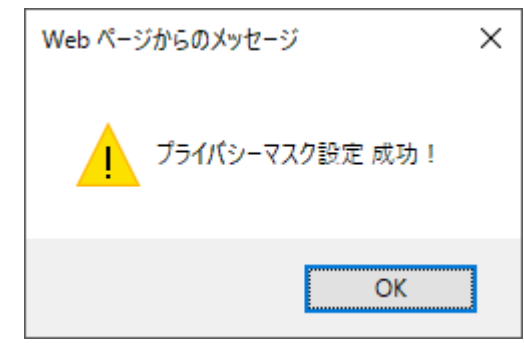

### 【 プライバシーマスク解除手順 】

以下の手順で、設定済みのマスクエリアを解除できます。

1. 解除を行うエリアを選択します。

| アクティベーション | 🖲 オン 🛑 オフ |   |
|-----------|-----------|---|
| エリア       | エリア 1     | • |

2. 画面下の「エリアをクリア」をクリックします。

| エリアをクリア | 保存 | キャンセル |
|---------|----|-------|
|         |    |       |

3. 画面下の「保存」をクリックし、設定を保存します。

| エリアをクリア | 保存 | キャンセル |
|---------|----|-------|
|         |    |       |

# 3-2 カメラ

### <u>3-2-1</u> <u>プロファイル設定</u>

セットアップ > カメラ > プロファイル

現在の画質や露光などの各種設定をプロファイルとして保存できます。 よく使う設定を登録しておくことで、設定の手間を省くことができます。

| > ビデオ&音声 | プロファイル設定              |
|----------|-----------------------|
| v カメラ    |                       |
| プロファイル   |                       |
| 画像調整     |                       |
| 露光設定     |                       |
| デイ&ナイト設定 |                       |
| 逆光設定     |                       |
| ホワイトバランス |                       |
| 画像処理     |                       |
| ビデオ処理    |                       |
| > ネットワーク | Teo The The           |
| > トリガー動作 | - Bu                  |
| > イベント   |                       |
| > 記録     |                       |
| > セキュリティ | プロファイル番号 固定 プロファイル名   |
| > システム   |                       |
|          | 這個人的意思。這個人的意思。這個人的意思。 |

ഹ

#### 【 プロファイル設定手順 】

以下の手順で、プロファイルを登録できます。

1. 画面右側の「追加」をクリックします。

| 追加 削除 適用 |
|----------|
|----------|

2. 登録するプロファイル名を設定します。

| 192.168.1.80 には何らかの情報が必要です                    | ×           |
|-----------------------------------------------|-------------|
| スクリプト プロンプト:<br>Please Enter the Profile Name | OK<br>キャンセル |
| test-profile                                  |             |

3. 「OK」をクリックし、プロファイルを登録します。

| 192.168.1.80 には何らかの情報が必要です    | ×     |
|-------------------------------|-------|
| スクリプト プロンプト:                  | ОК    |
| Please Enter the Profile Name | キャンセル |
| test-profile                  |       |

登録したプロファイルを選択し「適用」をクリックすることで、あらかじめ設定した内容が反映されます。
 選択したプロファイル欄は赤色で表示されます。

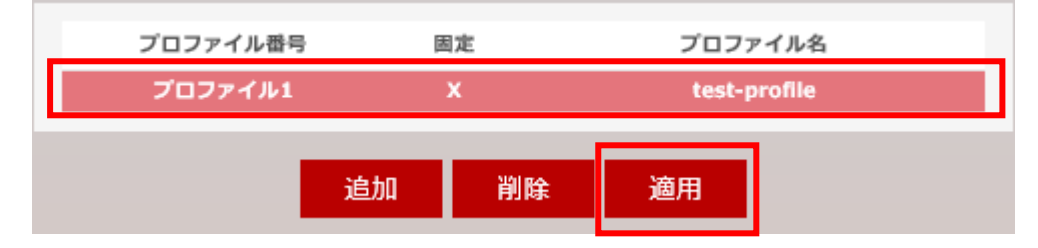

#### 【 プロファイル削除手順 】

以下の手順で、登録済みのプロファイルを削除できます。

1. 登録済みのプロファイルを選択肢します。

| プロファイル番号 | E  | 国定 | プロフ   | アイル名    |
|----------|----|----|-------|---------|
| プロファイル1  |    | х  | test- | profile |
|          |    |    | _     |         |
|          | 追加 | 削除 | 適用    |         |

2. 「削除」をクリックすることで、選択したプロファイルを削除できます。

| プロファイル番号 | 周  | 1定 | プロフ | アイル名 |
|----------|----|----|-----|------|
|          | 追加 | 削除 | 適用  |      |

# <u>3-2-2</u> 画像調整

セットアップ > カメラ > 画像調整

カメラ映像の明るさやコントラストを調整できます。

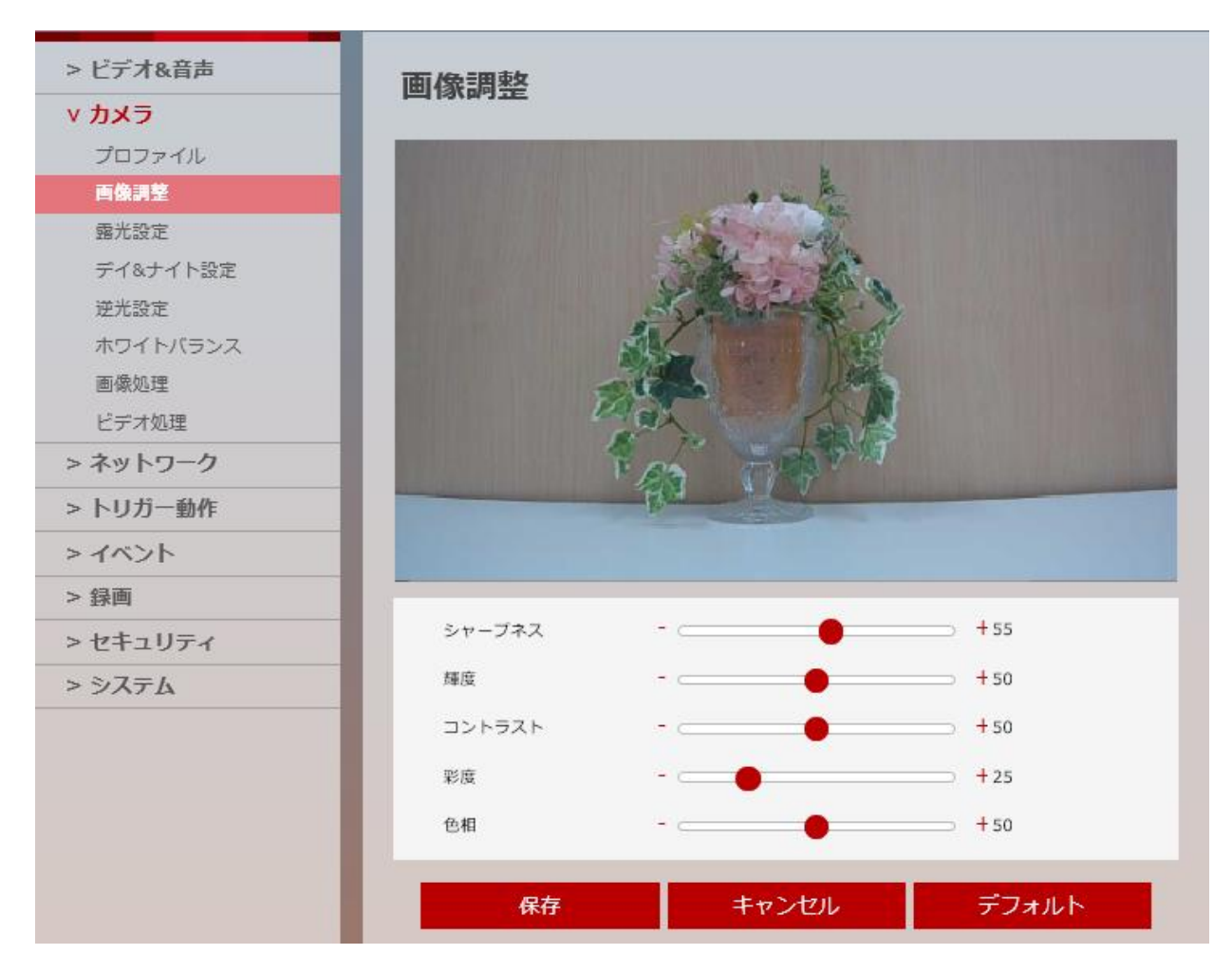

| 項目     | 内容                |
|--------|-------------------|
|        | 映像の鮮明さを調整できます。    |
| シャープネス | 設定範囲 : 0~100      |
|        | デフォルト値は、55 です。    |
|        | 映像の明るさを調整できます。    |
| 輝度     | 設定範囲 : 0~100      |
|        | デフォルト値は、50 です。    |
|        | 映像のコントラストを調整できます。 |
| コントラスト | 設定範囲 : 0~100      |
|        | デフォルト値は、50 です。    |
|        | 映像の色飽和を調整できます。    |
| 彩度     | 設定範囲 : 0~100      |
|        | デフォルト値は、25 です。    |
|        | 映像の色合いを調整できます。    |
| 色相     | 設定範囲 : 0~100      |
|        | デフォルト値は、50 です。    |

### 【 設定値を元に戻す 】

各設定値をデフォルト値に戻す場合は、画面下の「デフォルト」をクリックします。

| 保存 | キャンセル | デフォルト |
|----|-------|-------|
|    |       |       |

# <u>3-2-3</u> 露光設定

セットアップ > カメラ > 露光設定

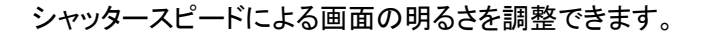

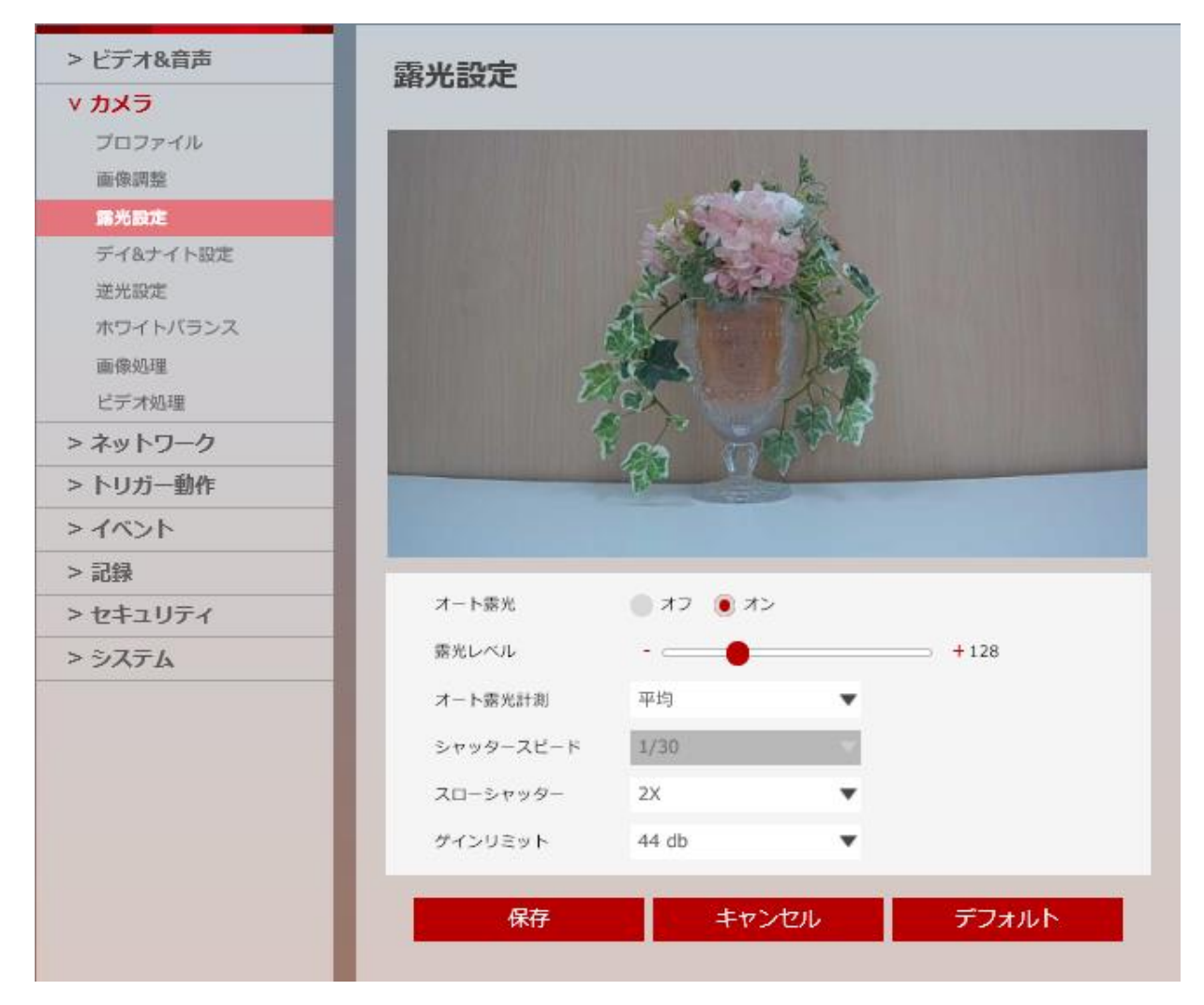

| 項目              | 内容                            |
|-----------------|-------------------------------|
|                 | 自動露光調整の 有効 / 無効 を設定できます。      |
| オート露光           | 本機能を使用する場合は、「オン」をクリックしてください。  |
|                 | デフォルト値は、「オン」です。               |
|                 | 画面の明るさを調整できます。                |
| 雪平口公司           | 設定範囲 : 25~400                 |
| 路元レベル           | 「オート露光」が「オフ」の場合は、設定できません。     |
|                 | デフォルト値は、「128」です。              |
|                 | 選択肢 : スポット / 中央 / 平均          |
| オート露光計測         | 「オート露光」が「オフ」の場合は、設定できません。     |
|                 | デフォルト値は、「平均」です。               |
|                 | シャッタースピードを調整できます。             |
| シャッターフピード       | 選択肢 : 1/15~1/32000            |
| シャッダースヒード       | 「オート露光」が「オン」の場合は、設定できません。     |
|                 | デフォルト値は、「1/30」です。             |
|                 | DSS(デジタルスローシャッター)の上限値を設定できます。 |
| <b>フロ、</b> レッルク | 選択肢 : Off / 2x~10x            |
| スローシャッター        | 倍率が大きい程、明るくなりますが、ノイズが増加します。   |
|                 | デフォルト値は、「2x」です。               |
|                 | AGC(オートゲインコントロール)の上限値を設定できます。 |
| ドノーニット          | 選択肢 : 0db~44db                |
| クインリミット         | 数値が高い程、明るくなりますが、ノイズが増加します。    |
|                 | デフォルト値は、「44db」です。             |

### 【 設定値を元に戻す 】

各設定値をデフォルト値に戻す場合は、画面下の「デフォルト」をクリックします。

| 保存 | キャンセル | デフォルト |
|----|-------|-------|
|    |       |       |

# <u>3-2-4</u><u>デイ&ナイト設定</u>

セットアップ > カメラ > デイ&ナイト設定

#### カラーまたはモノクロ撮影のスケジュールや、切り替えタイミングなどを設定できます。

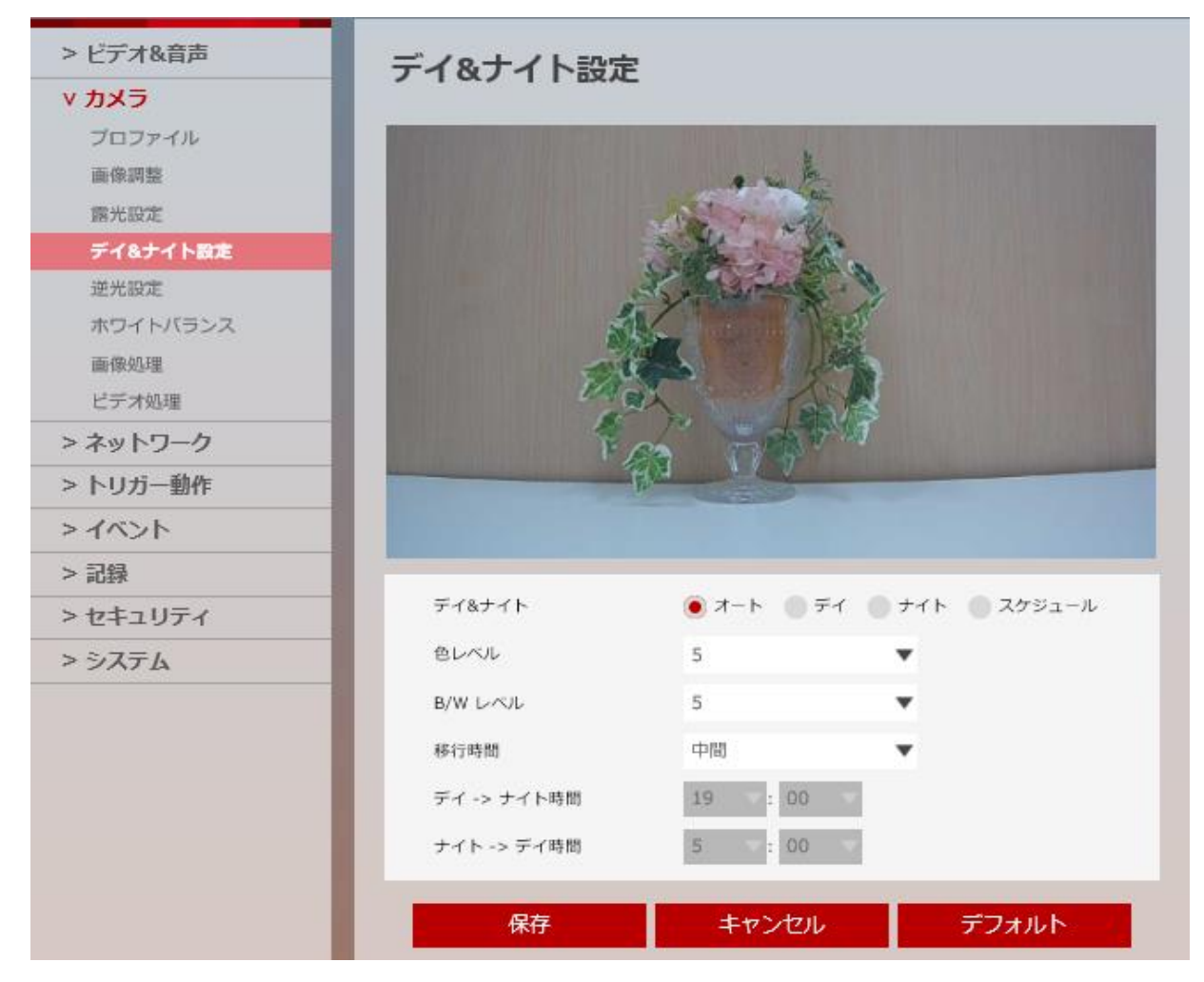

#### デイ&ナイト機能

昼間など明るい場では、カラー映像で撮影を行い、夜間など暗い場では、自動的に高感度のモノクロ撮影 に切り替わる機能です。

これにより、24時間撮影が可能となります。

| 項目                 | 内容                                           |
|--------------------|----------------------------------------------|
|                    | カラー/モノクロの切り替えを設定できます。                        |
| <b>ゴ / 0 土 / 1</b> | • オート : 撮影環境の明るさによってカラー/モノクロを自動で切り替えます。      |
|                    | • デイ : 強制的にカラーで撮影を行います。                      |
| 74741              | • ナイト : 強制的にモノクロで撮影を行います。                    |
|                    | • スケジュール : 設定した時間帯でカラー/モノクロを切り替えます。          |
|                    | デフォルト値は、「オート」です。                             |
|                    | モノクロからカラーに切り替わる明るさレベルを調整できます。                |
|                    | 選択肢 : 0~10                                   |
| 色レベル               | 数値が小さい程、より暗い環境下でカラーに切り替わります。                 |
|                    | 「デイ&ナイト」を「オート」に設定している必要があります。                |
|                    | デフォルト値は、「5」です。                               |
|                    | カラーからモノクロに切り替わる明るさレベルを調整できます。                |
|                    | 選択肢 : 0~10                                   |
| B/Wレベル             | 数値が大きい程、より明るい環境下でモノクロに切り替わります。               |
|                    | 「デイ&ナイト」を「オート」に設定している必要があります。                |
|                    | デフォルト値は、「5」です。                               |
|                    | カラー/モノクロを切り替えるタイミングを感知してから実際に切り替えるまでの        |
| 移行時間               | 時間を調整できます。                                   |
| ניו ער             | 選択肢 : 低速 / 中間 / 高速                           |
|                    | デフォルト値は、「中間」です。                              |
|                    | デイからナイトに切り替わる時刻を設定します。                       |
|                    | 「デイ&ナイト」を「スケジュール」に設定している必要があります。             |
| デイ→ナイト時間           | 例 : 「19:00」と設定した場合は、19 時 00 分になると自動的にモノクロ撮影に |
|                    | 切り替えます。                                      |
|                    | デフォルト値は「19:00」です。                            |
|                    | ナイトからデイに切り替わる時刻を設定します。                       |
|                    | 「デイ&ナイト」を「スケジュール」に設定している必要があります。             |
| ナイト→デイ時間           | 例 : 「5:00」と設定した場合は、5 時 00 分になると自動的にカラー撮影に    |
|                    | 切り替えます。                                      |
|                    | デフォルト値は、「5:00」です。                            |

### 【 設定値を元に戻す 】

各設定値をデフォルト値に戻す場合は、画面下の「デフォルト」をクリックします。

| 保存 | キャンセル | デフォルト |
|----|-------|-------|
|    |       |       |

### <u>3-2-5</u> 逆光設定

セットアップ > カメラ > 逆光設定

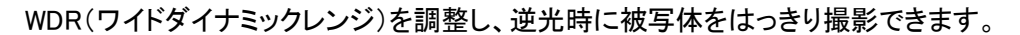

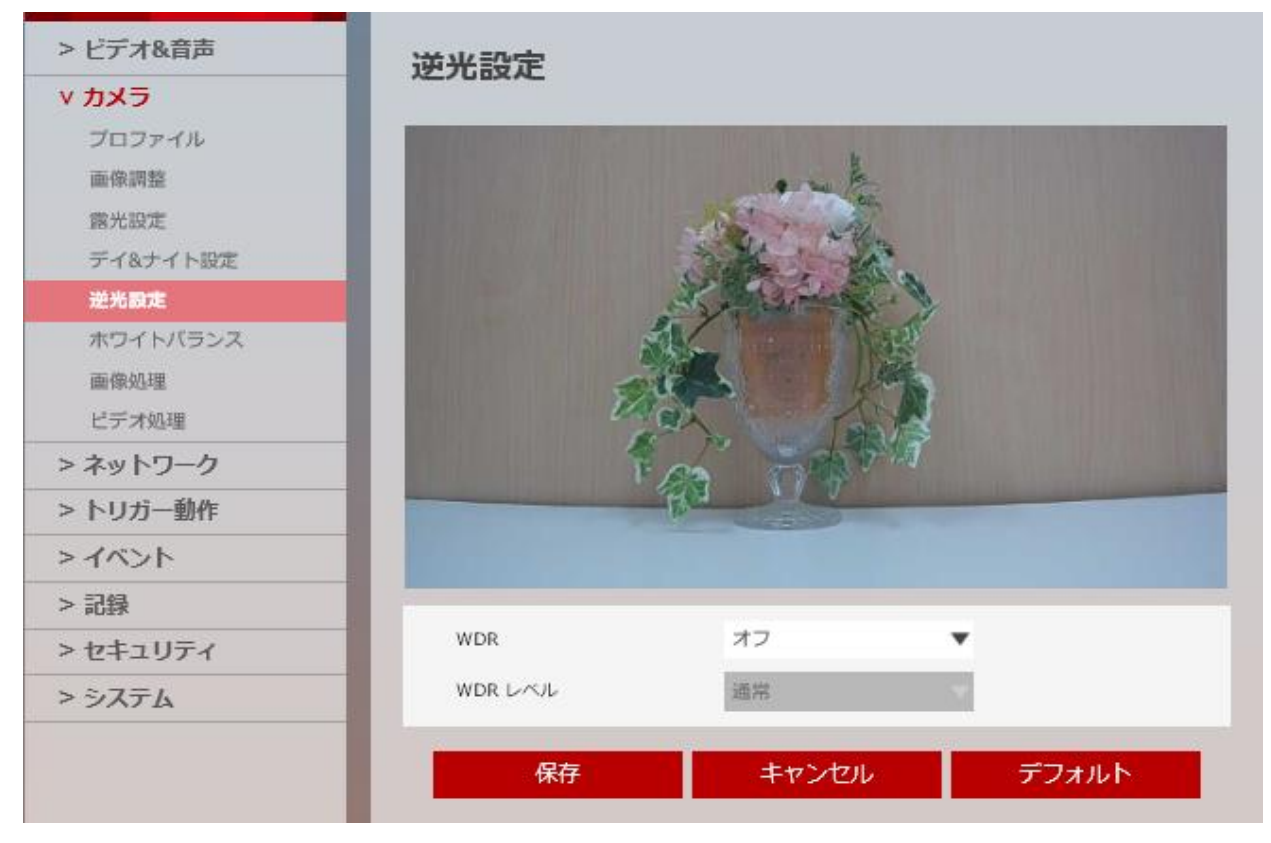

#### WDR(ワイドダイナミックレンジ)

高速シャッターと低速シャッターで撮影した2つの画像を合成して取り出すことで 暗部は明るく、明部は暗くして明暗部の両方を確認可能にする機能です。

| 項目  | 内容                               |
|-----|----------------------------------|
|     | ワイドダイナミックレンジ機能の 有効 / 無効 を設定できます。 |
| WDR | 本機能を使用する場合は、「On(2x)」をクリックしてください。 |
|     | デフォルト値は、「オフ」です。                  |
|     | 映像の明るい部分と暗い部分の明るさに応じて感度を設定できます。  |
|     | 選択肢 : 通常 / 低レンジ / 高レンジ           |
|     | デフォルト値は、「通常」です。                  |
|     | 「WDR」が「オフ」の場合は、設定できません。          |

# 【 設定値を元に戻す 】

各設定値をデフォルト値に戻す場合は、画面下の「デフォルト」をクリックします。

| 保存 | キャンセル | デフォルト |
|----|-------|-------|
|    |       |       |

# <u>3-2-6</u> ホワイトバランス

セットアップ > カメラ > ホワイトバランス

#### 映像のホワイトバランスを調整できます。

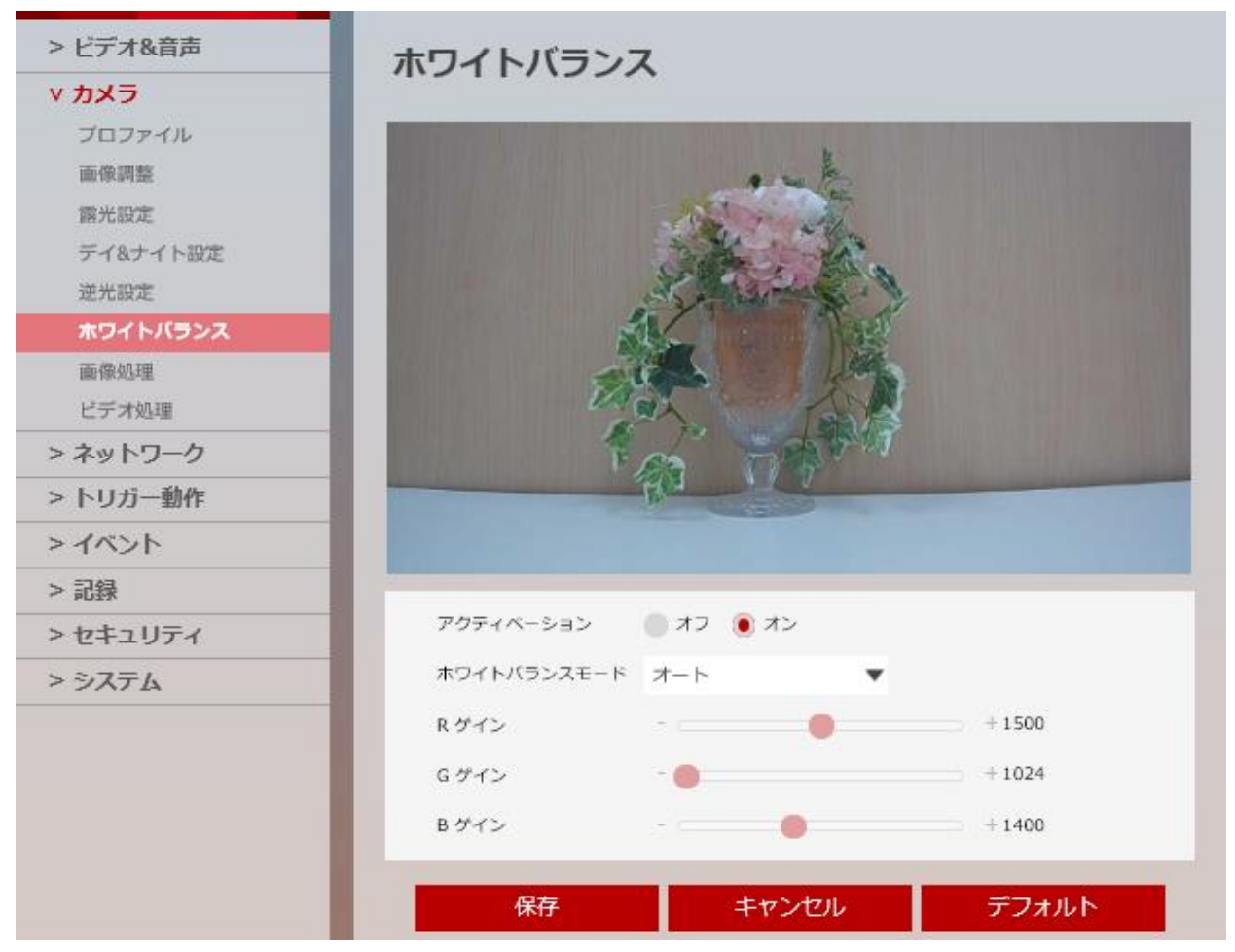

ホワイトバランス

光源の種類(蛍光灯や太陽など)によって、白い物を自然な白色に写るように補正を行う機能です。

| 項目        | 内容                                              |
|-----------|-------------------------------------------------|
|           | ホワイトバランスを 有効 / 無効 を設定できます。                      |
| アクティベーション | 本機能を使用する場合は、「オン」をクリックしてください。                    |
|           | デフォルト値は、「オン」です。                                 |
|           | 光源の種類に応じて、ホワイトバランスモードを設定できます。                   |
| ホワイトバランス  | 選択肢 : オート / 2800K~7500K / フラッシュ / 蛍光灯 / 蛍光灯_H / |
| モード       | 水中 / 手動                                         |
|           | デフォルト値は、「オート」です。                                |
|           | 手動でゲイン量を設定できます。                                 |
|           | 選択範囲 : 1000~2000                                |
|           | 手動で設定する場合は、「ホワイトバランスモード」を「手動」に設定してください。         |
| R/G/B ゲイン | デフォルト値は、                                        |
|           | R ゲイン : 1500                                    |
|           | G ゲイン : 1024                                    |
|           | B ゲイン : 1400                                    |
|           | です。                                             |

### 【 設定値を元に戻す 】

各設定値をデフォルト値に戻す場合は、画面下の「デフォルト」をクリックします。

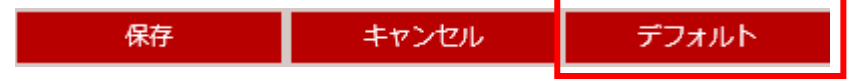

### <u>3-2-7</u> 画像処理

セットアップ > カメラ > 画像処理

#### ノイズ除去や映像反転を設定できます。

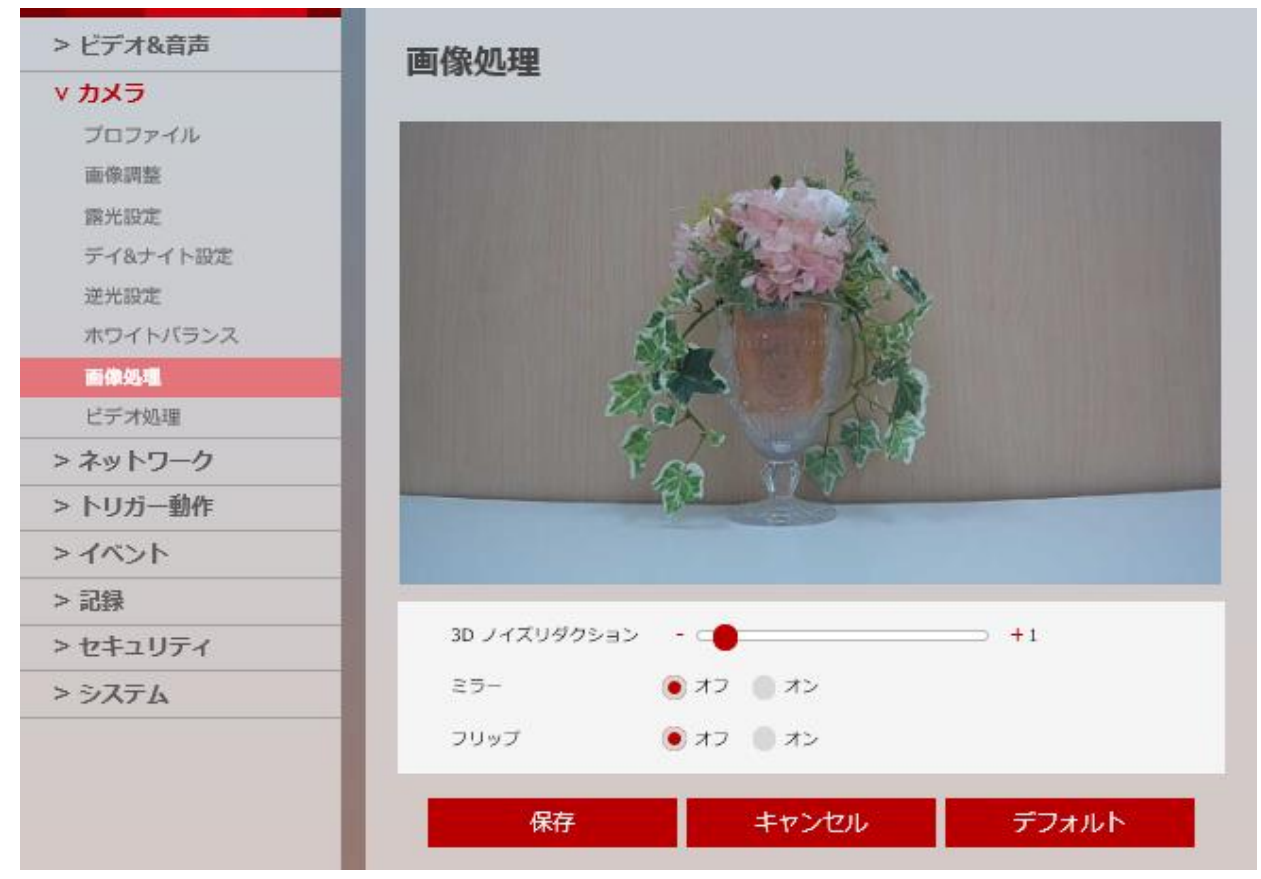

#### 3D ノイズリダクション

低照度のちらつき(ノイズ)を低減させることができます。 レコーダーによる記録時、ノイズによる記録データの大容量化を抑えます。 但し、動きのある被写体では残像が発生する場合があります。

| 項目     | 内容                            |
|--------|-------------------------------|
|        | ノイズ除去レベルを設定できます。              |
| 30ノイス  | 設定範囲 : 0~11                   |
| リタクション | デフォルト値は、「1」です。                |
|        | 映像を左右反転して表示します。               |
| ミラー    | 本機能を有効にする場合は、「オン」をクリックしてください。 |
|        | デフォルト値は、「オフ」です。               |
|        | 映像を上下反転して表示します。               |
| フリップ   | 本機能を有効にする場合は、「オン」をクリックしてください。 |
|        | デフォルト値は、「オフ」です。               |

### 【 設定値を元に戻す 】

各設定値をデフォルト値に戻す場合は、画面下の「デフォルト」をクリックします。

| 保存 | キャンセル | デフォルト |
|----|-------|-------|
|    |       |       |

# <u>3-2-8 ビデオ処理</u>

セットアップ > カメラ > ビデオ処理

#### 電源周波数によるちらつき防止を設定できます。

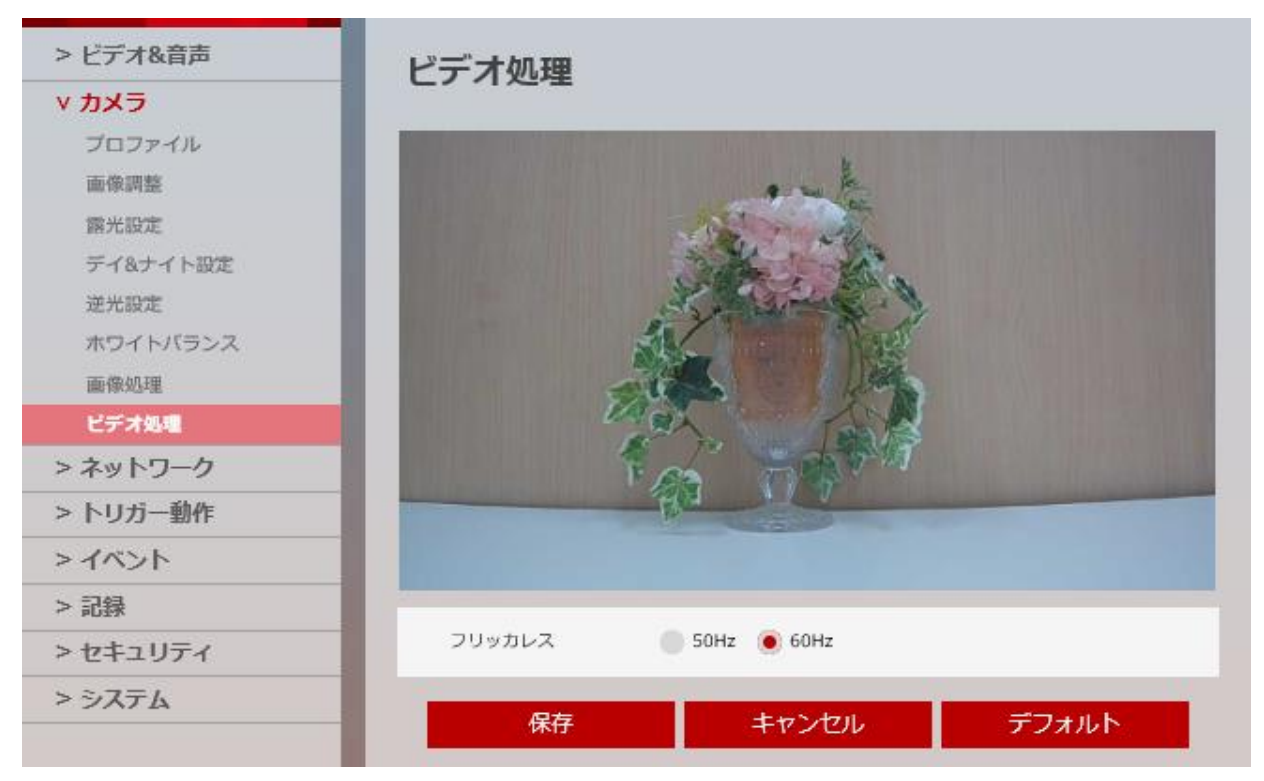

| 項目     | 内容                            |
|--------|-------------------------------|
|        | 蛍光灯の明かりなどのちらつき防止を設定できます。      |
|        | 東日本(50Hz 電源地域)でご使用の場合は、「50Hz」 |
| フリッカレス | 西日本(60Hz 電源地域)でご使用の場合は、「60Hz」 |
|        | をそれぞれクリックしてください。              |
|        | デフォルトは、「60Hz」です。              |

### 【 設定値を元に戻す 】

各設定値をデフォルト値に戻す場合は、画面下の「デフォルト」をクリックします。

| 保存 | キャンセル | デフォルト |
|----|-------|-------|
|    |       |       |

# 3-3 ネットワーク

# <u>3-3-1</u> <u>ネットワーク状態</u>

セットアップ > ネットワーク > 状態

本製品のネットワーク設定状況を確認できます。

| > ビデオ&音声 | ネットワーク状態             |                   |  |
|----------|----------------------|-------------------|--|
| > カメラ    |                      |                   |  |
| v ネットワーク |                      |                   |  |
| 状態       | MAC アドレス             | 00:0D:F1:20:A4:32 |  |
| ネットワーク設定 | IP アドレス              | 192.168.0.205     |  |
| UPNP     | サブネットマスク             | 255.255.255.0     |  |
| DDNS     | デフォルトゲートウェイ          | 192 168 0 1       |  |
| FTP      |                      |                   |  |
| SMTP     | 優先 DNS サーバー          | 192.168.0.1       |  |
| > トリガー動作 | 代替 DNS サーバー          | 164.124.101.2     |  |
| > イベント   | HTTP ポート             | 80                |  |
| > 録画     |                      | 443               |  |
| > セキュリティ | in the second second | 112               |  |
| > システム   | RTSP ボート             | 554               |  |

本製品のネットワーク設定を行う場合は、以降をご覧ください。

### <u>3-3-2</u><u>ネットワーク設定</u>

セットアップ > ネットワーク > ネットワーク設定

#### 本製品のネットワークアドレスを設定できます。

| > ビデオ&音声 | ネットワーク設     | 定        |                                                                           |
|----------|-------------|----------|---------------------------------------------------------------------------|
| > カメラ    |             |          |                                                                           |
| ∨ ネットワーク | ネットワークタイプ   |          |                                                                           |
| 状態       | 🔵 静的 🛑 動的   |          |                                                                           |
| ネットワーク設定 | ID セットマップ   |          |                                                                           |
| UPNP     | IP 7547     | 192 168  | 0.205                                                                     |
| DDNS     | サブネットファク    | 255 255  | 255 0                                                                     |
| FTP      | サノネットマスク    | 255.255. | .255.0                                                                    |
| SMTP     | デフォルトゲートウェイ | 192.168. | .0.1                                                                      |
| > トリガー動作 | 優先 DNS サーバー | 192.168. | .0.1                                                                      |
| > イベント   | 代替 DNS サーバー | 164.124. | .101.2                                                                    |
| > 録画     | ポートセットアップ   |          |                                                                           |
| > セキュリティ | HTTP ポート    | 80       | [ Default: 80, 1025 ~ 60000 ]                                             |
| > システム   | HTTPS ボート   | 443      | [ Default: 443, 1025 ~ 60000 ]                                            |
|          | RTSP ポート    | 554      | [ Default: 554, 1025 ~ 60000 ]                                            |
|          |             |          | 適用<br>通用<br>一<br>一<br>一<br>一<br>一<br>一<br>一<br>一<br>一<br>一<br>一<br>一<br>一 |

【 ネットワークタイプ 】

| 項目 | 内容                                      |
|----|-----------------------------------------|
| 静的 | カメラのネットワークアドレスを手動で設定します。                |
|    | 「静的」を選択した場合、「IP セットアップ」でアドレスを設定してください。  |
| 動的 | DHCP などを使用する場合、カメラのネットワークアドレスを自動で設定します。 |
|    | 「動的」を選択した場合、「IP セットアップ」でのアドレス設定は不要です。   |

【 IP セットアップ 】

本製品のネットワークアドレスを設定できます。

※「IP アドレス」を設定する際は、同じネットワークエリア内にあるネットワーク機器の IP アドレスと 重複しないように設定してください。

【 ポートセットアップ 】

本製品のネットワークポートを設定できます。

※同じネットワークエリア内にあるネットワーク機器のポートと重複しないように設定してください。

# <u>3-3-3</u><u>UPNP 設定</u>

セットアップ > ネットワーク > UPNP

UPNP の設定ができます。

| > ビデオ&音声<br>> カメラ     | UPNP 設定                                     |
|-----------------------|---------------------------------------------|
| v <b>ネットワーク</b><br>状態 | <ul> <li>一般設定</li> <li>● オフ ● オン</li> </ul> |
| ネットワーク設定<br>UPNP      | デバイス情報                                      |
| DDNS                  | フレンドリー名 N8B2-OLAH4(CV74IP4M_                |
| FTP                   | · · · · · · · · · · · · · · · · · · ·       |

#### UPNP (Universal Plug and Play)

ネットワークに接続することで、ネットワーク機器どうしで自動認識し、機能の通知などを行う機能です。

#### 【 一般設定 】

UPNP 機能を使用する場合は、「オン」をクリックしてください。

#### 【 デバイス情報 】

ネットワーク上で、表示される自身のフレンドリー名を設定できます。 フレンドリー名を変更する場合は、「一般設定」を「オン」にしてください。

# <u>3-3-4</u> DDNS 設定

セットアップ > ネットワーク > DDNS

#### 本製品の DDNS を設定できます。

| > ビデオ&音声<br>> カメラ                         | DDNS 設定                                                                              |
|-------------------------------------------|--------------------------------------------------------------------------------------|
| <b>∨ ネットワーク</b><br>状態<br>ネットワーク設定<br>UPNP | <ul> <li>無効にする</li> <li>公開 DDNS</li> <li>アドレス www.no-ip.com</li> <li>ホスト名</li> </ul> |
| DDNS                                      | ユーザー名                                                                                |
| FTP                                       | パスワード                                                                                |
| SMTP                                      | 適用                                                                                   |

#### 【 無効にする 】

DDNS 設定を有効にする場合は、「公開 DDNS」をクリックしてください。

#### 【 公開 DDNS 】

公開 DDNS サービスを使用する場合は、チェックボックスをクリックしてください。

| 項目    | 内容                                     |
|-------|----------------------------------------|
|       | 使用する DDNS サーバーアドレスを選択できます。             |
|       | 選択肢:                                   |
|       | • www.dyndns.com                       |
| アドレス  | • <u>www.no-ip.com</u>                 |
|       | ※「www.dyndns.com」は使用できません。             |
|       | ※「www.no-ip.com」で使用する DDNS サーバーは有償です。  |
|       | 本 DDNS サーバーを使用する場合、お客様の方で別途設定が必要となります。 |
| ホスト名  | 「アドレス」で選択したサーバーアドレスのホスト名を入力できます。       |
| ユーザー名 | 「アドレス」で選択したサーバーに登録されているユーザー名を入力できます。   |
| パスワード | 「アドレス」で選択したサーバーに登録されているパスワードを入力できます。   |
|       |                                        |

※DDNS 機能を使用する場合、本製品をあらかじめネットワークに接続している必要があります。 ※本製品のネットワーク設定については、「3-3-2 ネットワーク設定」をご覧ください。

### <u>3-3-5</u> <u>FTP 設定</u>

セットアップ > ネットワーク > FTP

#### FTP サーバーの設定ができます。

| > ビデオ&音声 | FTP 設定                                                                                                    |
|----------|----------------------------------------------------------------------------------------------------|
| > カメラ    |                                                                                                    |
| v ネットワーク | 一般設定                                                                                                    |
| 状態       | ● オフ ● オン                                                                                                    |
| ネットワーク設定 | ++1 (                                                                                                    |
| UPNP     |                                                                                                    |
| DDNS     |                                                                                                    |
| FTP      |                                                                                                    |
| SMTP     | FTP ポート 21                                                                                                    |
| > トリガー動作 | ユーザー ID                                                                                                    |
| > イベント   | パスワード                                                                                                    |
| > 録画     | 海田                                                                                                    |
| > セキュリティ | <u>learna learna learna learna learna learna learna learna learna learna learna learna learna learna learna learna</u> |

#### 【 一般設定 】

FTP サーバーを使用する場合は、「オン」をクリックしてください。

### 【 サーバー情報 】

| 項目       | 内容                                              |
|----------|-------------------------------------------------|
| FTP サーバー |                                                 |
| アドレス     |                                                 |
|          | FTP サーバーのファイルをアップロードするディレクトリーを設定できます。           |
| ァップロードパフ | 例 : /img/camera/ の場合、img ファイル内の camera フォルダーの中に |
| JUD-FUX  | 保存されます。                                         |
| FTP ポート  | FTP サーバーのポートを入力できます。                            |
|          | デフォルト値は、21 です。                                  |
| ユーザーID   | FTP サーバーに登録されているユーザーID を入力できます。                 |
| パスワード    | FTP サーバーに登録されているパスワードを入力できます。                   |

※FTP 機能を使用する場合、あらかじめ本製品をネットワーク接続または、ローカル FTP サーバーへ

アクセスする必要があります。

※本製品のネットワーク設定については、「3-3-2 ネットワーク設定」をご覧ください。

# <u>3-3-6</u> <u>SMTP(メール送信)設定</u>

セットアップ > ネットワーク > SMTP

#### メール送信の設定ができます。

| > ビデオ&音声                                           | SMTP 設定                                                                           |
|----------------------------------------------------|-----------------------------------------------------------------------------------|
| > カメラ                                              |                                                                                   |
| v <b>ネットワーク</b><br>状態                              | <ul> <li>一般設定</li> <li>● オフ ● オン</li> </ul>                                       |
| ネットワーク設定<br>UPNP                                   | アカウント情報                                                                           |
| DDNS<br>FTP                                        | モード   PLAIN SSL/TLS SMTP サーバーアドレス                                                 |
| SMTP                                               | ポート 25                                                                            |
| <ul> <li>&gt; トリガー動作</li> <li>&gt; イベント</li> </ul> | ユーザー ID<br>パスワード                                                                  |
| > 録画<br>> セキュリティ                                   | E-Mail 送信者<br>E-mail 受信者                                                          |
| > システム                                             | メール内容                                                                             |
|                                                    | 件名 メッセージ                                                                          |
|                                                    | である。<br>通用<br>通用<br>の<br>の<br>の<br>の<br>の<br>の<br>の<br>の<br>の<br>の<br>の<br>の<br>の |

#### 【 一般設定 】

メール送信機能を使用する場合は、「オン」をクリックしてください。

#### 【 アカウント情報 】

| 項目        | 内容                                      |
|-----------|-----------------------------------------|
|           | SMTP のセキュリティモードを選択できます。                 |
| モード       | 選択肢 : PLAIN / SSL/TLS                   |
|           | SMTP サーバーのアカウント設定をご確認の上、モードをクリックしてください。 |
| SMTP サーバー |                                         |
| アドレス      | SMTP サーバーのアトレスを入力できます。                  |
| ポート       | SMTP サーバーのポート番号を入力できます。                 |
| ユーザーID    | SMTP サーバーに登録されているユーザーID を入力できます。        |
| パスワード     | SMTP サーバーに登録されているパスワードを入力できます。          |

| E-Mail 送信者 | メール送信元アドレスを入力できます。 |
|------------|--------------------|
| E-Mail 受信者 | メール受信先アドレスを入力できます。 |

【 メール内容 】

| 項目                    | 内容                     |
|-----------------------|------------------------|
| 此夕                    | メール送信時のメールタイトルを入力できます。 |
| 计右                    | 最大 40 文字まで入力できます。      |
| 1.1.1- S <sup>3</sup> | メール送信時のメール内容を入力できます。   |
| メッセーシ                 | 最大 40 文字まで入力できます。      |

※SMTP機能を使用する場合は、あらかじめ本製品をネットワーク接続する必要があります。

本製品のネットワーク設定については、「3-3-2 ネットワーク設定」をご覧ください。

※メールが正常受信できなかった場合、メール受信・送信サーバーの設定を見直してください。

# 3-4 トリガー動作

# <u>3-4-1</u>動作ルール設定

セットアップ > トリガー動作 > 動作ルール

イベントが発生した時、録画やメール送信などの設定ができます。

| > ビデオ&音声<br>> カメラ | 動作ルール設定 |      |        |
|-------------------|---------|------|--------|
| > ネットワーク          | 動作ルール   |      |        |
| ∨ トリガー動作          | 名前      | 動作予約 | 動作     |
| 動作ルール             |         |      | ~      |
| 画像転送              |         |      |        |
| > イベント            |         |      |        |
| > 記録              |         |      | $\sim$ |
| > セキュリティ          |         |      |        |
| > ୬ステム            | 追加      | 変更   | 削除     |

#### 【 動作ルール設定画面への移動 】

画面右側の「追加」をクリックし、詳細画面に移動します。

|          | 追加                                       |      | 変         | 更         |           | 削除   |  |
|----------|------------------------------------------|------|-----------|-----------|-----------|------|--|
|          |                                          |      |           |           |           |      |  |
| > ビデオ8   | &音声                                      | 動作   | ルール設定     | :         |           |      |  |
| > // / / | コーク                                      | ón=  | \ <b></b> |           |           |      |  |
| v トリガ-   |                                          | 名前   | RAE       | NewAction |           |      |  |
| 動作ルー     | -JL                                      | 処理間  | 兩         | 0 秒       | (s)[0~60] |      |  |
| 画像転迫     | ž.                                       | _    |           |           |           |      |  |
| > イベン    | ۲- ۲- ۲- ۲- ۲- ۲- ۲- ۲- ۲- ۲- ۲- ۲- ۲- ۲ | 動作 1 |           | 無し        | •         |      |  |
| > 記録     |                                          | 動作 2 | 2         | 無し        | •         |      |  |
| > セキュ!   | リティ                                      | 動作 3 | 1         | 無し        | •         |      |  |
| > システム   | 4                                        | 動作 4 | ł         | 無し        | •         |      |  |
|          |                                          | 動作 5 | i         | 無し        | •         |      |  |
|          |                                          |      |           | 保存        | +t        | ·ンセル |  |
|          |                                          |      |           |           |           |      |  |

#### 【 動作ルール設定手順 】

以下の手順で動作ルールを設定できます。

1. 「一般設定」の「名前」欄をクリックし、新しく設定する動作ルールの名称を入力します。

| 一般 | 段設定 |           |                  |
|----|-----|-----------|------------------|
| 名前 | İ.  | NewAction | ١                |
| 処理 | 間隔  | 0         | 秒 (s) [ 0 ~ 60 ] |

2. 「処理間隔」欄にて、動作を行う間隔を設定します。

#### 入力範囲: 0~60秒

| 一般設定 |           |                  |
|------|-----------|------------------|
| 名前   | NewAction | 1                |
| 処理間隔 | 0         | 秒 (s) [ 0 ~ 60 ] |

3. 画面下の「動作」欄でイベントが発生した際の動作を設定します。

選択肢 : 無し / 録画 / FTP 受信者 / SMTP 受信者

| 動作 1<br>動作 2<br>動作 3 | <mark>無し</mark><br>録画<br>FTP 受信者<br>SMTP 受信者 |
|----------------------|----------------------------------------------|
| 動作 4                 | 無し ▼                                         |
| 動作 5                 | 無し 🔻                                         |

選択肢の動作はそれぞれ以下のようにイベント発生時に動作します。

- 無し : イベントが発生しても何も動作を起こしません。
- 録画 : イベントが発生時に録画を開始します。

「録画」を選択時には、保存先を設定する必要があります。

イベントと連動させて録画を行う設定については、「3-6-1 録画設定」をご覧ください。

• FTP 受信者 : イベント発生時に FTP サーバーへ静止画を送信します。

静止画については、「3-4-2 画像転送設定」をご覧ください。

• SMTP 受信者 : イベント発生時にメールで静止画を送信します。

静止画については、「3-4-2 画像転送設定」をご覧ください。

# <u>3-4-2</u> <u>画像転送設定</u>

セットアップ > トリガー動作 > 画像転送

イベント発生時、FTP サーバーまたはメールを送信する静止画の設定ができます。

| <ul> <li>&gt; ビデオ&amp;音声</li> <li>&gt; カメラ</li> <li>&gt; ネットワーク</li> <li>&gt; <b>トリガー動作</b></li> </ul> | 画像転送設定<br>1. イベントルールメニ<br>2. イベントが発生する<br>3. 画像転送速度および | ニューに FTP,<br>Sと、画像が:<br>S、イベントの | /SMTP 動作を追加します。<br>ftp/smtp アドレスに送信されます。<br>D後/前の画像転送の時間を決定してください。  |
|----------------------------------------------------------------------------------------------------|--------------------------------------------------------|---------------------------------|---------------------------------------------------------------------|
| 動作ルール                                                                                                  | プリ/ポストアラーム                                             | 画像                              |                                                                     |
| 自傲転送                                                                                                   | 五座小地                                                   | 2                               | 画像(地)(c)[1 ~ 5]                                                     |
| > イベント                                                                                                 | 1日118(10) 60                                           | 2                               | 圖1%(/fy (S) [ 1 ~ 5 ]                                               |
| < 司母                                                                                                   | プリアラーム時間                                               | 3                               | 秒 (s) [ 1 ~ 5 ]                                                     |
| ~ #G198                                                                                                | ポストアラーム時間                                              | 3                               | 秒 (s) [ 1 ~ 30 ]                                                    |
| > セキュリティ                                                                                               |                                                        |                                 |                                                                     |
| > システム                                                                                                 |                                                        |                                 | 道用<br>適用<br>加加<br>加加<br>加加<br>加加<br>加加<br>加加<br>加加<br>加加<br>加加<br>加 |

### 【 プリ/ポストアラーム画像 】

| 項目          | 内容                                         |
|-------------|--------------------------------------------|
|             | FTP サーバーまたはメールを送信する画像の枚数を設定できます。           |
| 両色の粉        | 入力範囲 : 1~5                                 |
| 画像の数        | 例 :「5 画像/秒(s)」の場合、「プリアラーム/ポストアラーム時間」で設定した  |
|             | 時間*5 枚分の画像を送信します。                          |
|             | イベントが発生した時刻よりも前から映像を転送できます。                |
|             | 入力範囲 : 1~5 秒(s)                            |
| ノリアフーム时间    | 例 : 「5 秒」に設定した場合、イベント発生時刻から 5 秒前の画像データを    |
|             | 送信します。                                     |
|             | イベントが終了した時刻よりも後の映像を転送できます。                 |
| ポットマニー / 吐胆 | 入力範囲 : 1~30 秒(s)                           |
| 小人トゲフーム时间   | 例 : 「30 秒」に設定した場合、イベント終了後時刻から 30 秒間の画像データを |
|             | 追加で送信します。                                  |

# 3-5 イベント

# <u>3-5-1</u> <u>イベントルール設定</u>

セットアップ > イベント > イベントルール

イベントのトリガーとなる条件を設定できます。

| > ビデオ&音声       | イベントルー  | ・ル設定   |        |    |        |
|----------------|---------|--------|--------|----|--------|
| > カメラ          |         |        |        |    |        |
| > ネットワーク       | イベントルール |        |        |    |        |
| > トリガー動作       | 名前      | イベント予約 | スケジュール | 動作 | _      |
| v <b>イ</b> ベント |         |        |        |    | ~      |
| イベントルール        |         |        |        |    |        |
| スケジュール         |         |        |        |    |        |
| モーション          |         |        |        |    | $\sim$ |
| 温度             |         |        |        |    |        |
| > 録画           | 追加      |        | 変更     | 削除 |        |
| > セキュリティ       |         |        |        |    |        |

### 【 イベントルール追加画面への移動 】

画面右側の「追加」をクリックしてください。

| 追加             | 1    | 変更          | 削             | <b>徐</b>   |
|----------------|------|-------------|---------------|------------|
| > ビデオ&音声       | イベ   | ットルール設定     |               |            |
| > カメラ          |      |             |               |            |
| > ネットワーク       | 一般   |             |               |            |
| > トリガー動作       | アクテ・ | ィベーション 🛛 オン | オフ            |            |
| v <b>イ</b> ベント | 名前   | NewRule     |               |            |
| イベントルール        | 1.0  |             |               |            |
| スケジュール         | イベン  | 卜条件         |               |            |
| モーション          | イベン  | ト 無し        | •             |            |
| 温度             | スケジ  | ュール 🦲 常時    | 手動            |            |
| > 録画           | 巡    | E           | 月 🔤 火 🔤 水 🔤 オ | 金 <u>土</u> |
| > セキュリティ       | 時刻   | 00 🗸        | 00 ~ 00 ~     | 00 🔽       |
| > システム         | 動作   |             |               |            |
|                | ルール  | NONE        | Ŧ             |            |
|                |      | 保存          | キャン           | tu         |

3-36

#### 【 イベントルール設定手順 】

以下の手順で、イベントルールを設定できます。

「一般」欄の「アクティベーション」が「オン」になっていることを確認します。
 イベントルールを設定しない場合は、「オフ」をクリックしてください。

| 一般     |      |         |      |
|--------|------|---------|------|
| アクティベー | ・ション | オン      | ● オフ |
| 名前     |      | NewRule | 2    |

2. 「名前」欄をクリックし、新しく設定するイベントルールの名称を入力します。

| 一般        |           |
|-----------|-----------|
| アクティベーション | 🖲 オン 🛑 オフ |
| 名前        | NewRule   |

※イベントルールを複数設定する場合は、ルール名称を変更して新たに設定してください。

3. 「イベント条件」の「イベント」欄からトリガーとする条件を選択します。

選択肢 : 無し / モーション検知 / ネットワーク接続停止 / スケジュール / 危険温度

| イベント条件 |                       |        |
|--------|-----------------------|--------|
| イベント   | 無し                    |        |
| スケジュール | モーション検知<br>ネットワーク接続停止 |        |
| 迴      | スケジュール                | 木 金 土  |
| 時刻     | 危険温度                  | ▼ 00 ▼ |

選択肢の条件はそれぞれ以下のようになっています。

- 無し : イベント条件を設定しません。
- モーション検知 : 撮影範囲に動きを検知した際にトリガー動作を作動させます。

モーション検知エリアや感度の設定については、

「3-5-3 モーション検知設定」をご覧ください。

- ネットワーク接続停止:ネットワークとの接続が途切れた際にトリガー動作を作動させます。
- スケジュール : トリガー動作を作動させるタイミングを任意で設定できます。

タイミングの設定については、「3-5-2 スケジュール設定」をご覧ください。

• 危険温度 : 本製品が設定した温度以上になった際にトリガー動作を作動させます。

閾値の設定については、「3-5-4 温度」をご覧ください。

- 4. 「スケジュール」欄で、イベント条件を有効にするタイミングを選択します。
  - 選択肢 : 常時 / 手動

| イベント条件 |           |           |
|--------|-----------|-----------|
| イベント   | 無し        | Ŧ         |
| スケジュール | 🖲 常時 🛑 手動 |           |
| 迴      | 日月火       | 火 水 木 金 土 |
| 時刻     | 00 🗸 00 🗸 | ~ 00 00   |

- 常時 : 常にイベント条件を有効化します。
- 手動:任意の曜日と時間帯にイベントを有効化します。
   ただし、曜日ごとに時間帯を設定することはできません。
- 5. 「スケジュール」を「手動」にした場合、「週」と「時刻」を任意で設定します。

| イベント条件 |                      |
|--------|----------------------|
| イベント   | モーション検知              |
| スケジュール | - 常時 🖲 手動            |
| 巡      | 日 ■月 ■火 ■水 ■木 ■金 ■土  |
| 時刻     | 09 ▼ 00 ▼~ 17 ▼ 30 ▼ |

6. 「動作」欄にて、イベント発生時に作動させる動作ルールを選択します。

| 動作            |   |
|---------------|---|
| ルール NewAction | • |

動作ルールの設定については、「3-4-1動作ルール設定」をご覧ください。

# <u>3-5-2</u><u>スケジュール設定</u>

セットアップ > イベント > スケジュール

「イベントルール」にて「スケジュール」を選択した場合、トリガーを作動させるタイミングを設定できます。

| > ビデオ&音声<br>> カメラ | スケジュール  | 設定              |
|-------------------|---------|-----------------|
| > ネットワーク          | 反復機能    |                 |
| > トリガー動作          | モード     | 🖲 有効にする 💿 無効にする |
| v <b>イ</b> ベント    | 繰り返しルール | 10分每 🔻          |
| イベントルール           |         |                 |
| スケジュール            |         | 適用。             |

### 【 反復機能 】

| 項目      | 内容                                                   |
|---------|------------------------------------------------------|
|         | スケジュール機能の 有効 / 無効 を設定できます。                           |
| モード     | 選択肢 : 有効にする / 無効にする                                  |
|         | スケジュール機能を使用する場合は、「有効にする」をクリックしてください。                 |
|         | トリガーを作動させる間隔を設定できます。                                 |
|         | 選択肢 : 5 分每 / 10 分毎 / 15 分毎 / 30 分毎 / 45 分毎 / 1 時間毎 / |
| 繰り返しルール | 6 時間毎 / 12 時間毎 / 1 日毎 / 1 週間毎                        |
|         | 例 : 「5 分毎」に設定した場合、5 分間隔で動作ルールを作動させます。                |

### 3-5-3 モーション検知設定

セットアップ > イベント > モーション

#### 動きを検知する領域を設定できます。

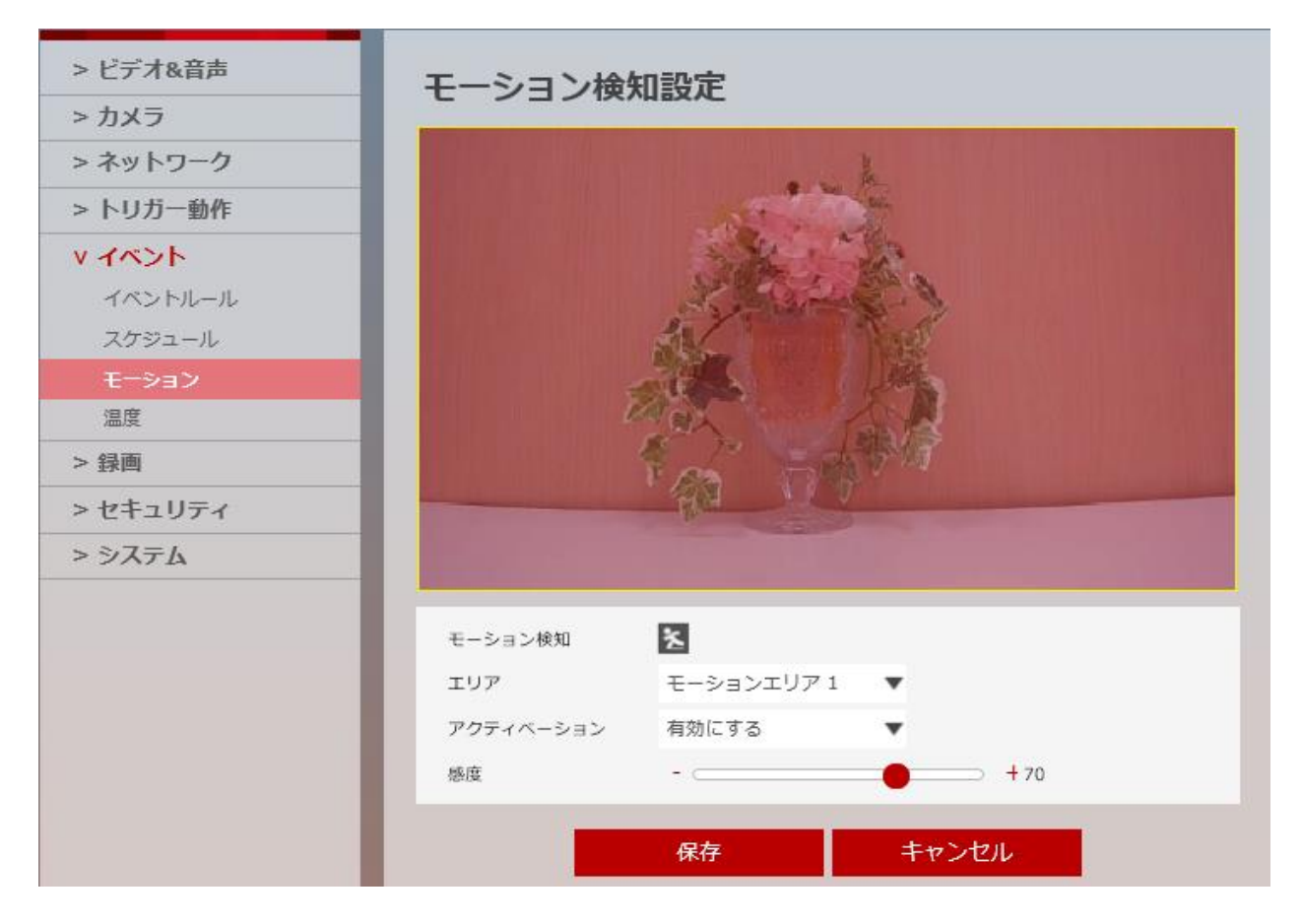

| 項目       | 内容                               |
|----------|----------------------------------|
|          | 指定したエリア内で動きを検知した際に、アイコンが赤く点灯します。 |
| モーション検知  | モーション検知時 :                       |
|          | モーション検知エリアを設定できます。               |
| エリア      | 選択肢 : モーションエリア 1~4               |
|          | 最大 4 エリアまで登録できます。                |
|          | 「エリア」で設定した領域の 有効 / 無効 を設定できます。   |
| <u> </u> | 選択肢 : 有効にする / 無効にする              |
|          | 動きを検知する感度を設定できます。                |
| 咸庄       | 選択範囲 : 1~100                     |
| 巡皮       | 数値が大きい程、小さな動きでも検知するようになります。      |
|          | 初期値は、70 です。                      |

#### 【 モーション検知エリア設定手順 】

以下の手順で、モーション検知エリアを設定できます。

1. 「エリア」のプルダウンから「モーションエリア 1」を選択します。

| モーション検知   | *          |   |
|-----------|------------|---|
| エリア       | モーションエリア 1 | • |
| アクティベーション | 有効にする      | Ŧ |
| 感度        |            | • |

※1 つのエリアにつき1 箇所設定できます。

※最大で4エリア分のモーションエリアを設定できます。

2. 「アクティベーション」欄を「有効にする」に設定します。

| モーション検知   | <u>*</u>   |   |             |
|-----------|------------|---|-------------|
| エリア       | モーションエリア 1 | • |             |
| アクティベーション | 有効にする      | • |             |
| 感度        |            | • | <b>+</b> 70 |

**3** ウィンドウ上でマウスをドラッグ&ドロップし、検知エリアを設定します。

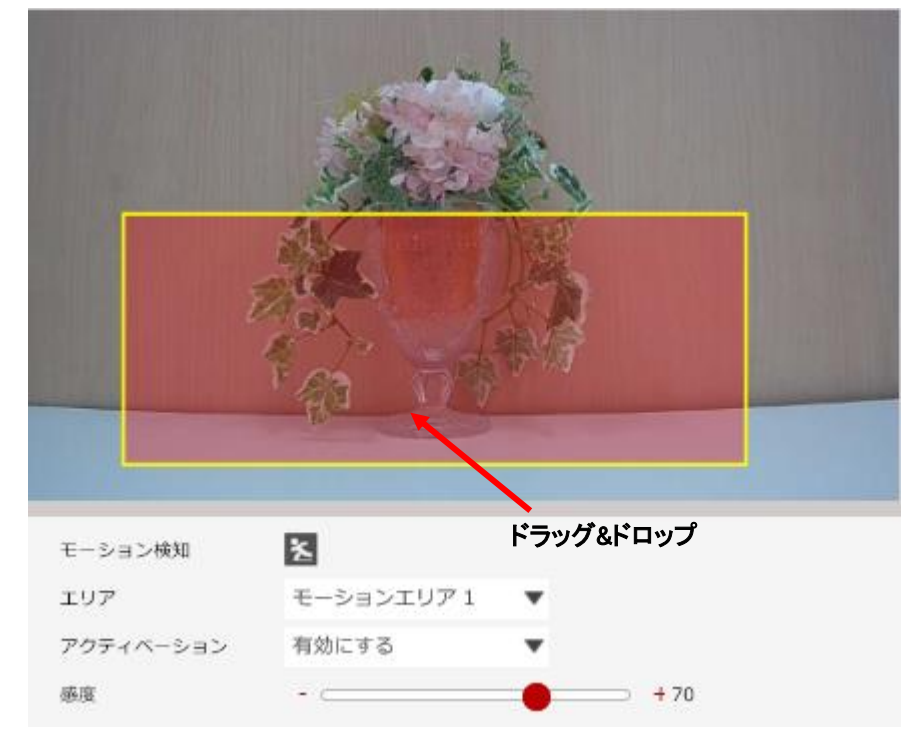

※領域は赤色で表示され、赤色部分が検知エリアとして設定されます。 ※複数のエリアを設定する場合は、「エリア」を「モーションエリア 2~4」に切り替えて設定します。 4. 画面下の「保存」をクリックし、設定を保存します。

5. 設定完了のメッセージが表示されたら、モーション検知エリア設定は完了です。

| Web ページか | らのメッセージ                                      | × |
|----------|----------------------------------------------|---|
| Ţ, t     | ニーション検知設定 成功!<br>カメラのモーション検知ゾーンが正常に変更されました。] |   |
|          | OK                                           |   |

#### 【 モーション検知エリア無効手順 】

以下の手順で、設定済みのモーション検知エリアを無効にできます。

1. 無効化するエリアを選択します。

| モーション検知   | *          |   |
|-----------|------------|---|
| エリア       | モーションエリア 1 | • |
| アクティベーション | 有効にする      | • |
| 感度        |            | • |

2. 「アクティベーション」を「無効にする」に設定します。

| モーション検知   | *          |   |   |
|-----------|------------|---|---|
| エリア       | モーションエリア 1 | • | _ |
| アクティベーション | 無効にする      | • |   |
| 感度        |            | • |   |

3. 画面下の「保存」をクリックし、設定を保存します。

|--|

# <u>3-5-4 温度</u>

セットアップ > イベント > 温度

#### 本製品の許容温度を設定できます。

| > ビデオ&音声<br>> カメラ  | 温度   |               |
|--------------------|------|---------------|
| > ネットワーク           | 一般設定 |               |
| > トリガー動作           | モード  | 摂氏            |
| v <del>イ</del> ベント | 國值   | 60 [45 ~ 120] |
| イベントルール            | 温度   | 39 °C         |
| スケジュール             |      |               |
| モーション              |      | 適用            |
| 温度                 |      |               |

【 一般設定 】

| 項目  | 内容                                      |
|-----|-----------------------------------------|
|     | 温度の単位を設定できます。                           |
| モード | 選択肢 : 摂氏 / 華氏                           |
|     | デフォルト値は、摂氏です。                           |
|     | 本製品の許容温度を設定できます。                        |
| 閾値  | 選択範囲 : 45~120℃(摂氏の場合)/ 122~212F (華氏の場合) |
|     | デフォルト値は、60℃(摂氏の場合)/ 150F(華氏の場合)         |
| 温度  | 現在の本製品の温度を表示します。                        |
|     |                                         |

# 3-6 録画

### <u>3-6-1</u> 録画設定

セットアップ > 録画 > 管理

#### マイクロ SD カードへの記録に関する設定ができます。

本製品へのマイクロ SD カードの挿入方法については、「1-7 マイクロ SD カードについて」をご覧ください。

| > ビデオ&音声<br>> カメラ  | 録画設定      |        |         |         |     |        |
|--------------------|-----------|--------|---------|---------|-----|--------|
| > ネットワーク           | 録画グローバル設定 | Ē      |         | _       |     |        |
| > トリカー動作<br>> イベント | ターケットストリー | A NONE |         | ×       |     |        |
| ∨ 録画               |           |        | 保存      |         |     |        |
| 管理                 | 録画リスト     |        |         |         |     |        |
| 録画リスト              | 名前        | 有効     | ファイルタイプ | ストレージ   | 連続  | _      |
| ストレージ              | RECORD0   | x      | TS      | SD Card | Off |        |
| > セキュリティ           | RECORDI   | ~      | 15      | SD Card | Off |        |
| > システム             |           |        |         |         |     |        |
|                    |           |        |         |         |     | $\sim$ |
|                    |           |        | 変更      |         |     |        |

#### 【 録画グローバル設定 】

録画時に適用するストリームを選択できます。 選択肢 : NONE / Channel1 / Channel2

- NONE : マイクロ SD カードへの記録を行いません。
- Channel1 : ストリーム 1 でマイクロ SD カードへの記録を行います。
   ストリーム 1 の設定状況は、「ビデオ設定」でご確認ください。
- Channel2 : ストリーム 2 でマイクロ SD カードへの記録を行います。

ストリーム2の設定状況は、「ビデオ設定」でご確認ください。

※マイクロ SD カードへの記録を行う場合は、「Channel1 / Channel2」を選択してください。
#### 【 録画の有効化手順 】

以下の手順で、マイクロ SD カードへの記録を設定できます。

1. 「録画グローバル設定」の「ターゲットストリーム」を「Channel1」または「Channel2」を選択します。

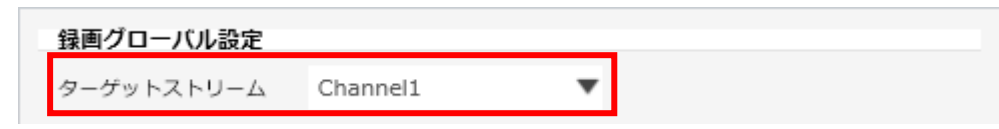

2. 「保存」をクリックし、設定を保存します。

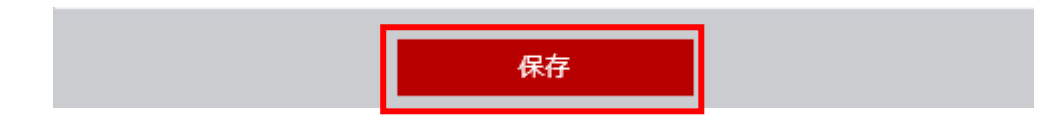

3. 設定完了のメッセージが表示されたら、「OK」をクリックします。

| Web ページからのメッセージ            | ×  |
|----------------------------|----|
| 録画設定 成功!                   |    |
| □ このページにこれ以上メッセージの作成を許可しない | ОК |

4. 「録画リスト」欄のうち設定を行うストレージをクリックします。※選択した項目は赤色で表示されます。

| 緑画リスト   |    |         |         |     |
|---------|----|---------|---------|-----|
| 名前      | 有劲 | ファイルタイプ | ストレージ   | 連続  |
| RECORDO | х  | TS      | SD Card | Off |
| RECORDI | ~  | 15      | SD Card | OII |

5. 「変更」をクリックします。

※詳細設定画面に切り替わります。

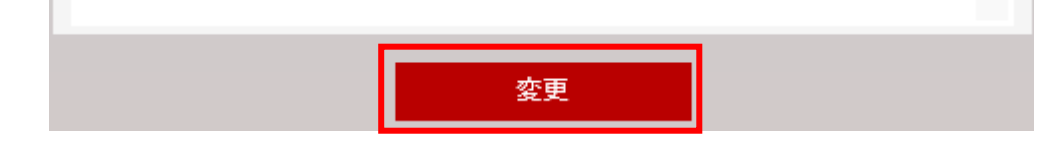

6. 「有効」欄の「オン」をクリックします。

| 録画設定    |           |   |
|---------|-----------|---|
| 有効      | - オフ 💿 オン |   |
| ファイルタイプ | TS        |   |
| ストレージ   | SD Card   | • |

※「ファイルタイプ」及び「ストレージ」は変更できません。

7. 常時、マイクロ SD カードに記録する場合は、「連続」欄の「オン」をクリックします。

| 連続    | - オフ 🔘 オン |
|-------|-----------|
| プリ時間  | 5 [0~     |
| ポスト時間 | 5 [1 ^    |

※「オン」の場合、マイクロ SD カードには 5 分毎の記録データを書き込みます。

※「オフ」の場合、「プリ時間」及び「ポスト時間」で設定した時間分マイクロ SD カードに記録データを 書き込みます。

プリ時間 : 0~5 秒

ポスト時間: 1~240 秒 の間で設定ができます。

8. 画面下の「保存」をクリックして、設定を保存します。

#### 【 トリガー動作とイベントルールの連動手順 】

以下の手順で、イベント発生時に録画や FTP サーバーへの情報送信設定ができます。

1. 「動作ルール設定」にて、イベント発生時の動作を設定します。

動作ルールの設定手順については、「3-4-1動作ルール設定」をご覧ください。

| > ビデオ&音声<br>> カメラ | 動作ルール設定   |       |        |        |
|-------------------|-----------|-------|--------|--------|
| > ネットワーク          | 動作ルール     |       |        |        |
| ∨ トリガー動作          | 名前        | 動作予約  | 動作     |        |
| 動作ルール             | NewAction | 1 / 5 | RECORD | ~      |
| 画像転送              |           |       |        |        |
| リレー出力             |           |       |        |        |
| > イベント            |           |       |        | $\sim$ |
| > 録画              |           |       |        |        |
| > セキュリティ          | 追加        | 変更    | 削除     |        |
| > システム            |           |       |        |        |

2. 「イベントルール」にて、録画や FTP サーバーへの転送などを実行する条件を設定します。 イベントルールの設定手順については、「3-5-1 イベントルール設定」をご覧ください。

| > ビデオ&音声<br>> カメラ | イベントルー  | 小設定     |           |           |   |
|-------------------|---------|---------|-----------|-----------|---|
| > ネットワーク          | イベントルール |         |           |           |   |
| > トリガー動作          | 名前      | イベント予約  | スケジュール    | 動作        |   |
| v イベント            | NewRule | モーション検知 | Always    | NewAction | ~ |
| イベントルール           |         |         |           |           |   |
| スケジュール            |         |         |           |           |   |
| モーション             |         |         |           |           | ~ |
| 温度                |         |         |           |           |   |
| アラーム入力            | 迫加      |         | 亦甫        | 削除        |   |
| > 録画              |         |         | <u>英史</u> | 制味        |   |

*3.* 「ストレージ設定」にて、本製品に挿入したマイクロ SD カードをマウントします。 マウントについては、「3-6-3 ストレージ設定」をご覧ください。

| <ul> <li>&gt; ビデオ&amp;音声</li> <li>&gt; カメラ</li> <li>&gt; ネットワーク</li> <li>&gt; トリガー動作</li> <li>&gt; イベント</li> </ul> | ストレージ<br>通知<br>1. SD カードがE<br>フォーマット<br>ストレージリス1 | 設定<br>自動的にマウン<br>する必要があり | トされない場合は<br>ます。 | 、SD カードをマ! | うントするため | E |
|----------------------------------------------------------------------------------------------------|--------------------------------------------------|--------------------------|-----------------|------------|---------|---|
| ♥ 録曲                                                                                                    | 名前<br>                                           | 搭載                       | サイズ             | 使用率 (%)    | 使用可能    | - |
| 録画リスト                                                                                                    | sucaruo                                          | 5                        | 59.40           | 0.70       | 55.40   | ^ |
| ストレージ                                                                                                    |                                                  |                          |                 |            |         |   |
| > セキュリティ                                                                                                    |                                                  |                          |                 |            |         |   |
| > システム                                                                                                    |                                                  |                          |                 |            |         | ~ |

4. イベント発生時に録画を行う場合、「録画設定」にてマイクロ SD カードへの書き込みを有効化します。 マイクロ SD カードへの書き込みの有効化については、「3-6-1 録画設定」をご覧ください。

| > ビデオ&音声<br>> カメラ | 録画設定      |         |         |         |     |   |
|-------------------|-----------|---------|---------|---------|-----|---|
| > ネットワーク          | 録画グローバル設  | 定       |         |         |     |   |
| > トリガー動作          | ターゲットストリー | -Д Chan | nel1    | •       |     |   |
| > イベント            |           |         |         |         |     |   |
| ∨ 録画              |           |         | 保存      |         |     |   |
| 管理                | 録画リスト     |         |         |         |     |   |
| 録画リスト             | 名前        | 有効      | ファイルタイプ | ストレージ   | 連続  |   |
| ストレージ             | RECORD0   | 0       | TS      | SD Card | On  |   |
| > セキュリティ          | RECORDI   | ~       | 15      | SD Card | Off |   |
| > システム            |           |         |         |         |     |   |
|                   |           |         |         |         |     | ~ |
|                   |           |         |         |         |     |   |
|                   |           |         | 亦百      |         |     |   |

以上で設定は完了です。

### <u>3-6-2</u>録画リスト

セットアップ > 記録 > 記録リスト

#### マイクロ SD カード内に保存されている記録データを再生できます。

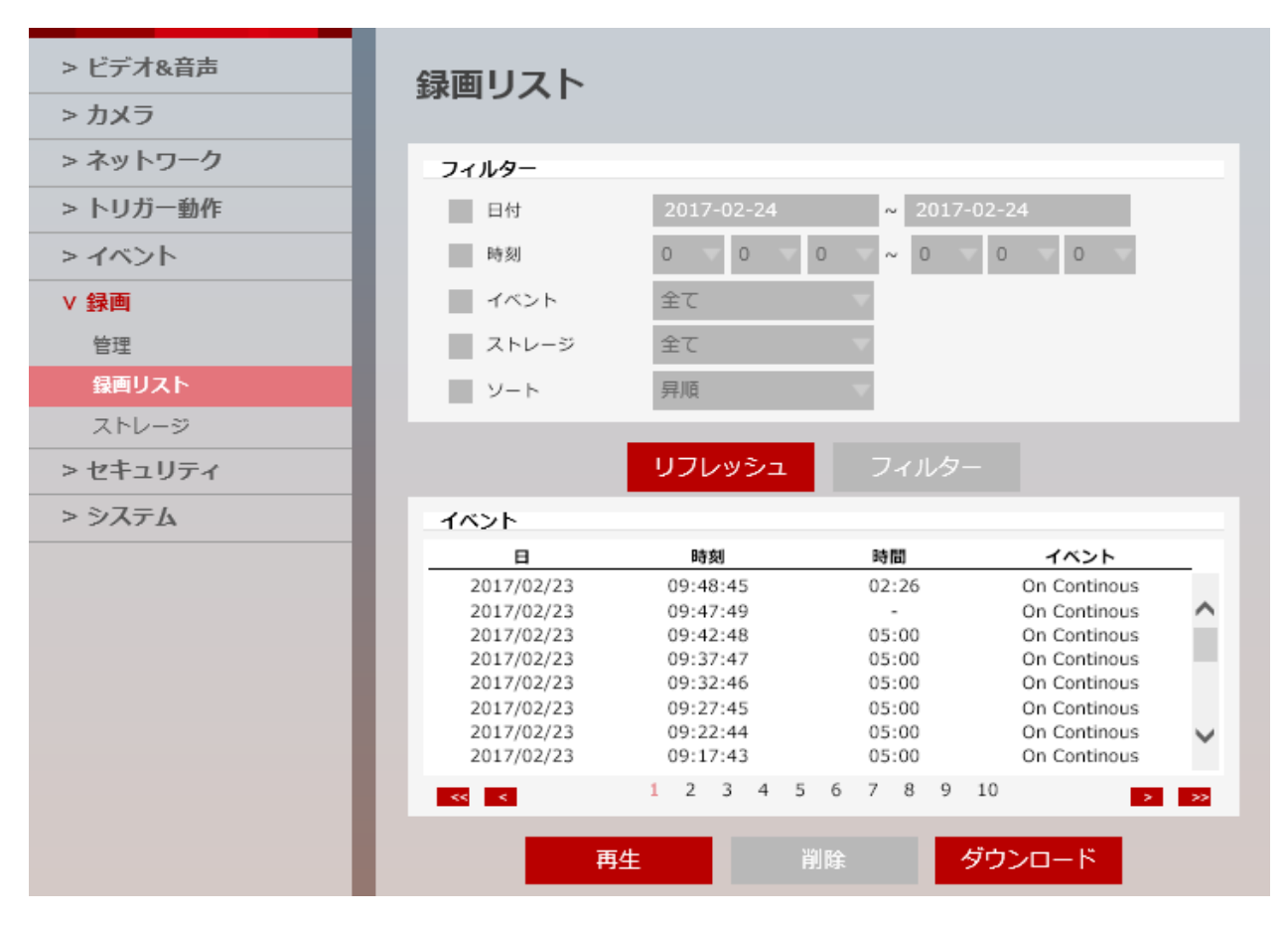

#### 【 フィルター 】

| 項目     | 内容                                     |
|--------|----------------------------------------|
| 口什     | 設定した期間に存在する記録データのみ表示できます。              |
| ניו בו | 設定する場合は、「日付」ボックスをクリックしてください。           |
| 中却     | 設定した時間帯に存在する記録データのみ表示できます。             |
| 时刻     | 設定する場合は、「時刻」ボックスをクリックしてください。           |
|        | 選択したイベントに該当する記録データのみ表示できます。            |
| 183 L  | 選択肢 : 連続 / モーション / スケジュール / ネットワーク接続停止 |
|        | 設定する場合は、「イベント」ボックスをクリックしてください。         |
|        | イベントの設定手順については、「3-5 イベント」をご覧ください。      |
|        | 選択したストレージ内に保存されている記録データのみ表示できます。       |
| ストレージ  | 本製品では、「SD カード」のみ選択できます。                |
|        | 設定する場合は、「ストレージ」ボックスをクリックしてください。        |

| 項目  | 内容                                 |
|-----|------------------------------------|
|     | 保存されている記録データを日付・時刻をもとに並び替えて表示できます。 |
| ソート | 選択肢 : 昇順 / 降順                      |
|     | 設定する場合は、「ソート」ボックスをクリックしてください。      |

【 リフレッシュとフィルター 】

リフレッシュ : 録画リストに表示されている並びをリセットし、初期設定の並びに戻します。 フィルター : 「フィルター」欄で設定した条件範囲に一致する記録データのみを表示します。

【 イベント 】

マイクロ SD カード内に保存されている記録データを表示します。 フィルター設定により、保存されている記録データのうち、必要なデータのみを表示することができます。

また、選択した記録データを再生、ダウンロードすることができます。

#### 【 記録データの再生手順 】

以下の手順で、記録データを再生できます。

イベント」欄に表示されている記録データリストのうち再生したいデータをクリックします。
 ※選択した記録データは、赤色で表示されます。

| イベント       |          |       |             |        |
|------------|----------|-------|-------------|--------|
| B          | 時刻       | 時間    | イベント        |        |
| 2017/02/22 | 13:09:55 | 04:05 | On Schedule |        |
| 2017/02/22 | 12:59:55 | 04:05 | On Schedule | ^      |
| 2017/02/22 | 12:49:55 | 04:05 | On Schedule |        |
| 2017/02/22 | 12:39:55 | 04:05 | On Schedule |        |
| 2017/02/22 | 12:29:55 | 04:05 | On Schedule |        |
| 2017/02/22 | 12:19:55 | 04:05 | On Schedule |        |
| 2017/02/22 | 12:09:55 | 04:05 | On Schedule | $\sim$ |
| 2017/02/22 | 11:59:55 | 04:05 | On Schedule |        |
| << <       |          | 1     | >           | >>     |

2. 画面右下の「再生」をクリックします。

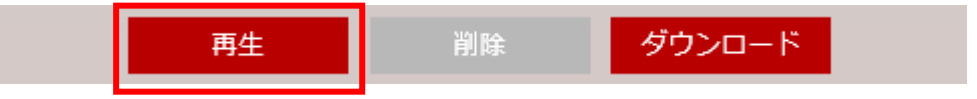

3. 選択した記録データの再生が開始されます。

|                                                    | and the second second sec                                                                                                    |
|----------------------------------------------------|----------------------------------------------------------------------------------------------------|
|                                                    | Contraction of the second second seco |
|                                                    | A VIEW AND AND A VIEW AND AND A VIEW AND A VIEW AND A V |
|                                                    |                                                                                                    |
|                                                    | Max - ANA                                                                                                    |
|                                                    | <b>有一个一种时</b>                                                                                                    |
|                                                    | Ra (                                                                                                    |
|                                                    |                                                                                                    |
|                                                    |                                                                                                    |
|                                                    |                                                                                                    |
|                                                    |                                                                                                    |
| 録画ビデオ<br>トークン                                      | 0004775358ad0a68                                                                                                    |
| <b>録画ビデオ</b><br>トークン<br>#198                       | 0004775358ad0a68<br>≅7                                                                                                    |
| <b>録画ビデオ</b><br>トークン<br>状態                         | 0004775358ad0a68<br>完了                                                                                                    |
| <b>録画ビデオ</b><br>トークン<br>状態<br>開始時間                 | 0004775358ad0a68<br>完了<br>2017/02/22 12:49:55                                                                                                    |
| <b>録画ビデオ</b><br>トークン<br>状態<br>開始時間<br>終了時間         | 0004775358ad0a68<br>完了<br>2017/02/22 12:49:55<br>2017/02/22 12:54:00                                                                                                    |
| <b>録画ビデオ</b><br>トークン<br>状態<br>開始時間<br>終了時間<br>録画時間 | 0004775358ad0a68<br>完了<br>2017/02/22 12:49:55<br>2017/02/22 12:54:00<br>04:05                                                                                                    |

| 項目   | 内容                       |
|------|--------------------------|
| トークン | 記録データの番号を表示します。          |
| 状態   | 記録データの状態を表示します。          |
|      | 録画 : 現在録画中の記録データです。      |
|      | 完了 : 正常に録画が完了した記録データです。  |
|      | エラー : 途中で記録を中断した記録データです。 |
| 開始時間 | 記録データの開始時刻を表示します。        |
| 終了時間 | 記録データの終了時刻を表示します。        |
| 録画時間 | 記録データの長さを表示します。          |

「戻る」をクリックすると、記録データリスト画面に戻ります。

#### 【 記録データのバックアップ手順 】

以下の手順で、記録データをバックアップすることができます。

「イベント」欄で表示されている記録データリストのうちバックアップしたいデータをクリックします。
 ※選択した記録データは、赤色で表示されます。

| イベント       |          |       |             |        |
|------------|----------|-------|-------------|--------|
| B          | 時刻       | 時間    | イベント        |        |
| 2017/02/22 | 13:09:55 | 04:05 | On Schedule |        |
| 2017/02/22 | 12:59:55 | 04:05 | On Schedule | ^      |
| 2017/02/22 | 12:49:55 | 04:05 | On Schedule |        |
| 2017/02/22 | 12:39:55 | 04:05 | On Schedule |        |
| 2017/02/22 | 12:29:55 | 04:05 | On Schedule |        |
| 2017/02/22 | 12:19:55 | 04:05 | On Schedule |        |
| 2017/02/22 | 12:09:55 | 04:05 | On Schedule | $\sim$ |
| 2017/02/22 | 11:59:55 | 04:05 | On Schedule |        |
| << <       |          | 1     | >           | >>     |

2. 画面右下の「ダウンロード」をクリックします。

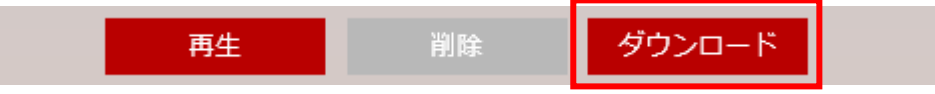

3. 「保存」をクリックして、バックアップを開始します。

| 192.168.0.80 から 20170222_031955_0004775358ad0360.ts (146 MB) を開くか、または保存しますか? |            |       |   |          | × |
|------------------------------------------------------------------------------|------------|-------|---|----------|---|
|                                                                              | ファイルを開く(O) | 保存(S) | • | キャンセル(C) |   |

4. バックアップした記録データは、「Windows Media Player」や「VLC Media Player」などで再生できます。

# <u>3-6-3</u> ストレージ設定

セットアップ > 記録 > ストレージ

本製品へのマイクロ SD カードのマウントやフォーマット作業ができます。 あらかじめ、マイクロ SD カードを挿入しておく必要があります。

マイクロ SD カードの挿入手順については、「1-7 マイクロ SD カードについて」をご覧ください。

| <ul> <li>&gt; ビデオ&amp;音声</li> <li>&gt; カメラ</li> <li>&gt; ネットワーク</li> <li>&gt; トリガー動作</li> </ul> | ストレージ<br><sup>通知</sup><br>1. SD カードがF<br>フォーマット | 設定<br>自動的にマウント<br>する必要があり | トされない場合は<br>ます。 | t、SD カードをマ | ウントするため | ic     |
|-------------------------------------------------------------------------------------------------|-------------------------------------------------|---------------------------|-----------------|------------|---------|--------|
| > 1/21                                                                                          | ストレージリス                                         | ۲                         |                 |            |         |        |
| ∨ 録画                                                                                            | 名前                                              | 搭載                        | サイズ             | 使用率 (%)    | 使用可能    |        |
| 管理                                                                                              | sdcard0                                         | 0                         | 59.4G           | 63%        | 22.2G   | _      |
| 録画リスト                                                                                           |                                                 |                           |                 |            |         | $\sim$ |
| ストレージ                                                                                           |                                                 |                           |                 |            |         |        |
| > セキュリティ                                                                                        |                                                 |                           |                 |            |         |        |
| > システム                                                                                          |                                                 |                           |                 |            |         | ~      |

【 ストレージリスト 】

| 項目   | 内容                                      |
|------|-----------------------------------------|
| 名前   | マウントされているマイクロ SD カードの名称を表示します。          |
| 搭載   | 本製品に搭載されているマイクロ SD カードが使用可能かを確認できます。    |
|      | 〇 : 本製品にマウントされており、使用可能な状況です。            |
|      | × : 本製品にマウントされておらず、使用できない状態です。          |
|      | マイクロ SD カードをマウントする場合は、フォーマットを行う必要があります。 |
| サイズ  | マウントされているマイクロ SD カードの総容量を表示します。         |
| 使用率  | 現在のマイクロ SD カードの容量使用率を表示します。             |
| 使用可能 | 現在のマイクロ SD カードの残り容量を表示します。              |

#### 【 ストレージ詳細画面への移動 】

「ストレージリスト」内のストレージをクリックすると、詳細画面に切り替わります。

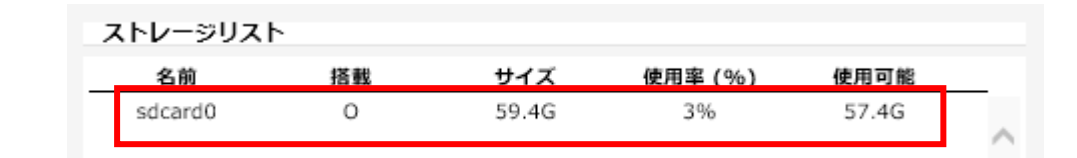

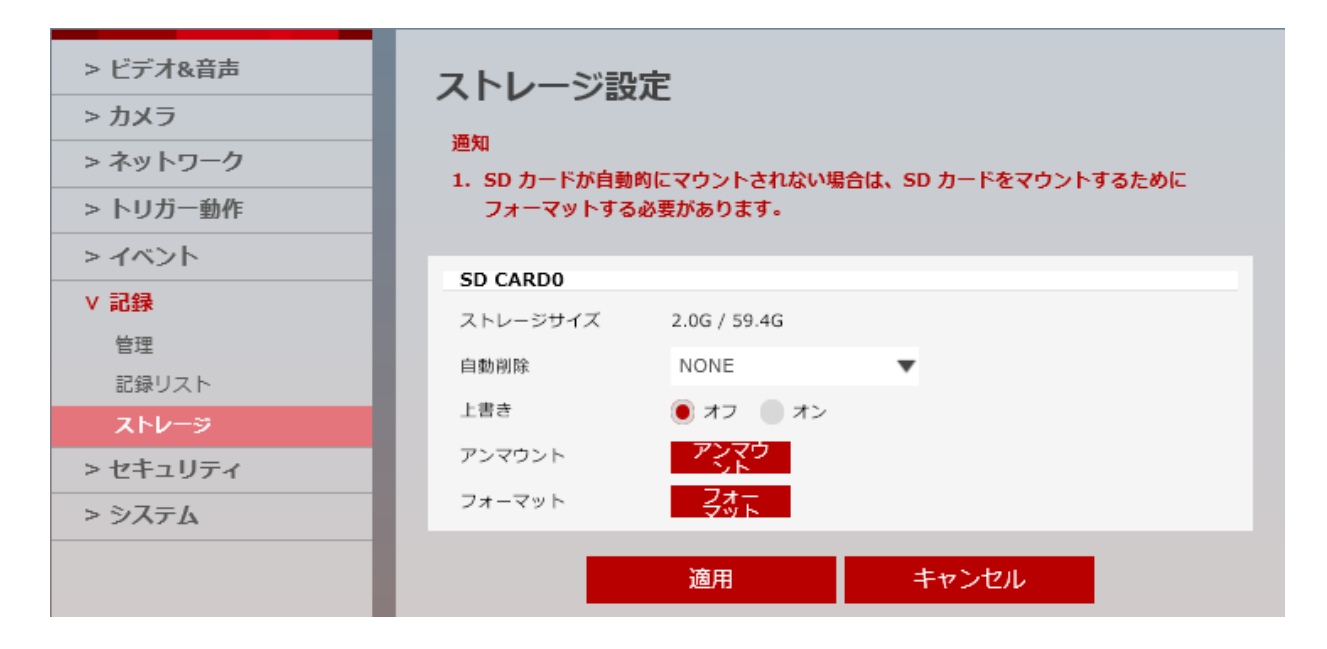

| 項目       |                                            |
|----------|--------------------------------------------|
| ストレージサイズ | 選択したストレージの 現在の使用容量 / 総容量 を表示します。           |
|          | 保存している記録データの保持期間を設定できます。                   |
|          | 選択肢 : NONE / 1Day / 7Day / 15Day / 1Month  |
| 自動削除     | 例 :「1Day」を選択した場合、1 日ごとにマイクロ SD カード内の記録データを |
|          | 全て削除します。                                   |
|          | 初期値は、「NONE」です。                             |
|          | マイクロ SD カードの容量が一杯になった際に、古い記録データを削除しながら     |
|          | 新しい記録データを上書き記録します。                         |
| 上書き      | 選択肢 : オフ / オン                              |
|          | 上書き機能を有効にする場合は、「オン」をクリックしてください。            |
|          | 初期値は、「オフ」です。                               |
|          | 本製品に搭載されているマイクロ SD カードの接続を解除します。           |
| アンマウント   | 本製品からマイクロ SD カードを取り出す場合は、必ずアンマウントしてください。   |
|          | アンマウントせずに取り出すと、記録データの破損に繋がります。             |
|          | 本製品でマイクロ SD カードを使用可能な状態にします。               |
| フォー マット  | マイクロ SD カードへの記録を行う場合は、必ず、フォーマットしてください。     |

# 3-7 セキュリティ

# <u>3-7-1</u> IP アドレスフィルター設定

セットアップ > セキュリティ > IP アドレスフィルター

本製品にアクセスできる IP アドレスを制限できます。

| > ビデオ&音声     | IP アドレスフィルター設定         |
|--------------|------------------------|
| > カメラ        |                        |
| > ネットワーク     | 一般設定                   |
| > トリガー動作     | IP アドレスフィルター 🛛 オン 🔘 オフ |
| > イベント       | IP フィルタータイプ 許可 ▼       |
| > 録画         |                        |
| v セキュリティ     | 進用                     |
| IP アドレスフィルター | フィルターされる IP アドレス       |
| RTSP 認証      | IP アドレス                |
| > システム       |                        |
|              |                        |
|              | ~                      |
|              |                        |
|              | IP アドレス [無効]           |
|              | 追加 削除 全て削除             |

【 一般設定 】

| 項目               | 内容                                               |
|------------------|--------------------------------------------------|
| IP アドレス<br>フィルター | IP アドレスフィルター機能の 有効 / 無効 を設定できます。                 |
|                  | 選択肢 : オン / オフ                                    |
|                  | フィルター機能を使用する場合は、「オン」をクリックしてください。                 |
| IP フィルタータイプ      | 登録したアドレスからのアクセスの 許可 / 拒否 を設定できます。                |
|                  | 選択肢 : 許可 / 拒否                                    |
|                  | <ul> <li>許可 : 登録したアドレスのみアクセスが可能になります。</li> </ul> |
|                  | <ul> <li>拒否:登録したアドレスのみアクセスが不可能になります。</li> </ul>  |

【 フィルターされる IP アドレス 】

フィルター対象となっている IP アドレスが表示されます。

【 IP アドレス 】

登録する IP アドレスを入力できます。

#### 【 IP アドレスフィルター設定手順 】

以下の手順で、アドレスを登録し、フィルター設定ができます。

1. 画面右下の「IP アドレス」欄に登録したい IP アドレスを入力します。

| IP アドレス | 192.168.1.100 | [有効] |
|---------|---------------|------|
|---------|---------------|------|

2. 「追加」をクリックします。\_\_\_\_\_

| 追加 | 削除 | 全て削除 |
|----|----|------|
|    |    |      |

※複数のアドレスを登録する場合は、追加をクリック後、再度手順 1→2 を行ってください。

3. 設定成功のメッセージが表示されたら、「OK」をクリックします。

| Web ページからのメッセージ             | × |
|-----------------------------|---|
| IP アドレスフィルター設定 成功!<br>[成功!] |   |
| ОК                          |   |

4. 「フィルターされる IP アドレス」欄に登録されていることを確認します。

| フィルターされる IP アドレ | <i>ح</i> |   |
|-----------------|----------|---|
| IP アドレス         |          |   |
| 192.168.1.100   |          | ~ |

5. 「一般設定」欄の「IP フィルタータイプ」を設定します。

| 一般設定         |          |  |
|--------------|----------|--|
| IP アドレスフィルター | オン () オフ |  |
| IP フィルタータイプ  | 許可       |  |
|              | 抱否       |  |

- 許可 : 登録した IP アドレスのみ本製品へのアクセスが可能になります。
- 拒否 : 登録した IP アドレスのみ本製品へのアクセスが不可能になります。
- 6. 「IP アドレスフィルター」の「オン」をクリックします。

| 一般設定         |       |   |
|--------------|-------|---|
| IP アドレスフィルター | オン オフ |   |
| IP フィルタータイプ  | 許可    | • |

7. 「適用」をクリックし、設定を保存します。

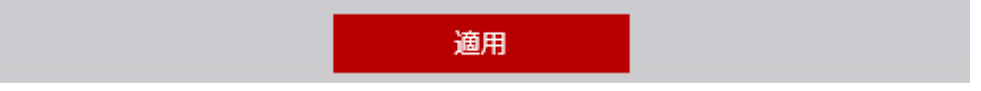

8. 設定完了のメッセージが表示されたら、「OK」をクリックして完了です。

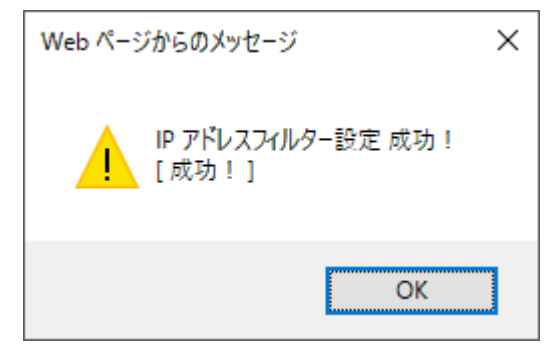

#### 【 登録済みアドレスの削除手順 】

以下の手順で、フィルター登録されている IP アドレスを削除できます。

1. 「フィルターされる IP アドレス」欄のうち、削除したいアドレスをクリックします。

| フィルターされる IP アドレス |        |
|------------------|--------|
| IP アドレス          |        |
| 192.168.1.100    |        |
| 192.168.1.101    | $\sim$ |

※選択中のアドレスは、赤色で表示されます。

2. 「削除」をクリックします。

3. 設定完了のメッセージが表示されたら、「OK」をクリックして完了です。

| Web ページからのメッセージ             | × |
|-----------------------------|---|
| IP アドレスフィルター設定 成功!<br>[成功!] |   |
| ОК                          |   |

4. 「フィルターされる IP アドレス」欄から削除されていることを確認してください。

| フィルターされる IP アドレス |        |
|------------------|--------|
| IP アドレス          |        |
| 192.168.1.100    |        |
|                  | $\sim$ |

# <u>3-7-2</u> <u>RTSP 認証設定</u>

セットアップ > セキュリティ > RTSP 認証

RTSP 認証の有効または無効を設定できます。

| > ビデオ&音声 | RTSP 認証設定 |                                       |
|----------|-----------|---------------------------------------|
| > カメラ    |           |                                       |
| > ネットワーク | RTSP 認証   | 💿 有効にする 💿 無効にする                       |
| > トリガー動作 | _         |                                       |
| > イベント   |           | · · · · · · · · · · · · · · · · · · · |

| 項目        | 内容                                      |
|-----------|-----------------------------------------|
|           | 認証機能の 有効 / 無効 を設定できます。                  |
| ртор ≢д≣т | 選択肢 : 有効にする / 無効にする                     |
| RISP 認証   | RTSP ストリームのアクセス時に ID とパスワードの認証を利用する場合は、 |
|           | 「有効にする」をクリックしてください。                     |

※本機能は、カメラへの不正アクセス防止のため、「有効にする」に設定してください。

# 3-8 システム

# <u>3-8-1</u>システム情報

セットアップ > システム > システム情報

#### 本製品の製品情報を確認できます。

| > ビデオ&音声              | システム情報        |            |
|-----------------------|---------------|------------|
| > ネットワーク              | デバイス名         | IP-Camera  |
| > トリガー動作              |               |            |
| > イベント                |               | 適用         |
| > 記録                  | 71-1-4        |            |
| > セキュリティ              | 型式名           | N5F4-ALAH2 |
| v システム                | メーカー          | IPNC       |
| システム情報                | 最大解像度         | 1080p      |
| ファームワエア更新<br>日付と時刻の設定 | 最大フレームレート     | 30 fps     |
| DST 設定                | フォトレジスタ (CDS) | 対応         |
| ユーザー管理                | アラーム入力        | 非対応        |
| 言語                    | リレー出カ         | 非対応        |
| 工場出荷時設定にリセット          | 音声            | 非対応        |
| 再起動                   | 光学ズーム         | X4         |
|                       | デジタルズーム       | 非対応        |
|                       | РТΖ           | 非刘応        |

#### 【 デバイス名 】

本製品のデバイス名を変更することができます。 設定変更後は、適用をクリックして設定を保存してください。

デバイス名 IP-Camera

### <u>3-8-2</u> ファームウェア更新

セットアップ > システム > ファームウェア更新

本製品のファームウェア情報の確認、更新ができます。

| <ul> <li>&gt; ビデオ&amp;音声</li> <li>&gt; カメラ</li> <li>&gt; ネットワーク</li> <li>&gt; トリガー動作</li> <li>&gt; イベント</li> </ul> | ファームウェ<br>1. 更新中に電源を2<br>ります。<br>2. ファームウェア<br>ユーザーが誤って<br>3. ファームウェア: | <b>エア更新</b><br>*フにしないでください。致命的なシステムダメージの原因になる可能性があ<br>ファイルをアップロード中に、エクスプローラーが異常終了した場合、または<br>てエクスプローラーを終了した場合は、30秒後に再試行してください。<br>ファイルの更新中に他のメニューを選択しないでください。 |
|----------------------------------------------------------------------------------------------------|------------------------------------------------------------------------|----------------------------------------------------------------------------------------------------|
| > 記録                                                                                                    | バージョン情報                                                                |                                                                                                    |
| PUIT                                                                                                    | システム                                                                   | 2016.10.13_A1.0.6                                                                                                    |
| > セキュリティ                                                                                                    | <b>t v</b> =                                                           | 16.42                                                                                                    |
| v システム                                                                                                    | 7723                                                                   | 10.42                                                                                                    |
| システム情報                                                                                                    | ウェブ更新                                                                  |                                                                                                    |
| ファームウェア更新                                                                                                    | ファームウェアファ                                                              | イルファイル選択                                                                                                    |
| 日付と時刻の設定                                                                                                    |                                                                        |                                                                                                    |
| DST 設定                                                                                                    |                                                                        |                                                                                                    |
| ユーザー管理                                                                                                    |                                                                        | ファームウェア更新を開始                                                                                                    |

【 バージョン情報 】

本製品のシステムファームウェアバージョンを確認できます。

#### 【 ウェブ更新手順 】

以下の手順で、本製品のファームウェアの更新ができます。 ※ファームウェアアップデート後は、全ての設定が初期化されます。

1. 「ファイル選択」をクリックし、最新ファームウェアを選択します。

| ウェブ更新       |        |  |
|-------------|--------|--|
| ファームウェアファイル | ファイル選択 |  |
|             |        |  |

2. ファイルを選択後、「ファームウェア更新を開始」をクリックします。

| ウェブ更新             |                                |
|-------------------|--------------------------------|
| ファームウェアファイル ファイル  | 選択                             |
| アップグレードを進める準備ができる | ました。 アップグレードを開始ボタンをクリックしてください。 |
| 77                | ームウェア更新を開始                     |

- 3. 確認画面が表示されたら「OK」をクリックし、更新を開始します。
- 4. ファームウェア更新中は、以下の点に注意してください。
  - 更新中に電源をオフにしないでください。致命的なシステムダメージの原因になる可能性が あります。
  - ファームウェアファイルをアップデート中に、エクスプローラーが異常終了した場合、または、 ユーザーが誤ってエクスプローラーを終了した場合は、30 秒後に再試行してください。
  - ファームウェアファイルの更新中に他のメニューを選択しないでください。

| ウェブ更新       |                    |
|-------------|--------------------|
| ファームウェアファイル |                    |
|             | アップロードが進行中です… 100% |

5. 更新完了のメッセージが表示されたら、「OK」をクリックします。

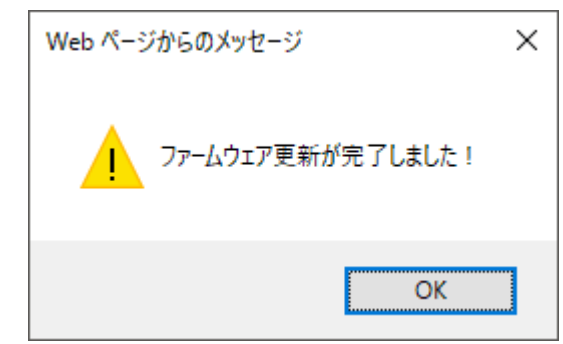

6. ファームウェアアップデートが完了後、本製品は自動的に再起動を行います。

# 3-8-3 日付と時刻の設定

#### セットアップ > システム > 日付と時刻の設定

#### 本製品のタイムゾーンや日付と時刻の設定ができます。

| > ビデオ&音声     | 日付と時刻の設定      |                                           |  |  |
|--------------|---------------|-------------------------------------------|--|--|
| > カメラ        |               |                                           |  |  |
| > ネットワーク     | タイムゾーン設定      |                                           |  |  |
| > トリガー動作     | タイムゾーン        | (GMT+09) Seoul, Osaka, Tokyo              |  |  |
| > イベント       |               | <u>ж</u> .                                |  |  |
| > 録画         |               | ))四円                                      |  |  |
| > セキュリティ     | 現在の日付と時刻      |                                           |  |  |
| v システム       | 日付            | 2017-02-23                                |  |  |
| システム情報       | 時刻            | 11:35:34                                  |  |  |
| ファームウェア更新    |               |                                           |  |  |
| 日付と時刻の設定     | 新しいカメラの日付と    | (中)の1000000000000000000000000000000000000 |  |  |
| DST 設定       | ● 使用しているコンビュー | 2017-02-23                                |  |  |
| ユーザー管理       | 時刻            | 11:35:34                                  |  |  |
| ログ           | 手動でセットアップ     |                                           |  |  |
| 言語           | 日付            | 2005 🔻 01 🔻 01 🔻                          |  |  |
| 工場出荷時設定にリセット | 時刻            | 00 🔻 00 💌 00                              |  |  |
| 再起動          | タイムサーバーと同期    | (NTP)                                     |  |  |
|              | NTP サーバー      | time-a.nist.gov 🔻                         |  |  |
|              |               |                                           |  |  |
|              |               |                                           |  |  |
|              |               | 適用。這個人的意思。                                |  |  |

#### 【 タイムゾーン設定 】

タイムゾーンを設定できます。

日本でお使いの場合は、「(GMT+09)Seoul, Osaka, Tokyo」を選択してください。

#### 【 現在の日付と時刻 】

現在の本製品に設定されている日付と時刻を表示します。

#### 【 新しいカメラの日付と時刻 】

本来の時刻とずれているなど、新しく時刻設定を行う場合、以下の方法で時刻を設定できます。

- 使用しているコンピューターと同期
   本製品にアクセスしているクライアント PC と同じ時刻を設定します。
- 手動でセットアップ
   手動で、日付と時刻を設定できます。
- タイムサーバーと同期(NTP) NTP(タイム)サーバーにアクセスし、時刻同期を行います。
   選択肢のうち、「Manual」をクリックした場合、NTP サーバーアドレスを手動で設定できます。

NTP サーバーとの同期を行う場合、インターネット接続またはローカル NTP サーバーへの アクセスが必要になります。

# <u>3-8-4</u> <u>DST 設定</u>

セットアップ > システム > DST 設定

#### サマータイムの設定ができます。

| > ビデオ&音声<br>> カメラ | DST 設定                                |
|-------------------|---------------------------------------|
| > ネットワーク          | 一般設定                                  |
| > トリガー動作          | オフ オン                                 |
| > イベント            | 日付と時刻の設定                              |
| > 録画              | 開始時刻 1月 第1週 日 0 時                     |
| > セキュリティ          | 終了時刻 1月 第1週 日 0 時                     |
| v システム            |                                       |
| システム情報            | ····································· |

| 項目       | 内容                              |
|----------|---------------------------------|
|          | DST 機能の 有効 / 無効 を設定できます。        |
| 一般設定     | 選択肢 : オフ / オン                   |
|          | サマータイムを設定する場合は、「オン」をクリックしてください。 |
| 日付と時刻の設定 | サマータイムの開始日時と終了日時を設定できます。        |

# <u>3-8-5</u><u>ユーザー管理</u>

セットアップ > システム > ユーザー管理

#### ログイン時のパスワードの変更やユーザーの追加・権限の設定ができます。

| > ビデオ&音声 | フーザー管理 |       |     |
|----------|--------|-------|-----|
| > カメラ    |        |       |     |
| > ネットワーク |        | ID    | 権限  |
| > トリガー動作 | ۲      | admin | 管理者 |
| > イベント   | _      |       | _   |
| > 録画     | 追加     | 変更削減  | È.  |

#### 【 パスワードの変更手順 】

以下の手順でパスワードを変更できます。

1. 登録されているユーザーのうち、変更するユーザーをクリックします。

| _ | ID    | 権限  |
|---|-------|-----|
| ۲ | admin | 管理者 |

2. 「変更」をクリックします。

| 追加 | 変更 | 削除 |
|----|----|----|
|    |    |    |

3. 「パスワード」および「認証」欄に新しく設定するパスワードを入力します。

| ID |      | admin |   |
|----|------|-------|---|
| パス | フード  | ••••  |   |
| 認証 |      |       |   |
| ユー | ザー権限 | 管理者   | v |

※パスワードは、6文字~30文字で設定してください。

※「認証」欄には、「パスワード」欄で新しく入力した文字と同じ文字を入力してください。

4. 「適用」をクリックします。

| 適用 | キャンセル |  |
|----|-------|--|
|    |       |  |

5. 設定完了のメッセージが表示されたら、「OK」をクリックします。

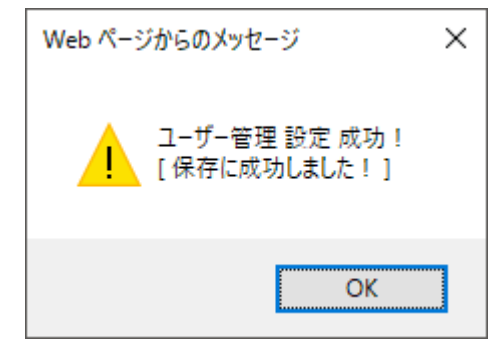

パスワードを変更後、自動的にログアウトします。
 新しく設定したパスワードを入力し、再度ログインしてください。

| Windows セキュリティ                                                                 | × |
|--------------------------------------------------------------------------------|---|
| iexplore.exe                                                                   |   |
| サーバー 192.168.0.200 がユーザー名とパスワードを要求しています。<br>サーバーの報告によると、これは IP Camera からの要求です。 |   |
| admin                                                                          |   |
|                                                                                |   |
| □ 資格情報を記憶する                                                                    |   |
| OK キャンセル                                                                       |   |

再度、ログインができたら、パスワード変更は完了です。

#### 【 ユーザー追加手順 】

以下の手順で新しくユーザーを追加できます。

1. 「追加」をクリックします。

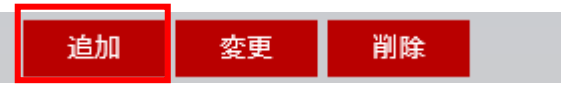

※ユーザー追加設定画面に切り替わります。

| > ビデオ&音声 | フーザー管理          |
|----------|-----------------|
| > カメラ    |                 |
| > ネットワーク | ID              |
| > トリガー動作 | パスワード           |
| > イベント   | 認証              |
| > 録画     | ユーザー権限 オペレーター ▼ |
| > セキュリティ |                 |
| v システム   | 適用 キャンセル        |

- 2. 以下の項目に新しく登録するユーザーの情報を入力します。
  - ID : ユーザーID を入力します。
  - パスワード: ログイン時のパスワードを入力します。
  - 認証 :「パスワード」で入力した文字を再度入力します。
  - ユーザー権限 : 新しく登録するユーザーが行える操作を選択します。

選択肢 : オペレーター / ビューワー

オペレーター:カメラ設定など全ての操作が可能です。

ビューワー: ライブ画面のみ閲覧が可能です。

| ID     | testuser1 |   |
|--------|-----------|---|
| パスワード  | •••••     |   |
| 認証     | •••••     |   |
| ユーザー権限 | ビューワー     | • |

3. 「適用」をクリックします。

| 適用 | キャンセル |  |
|----|-------|--|
|    |       |  |

4. 設定完了のメッセージが表示されたら、「OK」をクリックします。

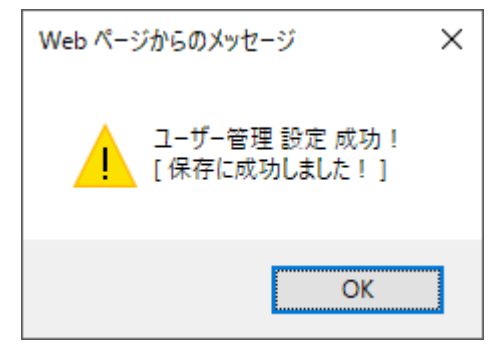

5. ユーザー管理画面で新しく追加されていることを確認します。

|   | ID        | 権限    |  |
|---|-----------|-------|--|
|   | admin     | 管理者   |  |
| ۲ | testuser1 | ビューワー |  |

#### 【 ユーザー設定変更手順 】

以下の手順で、登録済みのユーザーの設定を変更できます。 ※「admin」は変更できません。

1. ユーザーー覧から変更したいユーザーをクリックします。

|   | ID        | 権限    |
|---|-----------|-------|
|   | admin     | 管理者   |
| ۲ | testuser1 | ビューワー |

2. 「変更」をクリックします。

| 追加 変更 削除 |
|----------|
|----------|

3. 変更したい項目をクリックして、新しく設定を入力します。

| ID     | testuser1 |   |
|--------|-----------|---|
| パスワード  | •••••     |   |
| 認証     | ••••      |   |
| ユーザー権限 | ビューワー     | ۳ |
|        |           |   |

4. 「適用」をクリックします。

| 適用 | キャンセル |  |
|----|-------|--|
|----|-------|--|

5. 設定完了のメッセージが表示されたら、「OK」をクリックして完了です。

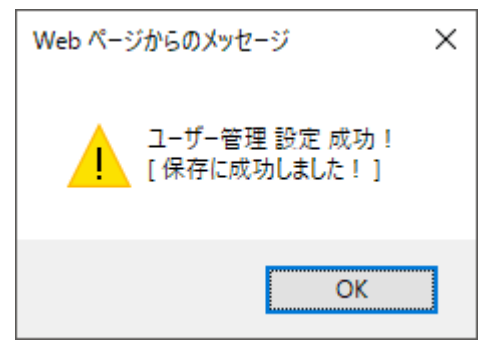

#### 【 ユーザー削除手順 】

以下の手順で、登録済みのユーザーを削除できます。 ※「admin」は削除できません。

1. ユーザーー覧から削除したいユーザーをクリックします。

|   | ID        | 権限    |
|---|-----------|-------|
|   | admin     | 管理者   |
| ۲ | testuser1 | ビューワー |

2. 「削除」をクリックします。

| 追加 変更 削除 |
|----------|
|----------|

3. 設定完了のメッセージが表示されたら、「OK」をクリックします。

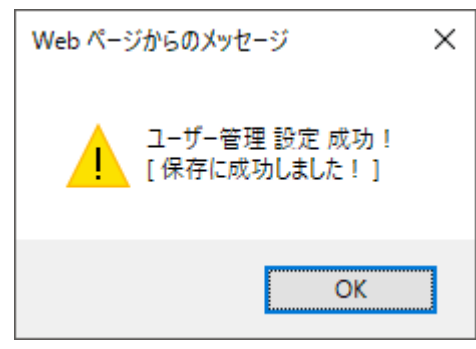

4. ユーザーー覧から、削除されていることを確認します。

|   |    | ID    |    | 権限  |
|---|----|-------|----|-----|
| ۲ |    | admin |    | 管理者 |
|   |    | _     |    | I.  |
|   | 追加 | 変更    | 削除 |     |

### <u>3-8-6</u> システムログ

セットアップ 〉 システム 〉 ログ

#### 本製品の設定変更履歴やイベント履歴などのログを確認できます。

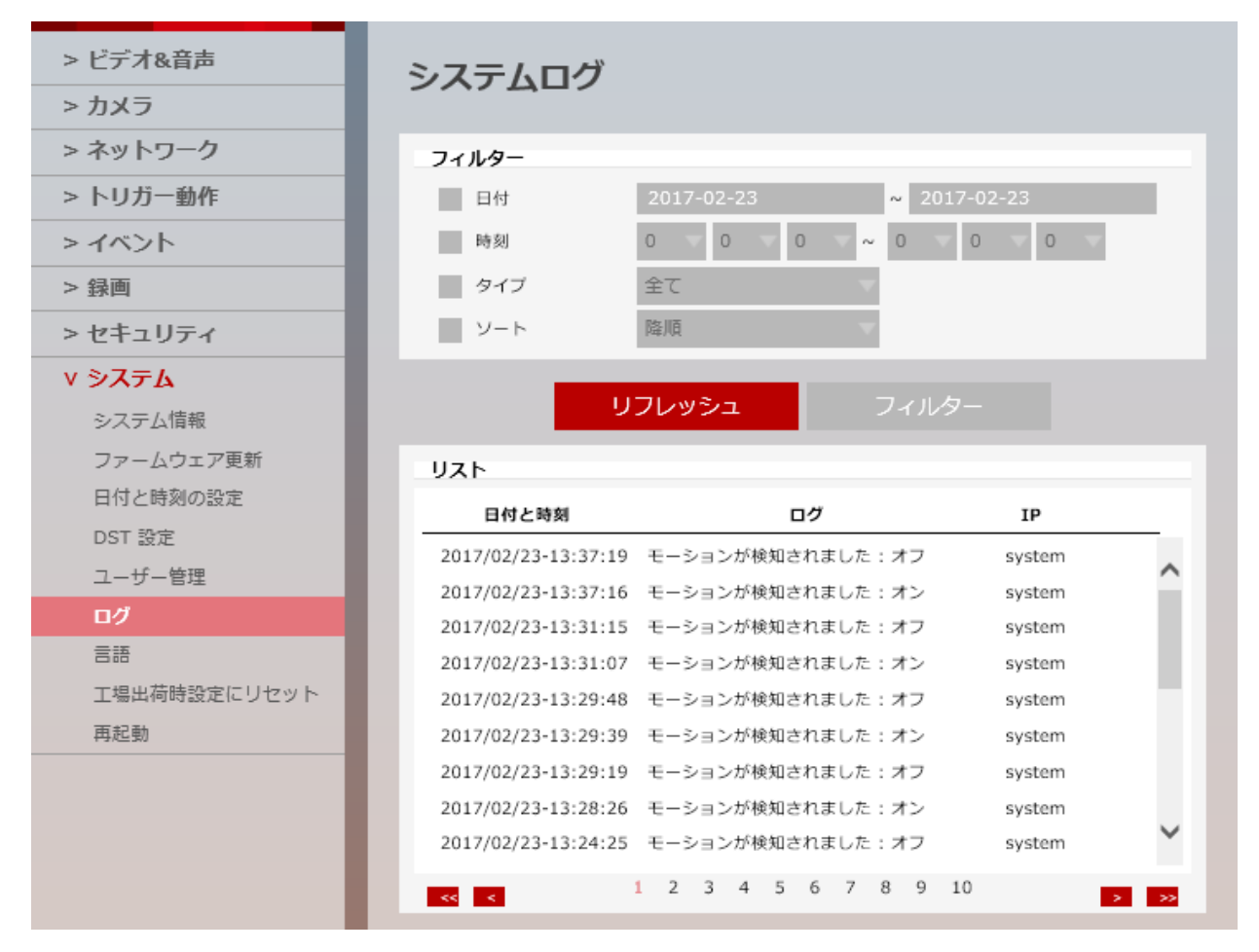

#### 【 フィルター 】

| 項目   |                                                 |  |  |
|------|-------------------------------------------------|--|--|
|      | 設定した期間に存在するログのみ表示できます。                          |  |  |
| 口 19 | 設定する場合は、「日付」ボックスをクリックしてください。                    |  |  |
| 時初   | 設定した時間帯に存在するログのみ表示できます。                         |  |  |
| 山山公司 | 設定する場合は、「時刻」ボックスをクリックしてください。                    |  |  |
|      | 選択した動作に該当するログのみ表示できます。                          |  |  |
|      | 選択肢 : 全て / イベント / 例外 / 操作 / 情報                  |  |  |
| ねょつ  | <ul> <li>全て : 保存されているログを全て表示します。</li> </ul>     |  |  |
| 717  | <ul> <li>イベント : 発生したイベントログのみ表示します。</li> </ul>   |  |  |
|      | <ul> <li>例外:ビデオログが発生した際のログのみ表示します。</li> </ul>   |  |  |
|      | <ul> <li>操作:カメラの各種設定を行った際のログのみ表示します。</li> </ul> |  |  |

|     | <ul> <li>情報 : 本製品のシステム情報が変更された際のログのみ表示します。</li> </ul> |
|-----|-------------------------------------------------------|
|     | 保存されているログを日付・時刻をもとに並び替えて表示できます。                       |
| ソート | 選択肢 : 昇順 / 降順                                         |
|     | 設定する場合は、「ソート」ボックスをクリックしてください。                         |

【 リフレッシュとフィルター 】

リフレッシュ : 録画リストに表示されている並びをリセットし、初期設定の並びに戻します。 フィルター : 「フィルター」欄で設定した条件範囲に一致する記録データのみを表示します。

【 リスト 】

本製品に保存されているログを表示します。 フィルター設定により、保存されているログのうち、必要なログのみを表示することができます。

# <u>3-8-7</u> <u>言語</u>

セットアップ > システム > 言語

#### 本製品の表示言語を設定できます。

| > ビデオ&音声 | 言語   |     |    |  |
|----------|------|-----|----|--|
| > カメラ    |      |     |    |  |
| > ネットワーク | 一般設定 |     |    |  |
| > トリガー動作 | 言語   | 日本語 | •  |  |
| > イベント   |      | _   |    |  |
| > 録画     |      |     | 適用 |  |

「言語」欄をクリックすると、表示言語を選択できます。

#### 選択肢 : 英語 / 韓国語 / 日本語

本製品を工場出荷状態にリセットや、ファームウェアの更新を行った際は、言語が「英語」になります。 言語の設定変更については、「2-5 言語の変更」をご覧ください。

# <u>3-8-8</u> <u>デフォルト設定</u>

セットアップ > システム > 工場出荷時設定にリセット

#### 本製品を工場出荷時状態にリセットできます。

| > ビデオ&音声 | デフォルト設定                               |
|----------|---------------------------------------|
| > カメラ    |                                       |
| > ネットワーク | ● 全て                                  |
| > トリガー動作 | ネットワーク設定を除外                           |
| > イベント   |                                       |
| > 録画     | 道···································· |

| 項目              | 内容                                   |
|-----------------|--------------------------------------|
| 全て              | 本製品の全ての設定値を工場出荷時の状態にリセットします。         |
| ネットワーク設定を<br>除外 | 本製品のネットワーク設定以外の設定値を工場出荷時の状態にリセットします。 |
| カメラ設定のみ         | 本製品のカメラ設定のみ工場出荷時の状態にリセットします。         |

# <u>3-8-9</u> 再起動

セットアップ > システム > 再起動

本製品を再起動します。

画面左側の「再起動」をクリックすると、確認メッセージが表示されます。

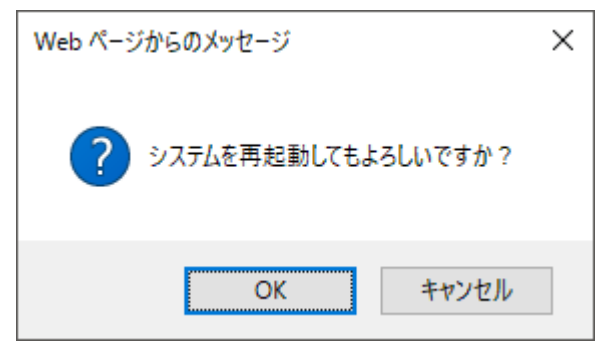

再起動を実行する場合は、「OK」をクリックします。 ※再起動が完了するのに、約3分かかります。

# 4章 工場出荷時の設定一覧

本製品の工場出荷時の設定は以下のようになっています。

| 階層                  | 設定項目         | 初期設定値              |
|---------------------|--------------|--------------------|
| ビデオ&音声 > ビデオ >コーデック | コーデック        | H.264(ストリーム 1 / 2) |
|                     |              | MJPEG(ストリーム 3)     |
|                     | 説明           | channel1(ストリーム 1)  |
|                     |              | channel2(ストリーム 2)  |
|                     |              | channel3(ストリーム 3)  |
|                     | 解像度          | 1920*1080(ストリーム 1) |
|                     |              | 352*240(ストリーム 2)   |
|                     |              | 768*482(ストリーム 3)   |
|                     | フレームレート(FPS) | 5(ストリーム1/2/3)      |
|                     | GOP          | 5(ストリーム1/2/3)      |
|                     | プロファイル       | 高(ストリーム 1 / 2)     |
|                     | スマートビットレート制御 | オフ(ストリーム 1 / 2)    |
|                     | ビットレートモード    | 可変ビットレート           |
|                     |              | (ストリーム 1 / 2)      |
|                     | ターゲットビットレート  | 1536(ストリーム 1)      |
|                     |              | 2048(ストリーム 2)      |
|                     | 品質           | 5(ストリーム 1 / 2 / 3) |
| ビデオ&音声 > オンスクリーン表示  | 日付と時刻        | オフ                 |
|                     | 位置 X         | 0                  |
|                     | 位置Y          | 0                  |
|                     | ユーザーテキスト     | オフ                 |
|                     | 位置 X         | 0                  |
|                     | 位置Y          | 0                  |
|                     | テキスト         | 入力なし               |
| ビデオ&音声 > 関心領域       | ストリーム        | Channel1           |
|                     | アクティベーション    | 無効にする              |
|                     | 品質           | 50%                |
| ビデオ&音声 > プライバシーマスク  | アクティベーション    | オフ                 |
|                     | エリア          | エリア 1              |

| 階層                | 設定項目         | 初期設定値         |
|-------------------|--------------|---------------|
| カメラ > 画像調整        | シャープネス       | 55            |
|                   | 輝度           | 50            |
|                   | コントラスト       | 50            |
|                   | 彩度           | 25            |
|                   | 色相           | 50            |
| カメラ > 露光設定        | オート露光        | オン            |
|                   | 露光レベル        | 128           |
|                   | オート露光計測      | 中央            |
|                   | シャッタースピード    | 1/30          |
|                   | スローシャッター     | Off           |
|                   | ゲインリミット      | 44dB          |
| カメラ > デイ&ナイト設定    | デイ&ナイト       | オート           |
|                   | 色レベル         | 5             |
|                   | B/W レベル      | 5             |
|                   | 移行時間         | 昼間            |
|                   | デイ→ナイト       | 19:00         |
|                   | ナイト→デイ       | 5:00          |
| カメラ > 逆光設定        | WDR          | オフ            |
|                   | WDR レベル      | 通常            |
| カメラ > ホワイトバランス    | アクティベーション    | オン            |
|                   | ホワイトバランスモード  | オート           |
|                   | R ゲイン        | 1500          |
|                   | G ゲイン        | 1024          |
|                   | B ゲイン        | 1400          |
| カメラ > 画像処理        | 3D ノイズリダクション | 1             |
|                   | ミラー          | オフ            |
|                   | フリップ         | オフ            |
| カメラ > ビデオ処理       | フリッカレス       | 60Hz          |
| ネットワーク > ネットワーク設定 | ネットワークタイプ    | 動的            |
|                   | IP アドレス      | 192.168.1.80  |
|                   | サブネットマスク     | 255.255.255.0 |
|                   | デフォルトゲートウェイ  | 192.168.1.1   |
|                   | 優先 DNS サーバー  | 168.126.63.1  |
|                   | 代替 DNS サーバー  | 168.126.63.2  |
|                   | HTTP ポート     | 80            |
|                   | HTTPS ポート    | 443           |

| 階層                | 項目          | 初期設定値                 |
|-------------------|-------------|-----------------------|
| ネットワーク > ネットワーク設定 | RTSP ポート    | 554                   |
| ネットワーク > 自動 IP    | 一般設定        | オン                    |
| ネットワーク > ONVIF    | 認証          | WS-Usertoken + Digest |
|                   | 検出モード       | 検出可能                  |
| ネットワーク > UPNP     | 一般設定        | オフ                    |
|                   | フレンドリー名     | N5F4-ALAH2            |
| ネットワーク > DDNS     |             | 無効にする                 |
| ネットワーク > FTP      | 一般設定        | オフ                    |
| ネットワーク > SMTP     | 一般設定        | オフ                    |
|                   | モード         | PLAIN                 |
|                   | ポート         | 25                    |
| ネットワーク > SNTP >   | SNMPv1      | オフ                    |
| SNTP v1/v2c       | SNMPv2c     | オフ                    |
|                   | コミュニティを読み込み | public                |
|                   | コミュニティを書き込み | private               |
|                   | SNMP トラップ   | オフ                    |
|                   | トラップアドレス    | 0.0.0.0               |
|                   | トラップコミュニティ  | public                |
| ネットワーク > SNTP >   | モード         | 読み込み                  |
| SNMP v3           | アクティベーション   | オフ                    |
|                   | 読み込み名       | root                  |
|                   | セキュリティレベル   | auth 無し、priv 無し       |
|                   | 認証アルゴリズム    | MD5                   |
|                   | 秘密鍵アルゴリズム   | DES                   |
| ネットワーク > RTSP 情報  | ターゲットストリーム  | チャンネル 1               |
|                   | タイムアウト      | 0                     |
|                   | マルチキャスト     | オフ                    |
|                   | IP          | 0.0.0.0               |
|                   | ポート         | 0                     |
|                   | TTL         | 0                     |
| トリガー動作 > 画像転送     | 画像の数        | 2                     |
|                   | プリアラーム時間    | 3                     |
|                   | ポストアラーム時間   | 3                     |
| イベント > スケジュール     | モード         | 無効にする                 |
|                   | 繰り返しルール     | 5 分毎                  |

| 階層                     | 項目           | 初期設定値          |
|------------------------|--------------|----------------|
| イベント > モーション           | エリア          | モーションエリア 1     |
|                        | アクティベーション    | 有効にする          |
|                        | 感度           | 70             |
| イベント > 温度              | モード          | 華氏             |
|                        | 閾値           | 150            |
| 録画 > 管理                | ターゲットストリーム   | NONE           |
| 録画 > 録画リスト >           | 時刻           | 0:0:0~0:0:0    |
| フィルター                  | イベント         | 全て             |
|                        | ストレージ        | 全て             |
|                        | ソート          | 昇順             |
| セキュリティ >               | IP アドレスフィルター | オフ             |
| IP アドレスフィルター           | IP フィルタータイプ  | 許可             |
| セキュリティ > RTSP 認証       | RTSP 認証      | 有効にする          |
| セキュリティ > IEEE802.1X 設定 | IEEE802.1x   | オフ             |
|                        | プロトコル        | MD5            |
|                        | EAPOL バージョン  | 1              |
|                        | CA 証明書       | 無し             |
|                        | 証明書          | 無し             |
| セキュリティ > HTTPS         | 証明書          | NONE           |
|                        | 管理者          | HTTP and HTTPs |
|                        | オペレーター       | HTTP and HTTPs |
|                        | ビューワー        | HTTP and HTTPs |
| セキュリティ > サービス          | テルネット        | 無効にする          |
| システム > システム情報          | デバイス名        | IP-Camera      |
| システム > 日付と時刻の設定        | タイムゾーン       | GMT00          |
|                        | 新しいカメラの日付と時刻 | 手動でセットアップ      |
| システム > DST 設定          | 一般設定         | オフ             |
|                        | 開始時刻         | 1月第1週日0時       |
|                        | 終了時刻         | 1月第1週日0時       |
| システム > ログ              | 時刻           | 0:0:0~0:0:0    |
|                        | タイプ          | 全て             |
|                        | ソート          | 降順             |
| システム > 言語              | 言語           | 日本語            |
| システム >                 |              | 全て             |
| 工場出荷時設定にリセット           |              |                |
## 5章 製品仕様

| 品名           |      | ドーム型 IP カメラ(バンダルプルーフ)                              |
|--------------|------|----------------------------------------------------|
| 撮像素子         |      | 1/2.7 型 CMOS センサー(SONY)                            |
| 出力端子         |      | RJ-45(10/100BASE-T)                                |
| 電源電圧         |      | PoE(IEEE802.3af) / DC12V                           |
| DC12V 入力電圧   |      | DC ジャック                                            |
| 最大消費電力       |      | 電動ズーム動作時 : 7.5W / LED 照射時 : 4.2W / LED 非照射時 : 2.5W |
| 外径寸法         |      | 125( <i>ф</i> ) * 92(高さ) mm                        |
| 重量           |      | 約 850g                                             |
| 動作温度(湿度)     |      | -20℃~+50℃(10~90% ただし結露なきこと)                        |
| 有効画素数        |      | 1920 * 1080(約 200 万画素)                             |
| 全画素数         |      | 1928 * 1088                                        |
| 映像圧縮方式       |      | H.264 / MJPEG                                      |
| フレームレート      |      | 1~30FPS                                            |
| レンズマウント      |      | -                                                  |
| レンズ焦点距離      |      | 2.8~12mm(電動ズームレンズ)                                 |
| 撮像角度         | ワイド端 | 水平 : 約 106° / 垂直 : 約 55°                           |
|              | テレ端  | 水平 : 約 32° / 垂直 : 約 20°                            |
| <br>F 値      |      | F1.4                                               |
| 赤外線          | 投光距離 | 約 20m                                              |
| 投光器          | 投光角度 | 約 60°                                              |
| 最低被写体照度      |      | カラー : 0.12lx / 赤外線照射時 : 0lx                        |
| 電子シャッター      |      | オート、1/30~1/32000 秒                                 |
| ワイドダイナミックレンジ |      | OFF、ON                                             |
| (WDR)        |      |                                                    |
| AGC          |      | OFF、25~400                                         |
| フリッカレス       |      | 50Hz、60Hz                                          |
| デイ&ナイト       |      | オート(ICR 開閉)、カラー固定、モノクロ固定、スケジュール                    |
| ホワイトバランス     |      | オート、色温度、シチュエーション、マニュアル                             |
| SENSUP       |      | OFF、x2~x10                                         |
| ノイズ除去(3DNR)  |      | 0~+11                                              |
| プライバシーマスク    |      | OFF、ON(最大4箇所)                                      |
| 動体検知         |      | OFF、ON(最大4箇所)                                      |
| 画像反転         |      | OFF、水平、垂直、回転                                       |
| 調整用モニター出力    |      | _                                                  |

| 音声入出力   | _                               |
|---------|---------------------------------|
| 音声圧縮方式  | _                               |
| アラーム入出力 | _                               |
| イベント    | モーション、ネットワーク接続停止、スケジュール、温度      |
| アクション   | FTP、E メール、SD カード記録              |
| カードスロット | MicroSD / SDHC / SDXC           |
| 最大伝送距離  | 100m(LAN ケーブル)                  |
| 保護等級    | IP66                            |
| 原産国     | 韓国                              |
|         | 特殊形状レンチ、簡易取扱説明書、CD-ROM、テンプレート紙、 |
| 付属品     | LAN ケーブル保護キャップ、取付ボルト・ナット、       |
|         | タッピングビス、アンカー                    |

※仕様は改良の為、予告なく変更することがあります。

## 6章 外形寸法

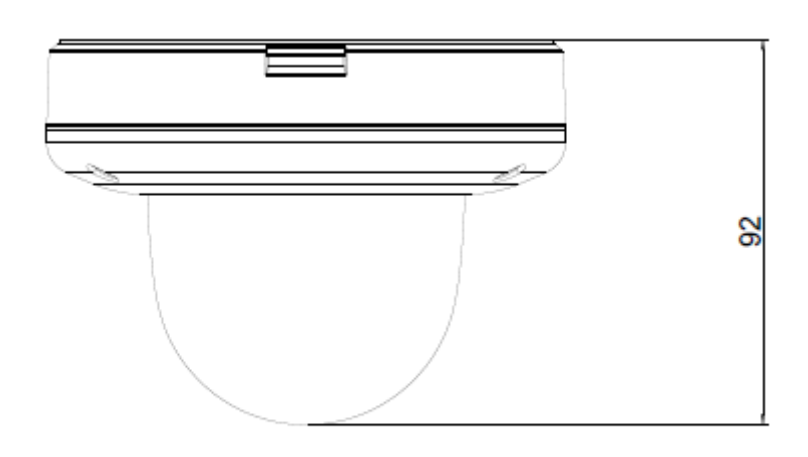

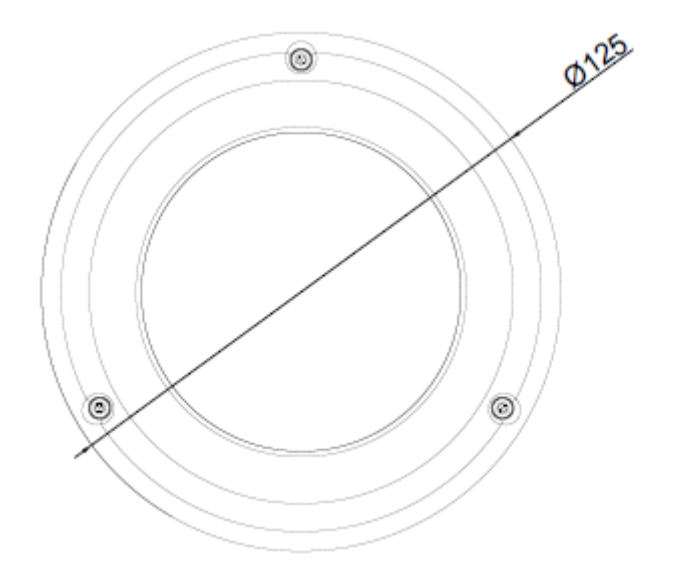

単位:[mm]